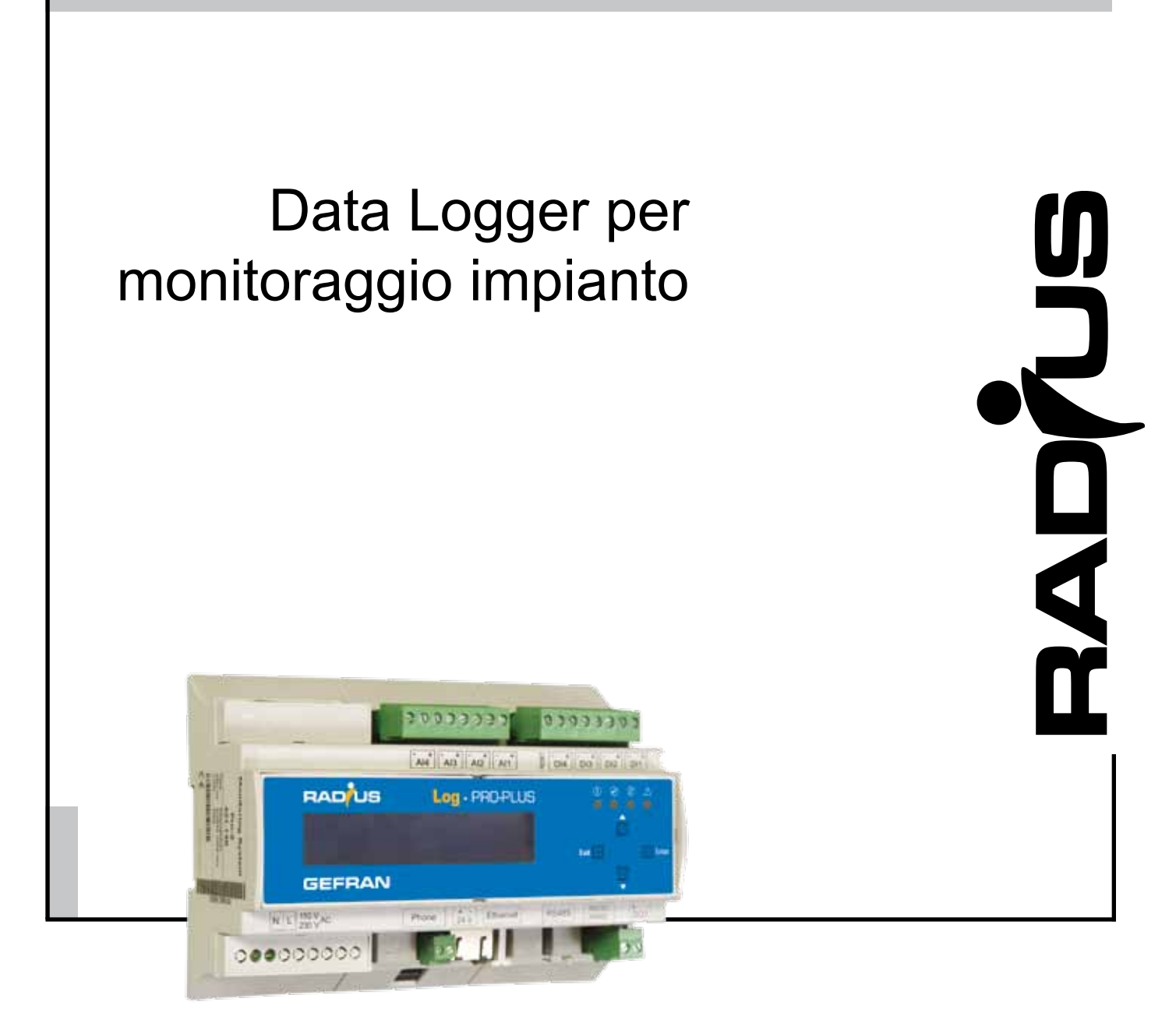

# **RADIUS LOG - PRO PLUS** Per Inverter RADIUS serie APV 10K...20K TL-DM

**Interview Service** Interview Interview Interv

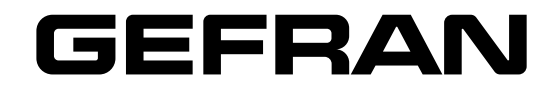

Il presente manuale descrive RADIUS LOG, il sistema avanzato per il monitoraggio impianto e relative opzioni, indicandone le modalità di montaggio, cablaggio e la messa in servizio.

Inoltre, questo documento contiene informazioni dettagliate sulla configurazione da tastierino e via web.

#### Informazioni generali

Prima dell'utilizzo del prodotto, leggere attentamente il capitolo relativo alle istruzioni di sicurezza.

Durante il suo periodo di funzionamento conservate il manuale in un luogo sicuro e a disposizione del personale tecnico.

Gefran spa si riserva la facoltà di apportare modifiche e varianti a prodotti, dati, dimensioni, in qualsiasi momento senza obbligo di preavviso.

I dati indicati servono unicamente alla descrizione del prodotto e non devono essere intesi come proprietà assicurate nel senso legale.

Vi ringraziamo per avere scelto questo prodotto Gefran.

Saremo lieti di ricevere all'indirizzo e-mail: techdoc@gefran.com qualsiasi informazione che possa aiutarci a migliorare questo manuale.

Tutti i diritti riservati.

# Sommario

| 1. | Istruzioni di Sicurezza                                | 5          |
|----|--------------------------------------------------------|------------|
| •• | 1.1 Simboli utilizzati nel manuale                     | F          |
|    | 1.2 Indicazioni sulle istruzioni per l'uso             | C          |
|    | 1.3 Indicazioni di cicurazza                           | 6          |
|    |                                                        | 0          |
|    | 1.3.1 Oso previsio                                     | C          |
|    |                                                        |            |
| 2. | Trasporto, immagazzinaggio e smaltimento               | 7          |
|    | 2.1 Trasporto e immagazzinaggio                        | 7          |
|    | 2.2 Smaltimento                                        | 7          |
| •  | Och and de Wannam achie                                |            |
| 3. | Schema dell'apparecchio                                | ۵          |
|    | 3.1 Lato anteriore                                     | 8          |
|    | 3.2 Lato posteriore                                    | 8          |
|    | 3.3 Piedinatura connettori                             | g          |
|    | 3.4 Impostazioni standard                              | g          |
|    | 3.5 Tasti                                              | 10         |
|    | 3.6 Targhetta della matricola                          | 10         |
|    |                                                        |            |
| 4. | Descrizione technica, collegamenti e comunicazione bus |            |
|    | 4.1 LED di stato                                       |            |
|    | 4.2 Collegamenti                                       | 12         |
|    | 4.2.1 Modem                                            |            |
|    | 4.2.2 Collegamento Ethernet                            | 13         |
|    | 4.2.3 Ingresso analogico                               |            |
|    | 4.2.4 Ingressi olgitali                                | 10         |
|    | 4.2.5 Uscila digitale                                  | 10         |
|    | 4.2.0 Ingresso tensione 24 V / useta tensione 24 V     |            |
|    | 4.3. Sistema di monitoraggio, elementi fondamentali    |            |
|    | 4.3.1 Comunicazione hus                                | 17<br>17   |
|    | 4.3.1 Commission Businessian                           |            |
|    | 4.3.3 Schermatura                                      |            |
|    | 4.3.4 Ripetitori                                       |            |
|    | 4.3.5 Terminazione (adattamento d'impedenza)           | 18         |
|    | 4.4 Schemi di collegamento                             | 19         |
|    | 4.4.1 Ingresso analogico: sensore d'irraggiamento      | 19         |
|    | 4.4.2 Ingresso digitale: contatore di energia          | 20         |
|    | 4.4.3 Uscita digitale: display digitale                | 20         |
|    | 4.4.4 Uscita digitale: dispositivo di segnalazione     | 20         |
|    | 4.4.5 Ingresso tensione 24 V / uscita tensione 24 V    | 21         |
|    | 4.4.6 Alimentazione elettrica                          | 21         |
|    | 4.5 Comunicazione Bus                                  | 22         |
| 5. | Installazione                                          | 23         |
| •. | 5.1 Indicazioni di sicurezza per l'installazione       | 23         |
|    | 5.2 Cavia linea di collegamento                        | 22         |
|    | 5.2 Sinte i delle fasi di lavoro                       | 2C         |
|    | 5.4 Installations della PADIUS I AC                    |            |
|    | 5.4 InstalidZione di RADIOS LOG.                       | ZU<br>2F   |
|    | 5.4.1 Montaggio dei apparecento sulla guida Dire       |            |
|    | 5.5 Installazione della scheda SIM (GSM/GPRS) )        | 2ເ<br>ວເ   |
|    |                                                        |            |
| 6. | Configurazione                                         | 27         |
|    | 6.1 Sintesi delle fasi di lavoro                       | 27         |
|    | 6.2 Realizzazione di un collegamento a RADIUS LOG      | 27         |
|    | 6.2.1 Condizioni preliminari                           | 27         |
|    | 6.2.2 Connessione dial-up                              | 28         |
|    | 6.2.3 Connessione Ethernet (LAN)                       | 29         |
| 7  | Funzionamento                                          | 24         |
| 1. | 7.1 Configurazione tramite broweer web                 | <b>ا ت</b> |
|    | 7.1 Comiguiazione itamile biowser Web                  |            |
|    | 7.1.1 Nequisili dei biowsei                            |            |
|    | 7.1.2. Эсненнака ингласти и голонов LOG                |            |
|    | 7.1.5 Wenu Online values                               | ວະ<br>ວະ   |
|    | 7.1.5 Menu "Configuration"                             |            |
|    | 7.1.6 Menu "Admin Monitoring"                          | ۰۵۲<br>۵۲  |
|    | 7.1.7 Menu "Admin Measurement"                         |            |
|    | 7.2 Abbreviazioni                                      | 56         |
|    | 7.3 Fusi orari                                         |            |
|    | 7.4 Esempi di configurazione                           | 57<br>59   |
|    |                                                        |            |
|    |                                                        |            |

| 7.4.2 Ingressi digitali                      |    |
|----------------------------------------------|----|
| 7.4.3 Criteri di allarme                     | 60 |
| 8. Formato dati memoria interna              | 63 |
| 8.1 Tracciato record dati nella flash memory | 63 |
| 9. Dati tecnici                              | 68 |
| 9.1 Dimensioni                               | 68 |
| 9.2 RADIUS LOG-PRO PLUS                      | 69 |
| 9.3 Batteria                                 | 70 |
| 10.Risoluzione ai problemi                   | 71 |
| 11. Termini e abbreviazioni                  | 72 |

## 1.1 Simboli utilizzati nel manuale

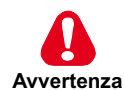

Indica una procedura oppure una condizione di funzionamento che, se non osservate, possono essere causa di morte o danni a persone.

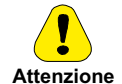

Indica una procedura oppure una condizione di funzionamento che, se non osservate, possono causare il danneggiamento o la distruzione dell'apparecchiatura.

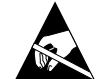

Indica che la presenza di scariche elettrostatiche potrebbe danneggiare l'apparecchiatura. Quando si maneggiano le schede, indossare sempre un braccialetto con messa a terra.

Indica una procedura oppure una condizione di funzionamento la cui osservanza può ottimizzare queste applicazioni.

 Note !
 Richiama l'attenzione a particolari procedure e condizioni di funzionamento.

## 1.2 Indicazioni sulle istruzioni per l'uso

Queste istruzioni per l'uso sono destinate ai clienti finali che non utilizzano il portale e forniscono la base per un funzionamento in sicurezza del RADIUS LOG.

L'installazione e il primo avviamento devono essere eseguiti da un tecnico esperto di installazione.

Il personale deve sempre avere accesso alle istruzioni per l'uso.

Il personale responsabile dell'installazione, del funzionamento e della manutenzione deve aver letto e compreso queste istruzioni per l'uso.

Gefran spa non si assume alcuna responsabilità per lesioni personali, danni alla proprietà, malfunzionamenti o loro conseguenze che risultano dell'inosservanza di queste istruzioni per l'uso.

## 1.3 Indicazioni di sicurezza

## 1.3.1 Uso previsto

RADIUS LOG è un data logger per misurare e memorizzare valori elettrici ed è usato, ad esempio, nei sistemi fotovoltaici.

Ai collegamenti sull'apparecchio possono essere applicati i segnali e le potenze di segnale tollerabili. → Capitolo 8, Dati tecnici

Qualsiasi altro uso dell'apparecchio è considerato contrario al suo uso previsto. Il costruttore non è responsabile di alcun danno risultante da tale uso improprio.

L'installazione è consentita solo internamente. Per installazione all'esterno o in un ambiente polveroso, installare l'apparecchio in un armadio protettivo adeguato.

Grado di protezione → Capitolo 8, Dati tecnici

#### 1.3.2 Indicazioni di sicurezza per l'esercizio

- Durante il funzionamento dell'apparecchio, non estrarre la scheda di memoria (Compact Flash) o la scheda SIM.
- L'apparecchio non deve essere aperto.
- Non effettuare modifiche dell'apparecchio.
- Gli apparecchi danneggiati devono essere disattivati immediatamente e fatti controllare da un tecnico elettricista.
- · Per il funzionamento dell'apparecchio è indispensabile osservare le prescrizioni locali vigenti.
- La sicurezza dell'apparecchio non è garantita qualora questo venga messo in funzione in modo contrario a quanto indicato nelle prescrizioni di sicurezza.

## 2.1 Trasporto e immagazzinaggio

Alla consegna, ispezionare il dispositivo per verificare che non vi siano danni causati dal trasporto e, se necessario, informare il trasportatore.

Non mettere in funzione un apparecchio danneggiato!

- Trasportare l'apparecchio solo se è imballato adeguatamente
- Proteggere l'apparecchio da polvere e umidità
- · Conservare l'apparecchio solo in luoghi asciutti e privi di polvere

Condizioni di conservazione tollerabili -> Capitolo 8, Dati tecnici

## 2.2 Smaltimento

Non smaltire gli apparecchi o le batterie vecchi con i normali rifiuti domestici!

L'apparecchio, il relativo imballaggio e gli accessori sono realizzati in materiale riciclabile e devono essere smaltiti in modo adeguato.

#### 3.1 Lato anteriore

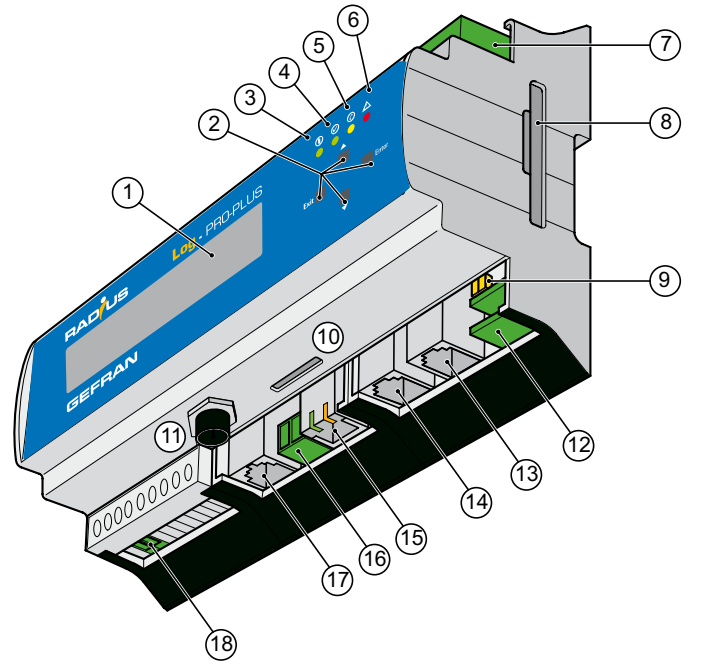

Fig. 1: Schema dell'apparecchio: lato anteriore (RADIUS LOG-PRO PLUS)

#### **RADIUS LOG-PRO PLUS**

- (1) Display
- (2) Tasti [Exit], [Down], [Up], [Enter]
- (3) LED di accensione
- LED di stato (4)
- (5) LED modem
- (6) LED allarme
- Ingressi analogici e digitali (7)
- (8) Scheda di memoria (Compact Flash)
- Commutatore RS 232 / RS 422 (9)

- Vano scheda SIM (solo per RADIUS LOG-PRO GSM/GPRS) (10)
- (11)Presa per antenna (GSM/GPRS)
- (12) Uscita digitale
- RS232 / RS422 (13)
- (14) RS485
- (15) Ethernet
- (16) Ingresso / uscita 24 V
- Presa telefonica(analog, ISDN) (17) Alimentazione di tensione RADIUS LOG
- (18)

#### 3.2 Lato posteriore

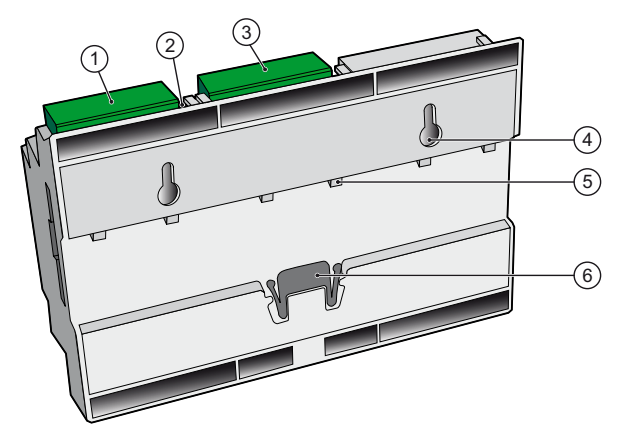

Fig. 2: Schema dell'apparecchio: lato posteriore(RADIUS LOG-PRO PLUS)

#### **RADIUS LOG-PRO PLUS**

- Ingresso digitale (1)
- Pulsante reset (2)
- (3) Ingresso analogico

- (4) Supporti per montaggio a parete
- (5) Supporti guida DIN
- (6) Dispositivo di bloccaggio

## 3.3 Piedinatura connettori

#### **RADIUS LOG-PRO PLUS**

| Pin | 8        |        | 61       | 61    | 8 1      |                |
|-----|----------|--------|----------|-------|----------|----------------|
|     | PSTN     | ISDN   | RS485    | RS422 | Ethernet | Commutatore RS |
| 1   | —        | —      | +24 V DC | —     | TX+      | RS422          |
| 2   | —        | —      | RS485 A  | TX+   | TX-      | RS232          |
| 3   | a2 (out) | 2a RX+ | —        | RX+   | RX+      |                |
| 4   | a1 (in)  | 1a TX+ | RS485 B  | TX-   | —        |                |
| 5   | b1 (in)  | 1b TX- | —        | RX-   | —        |                |
| 6   | b2 (out) | 2b RX- | GND      | GND   | RX-      |                |
| 7,8 | —        | _      | _        |       | _        |                |

## 3.4 Impostazioni standard

| · Impostazione standard per il collegamento | o del modem:    |
|---------------------------------------------|-----------------|
| Indirizzo IP                                | 192.168.200.1   |
| Remote IP                                   | 192.168.200.51  |
| Maschera subnet                             | 255.255.255.255 |

- Per la connessione Ethernet si raccomanda l'impostazione "DHCP". DHCP  $$\rm ON^{\ 1)}$$ 

È richiesta una configurazione di rete manuale solo qualora non sia disponibile un server DHCP.
 Indirizzo IP 192.168.30.40
 Maschera subnet 255.255.05
 Gateway 0.00.0

 Per la comunicazione all'interno di una rete si impiegano le seguenti porte: Comunicazione portale web Port 80 (HTTP) Invio e-mail Port 25 (SMTP)

• Il PIN GSM dell'apparecchio allo stato di consegna è "4321".

<sup>1)</sup>DHCP ha la priorità rispetto ad una configurazione di rete manuale.

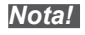

Ulteriori informazioni su questo argomento sono disponibili al paragrafo 6.2 Realizzazione di un collegamento a RADIUS LOG.

## 3.5 Tasti

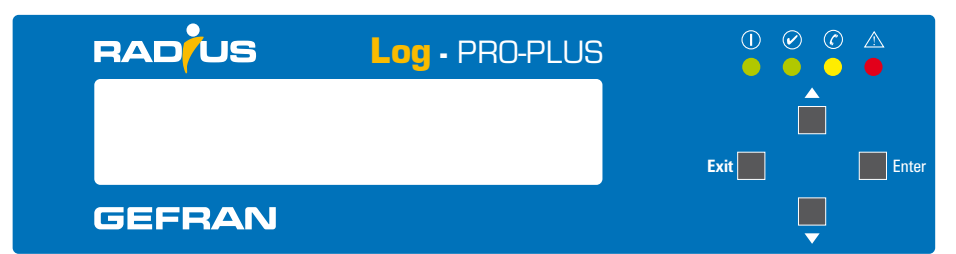

Fig. 3: Tasti, RADIUS LOG-PRO PLUS

| Tasto                     | Navigazione nel menu a display                                                     |
|---------------------------|------------------------------------------------------------------------------------|
| EXIT                      | Annulla immissione.<br>Indietro di un livello menu.                                |
| △ (UP)                    | Seleziona punto menu superiore.<br>Incrementa di 1 la cifra selezionata.           |
| $\bigtriangledown$ (DOWN) | Seleziona punto menu inferiore. Riduce di 1 la cifra selezionata.                  |
| ENTER                     | Un livello menu in avanti.<br>Conferma immissione.<br>Salta alla cifra successiva. |
| RESET                     | Produce il riavvio dell'apparecchio.                                               |

## 3.6 Targhetta della matricola

La targhetta della matricola per l'identificazione dell'apparecchio è attaccata all'estremità sinistra dell'apparecchio.

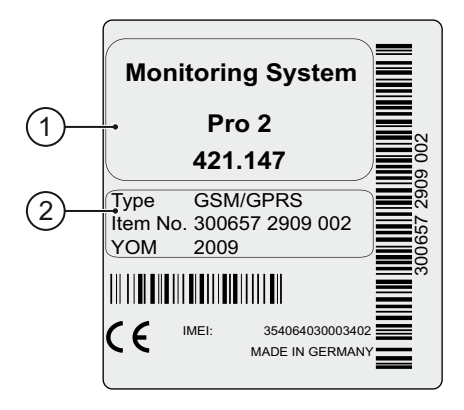

Fig. 4: targhetta della matricola

(1) Tipo e variante dell'apparecchio

(2) Tipo di modem, numero di serie e anno di costruzione

## 4. Descrizione tecnica, collegamenti e comunicazione bus

RADIUS LOG è un data logger per misurare e memorizzare valori elettrici ed è usato, ad esempio, nei sistemi fotovoltaici. L'apparecchio misura variabili fisiche quali tensioni, correnti e resistenze. Se necessario, si può attivare un allarme che viene inviato a un ricevitore tramite un'e-mail, un messaggio di testo (SMS) o un fax.

|             | - + AI3 - + AI2 - + AI1          | u - +<br>2011 - +<br>DI1 DI1 DI1 DI1 DI1 |
|-------------|----------------------------------|------------------------------------------|
| RADUS       | Log - PRO-PLUS                   |                                          |
|             |                                  |                                          |
|             |                                  | Exit Enter                               |
| GEFRAN      |                                  | Ţ                                        |
| N L 230 VAC | Phone $24 \overline{V}$ Ethernet | RS485 RS232 DO1                          |

Fig. 5: RADIUS LOG-PRO PLUS

## 4.1 LED di stato

| Simbolo |         | LED        |         | Significato                                               |
|---------|---------|------------|---------|-----------------------------------------------------------|
|         |         | (1) Verde: |         | apparecchio sotto tensione                                |
|         | Power   | (2)        | Verde:  | apparecchio in fase di avvio                              |
|         |         | (3)        | Off     | errore alimentazione di tensione                          |
|         | 0       | (1)        | Verde:  | sistema avviato, funzionamento normale                    |
|         | Status  | O (3)      | Off     | avvio del sistema, fase di booting, funzionamento normale |
|         |         | (1)        | Giallo: | collegamento stabilito                                    |
|         | Connect | (2)        | Giallo: | connessione in corso                                      |
|         |         | (3)        | Off     | nessun collegamento al modem PSTN, ISDN ,GSM              |
|         | Alarm   | • (1)      | Rosso:  | segnale di allarme sull'uscita configurata DO1            |
|         |         | (2)        | Rosso:  | errore rilevato                                           |
|         |         | ) (3)      | Off     | funzionamento normale                                     |

(1) Acceso fisso

(2) Lampeggia

(3) Spento

II LED di allarme lampeggia nei seguenti casi:

- Allarme impianto, allarme valore misurato, allarme di stato
- Stato di allarme inverter rilevato
- File Ini dell'inverter assente
- Guasto inverter o sensore

## 4.2 Collegamenti

## 4.2.1 Modem

## 4.2.1.1 PSTN / ISDN

RADIUS LOG è dotato di un modem PSTN o ISDN.

## **RADIUS LOG-PRO PLUS**

| Assegr | Assegnazione Pin, PSTN: |   | Assegnazione Pin, ISDN: |  |
|--------|-------------------------|---|-------------------------|--|
| 1      | -                       | 1 | -                       |  |
| <br>2  | -                       | 2 | -                       |  |
| 3      | a2 (out)                | 3 | 2a (RX+)                |  |
| 4      | a1 (in)                 | 4 | 1a (TX+)                |  |
| <br>5  | b1 (in)                 | 5 | 1b (TX-)                |  |
| 6      | b2 (out)                | 6 | 2b (RX-)                |  |
| 7      | -                       | 7 | -                       |  |
| 8      | -                       | 8 | -                       |  |

Nota:

Con l'apparecchio viene fornito un cavo di connessione per collegare RADIUS LOG al PSTN.

|         |   | Assegn | azione dei pin, connettore TAE-N (guardando verso i contatti): |
|---------|---|--------|----------------------------------------------------------------|
| 4 3 6 3 |   | 1      | a1 (in)                                                        |
| 5 1 2   | [ | 2      | b1 (in)                                                        |
| 6 1 1   | [ | 3      | -                                                              |
|         |   | 4      | -                                                              |
|         |   | 5      | b2 (out)                                                       |
|         |   | 6      | a2 (out)                                                       |

## 4.2.1.2 Antenna radio mobile (GSM/GPRS)

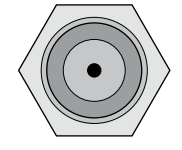

Per collegare un'antenna radio mobile a RADIUS LOG.

La potenza del segnale è indicata sul display sotto forma di barre verticali.

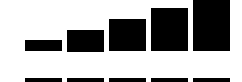

Ricezione ottima

Nessuna ricezione

## 4.2.2 Collegamento Ethernet

Oltre al modem integrato, vi è un collegamento di rete per il collegamento diretto a una LAN (rete locale).

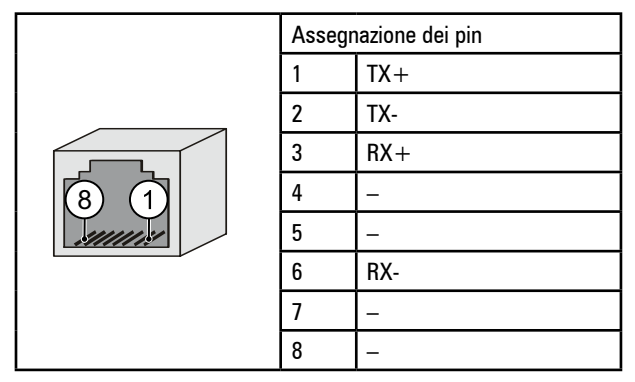

· Collegamento diretto di scheda di rete e PC / laptop attraverso un cavo di rete incrociato (crossover).

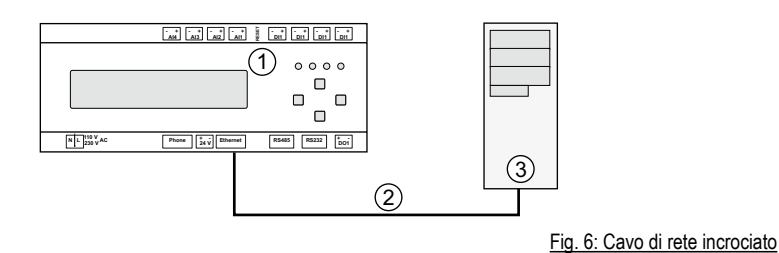

- (1) RADIUS LOG
- (2) Cavo di rete incrociato
- (3) Computer / laptop
- Collegamento ad uno switch / hub attraverso un cavo di rete non incrociato (assignment 1:1).

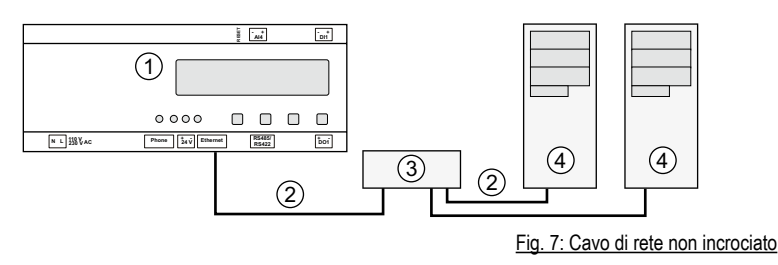

- (1) RADIUS LOG
- (2) Cavo di rete non incrociato
- (3) Hub / switch
- (4) Computer / laptop

#### **RS485**

Per la comunicazione con dispositivi bus esterni come inverter e sensori di corrente.

|              | Assegr | nazione dei pin, RS485:: |                              |
|--------------|--------|--------------------------|------------------------------|
|              | 1      | 24 V DC                  | Tensione di alimentazione 1) |
|              | 2      | RS485 A                  | Linea di dati Più            |
| $\boxed{61}$ | 3      | -                        |                              |
| June -       | 4      | RS485 B                  | Linea di dati Meno           |
|              | 5      | -                        |                              |
|              | 6      | GND                      | Potenziale di riferimento 2) |

- 1) La tensione di alimentazione a 24 V CC è necessaria solo per l'uso con sensori di corrente. L'unità di alimentazione integrata può alimentare al massimo tre sensori.
- GND è richiesto per sensori di corrente e alcuni tipi di inverter. Ulteriori informazioni sono disponibili nello schema dei collegamenti a parte.

Nota:

Nota:

il commutatore RS deve essere impostato sulla posizione RS485.

Ulteriori informazioni sugli inverter sono disponibili nella  $\rightarrow$  Sezione 4.5, comunicazione bus.

#### **Commutatore RS**

Per commutare tra RS232, RS422, RS485..

Azionare il commutatore RS solo se necessario.

Azionare il commutatore RS solo quando il dispositivo è spento.

#### 4.2.3 Ingresso analogico

Sono disponibili quattro ingressi analogici (RADIUS LOG-PRO PLUS).

Le tensioni da 0 a 10 V, le correnti da 0 a 20 mA e le temperature (misurazione diretta PT 1000) possono essere misurate tramite gli ingressi analogici.

| 60/ 60/        | Ass | egnazione dei pin |
|----------------|-----|-------------------|
| + +<br>Al1 Al4 | +   | Connessione più   |
|                | -   | Connessione meno  |

# Attenzione

#### Pericolo di danneggiamento per sovratensione!

Tensioni superiori a 10 V DC o correnti che superano 20 mA sugli ingressi analogici possono provocare la distruzione degli ingressi di misura interessati.

- Assicurarsi che le tensioni presenti non superino 10 V DC e le correnti raggiungano massimo 20 mA.

## 4.2.4 Ingressi digitali

Sono disponibili quattro ingressi digitali (RADIUS LOG-PRO PLUS). Gli ingressi possono essere usati come ingressi impulsi o ingressi stato. Gli ingressi sono isolati otticamente e possono rilevare impulsi di conteggio fino a 14 Hz.

Deve essere disponibile un'interfaccia conforme alla specifica S0.

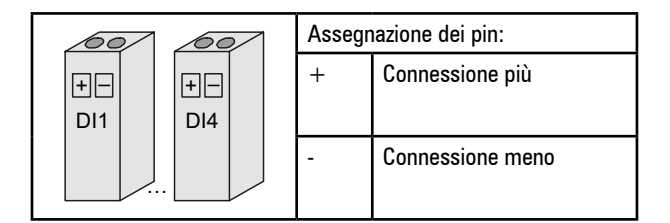

#### 

#### Pericolo di danneggiamento per sovratensione!

Attenzione

Tensioni superiori a 24 V DC sugli ingressi digitali possono provocare la distruzione degli ingressi di misura interessati. - Assicurarsi che le tensioni presenti non superino 24 V DC.

#### 4.2.5 Uscita digitale

L'uscita digitale D01 può essere configurata come:

- 1) Uscita di allarme (ad esempio dispositivo di segnalazione: cicalino)
- 2) Uscita impulsi per connessione al display

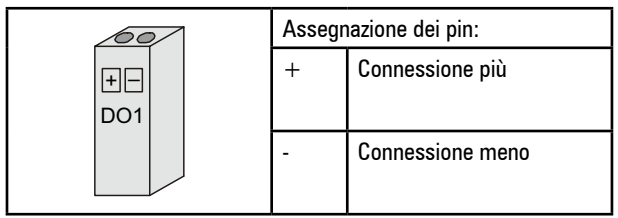

Per la configurazione, stabilire una connessione tra RADIUS LOG e il browser.

L'uscita è progettata come un fotoaccoppiatore (contatto) e può essere connessa a una tensione massima di 70 V CC e una corrente massima di 50 mA CC, se necessario. Rispettare la polarità corretta!

#### 4.2.6 Ingresso tensione 24 V / uscita tensione 24 V

RADIUS LOG può essere fornito con una tensione di 24 V CC tramite l'ingresso di tensione.

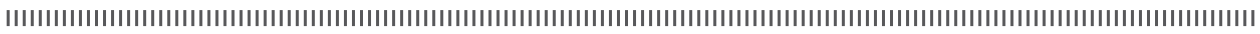

# Attenzione

#### Pericolo di danneggiamento con l'ingresso di tensione.

Il contemporaneo collegamento dell'alimentazione di tensione di 110 – 230 V e dell'ingresso di tensione a 24 V provoca il danneggiamento dell'apparecchio.

- Assicurarsi che venga impiegata o solo l'alimentazione di tensione a 110 - 230 V oppure l'ingresso di tensione di 24 V.

Se RADIUS LOG è collegato all'alimentazione di tensione, all'uscita di tensione si applicano 24 V. Il carico nominale massimo è di 230 mA.

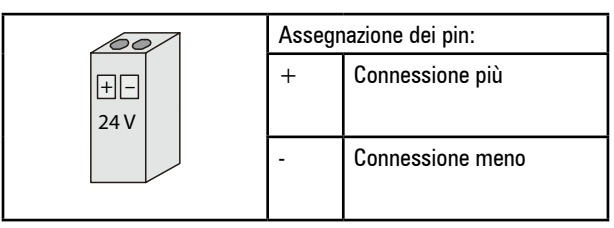

## 4.2.7 Alimentazione elettrica

RADIUS LOG può essere alimentato da una tensione di -110-230 V CA. Non azionare l'apparecchio con tensioni esterne all'intervallo da 110 a 230 V CA.

| 00/        | Assegnazione dei pin: |                          |  |
|------------|-----------------------|--------------------------|--|
| +-<br>24 V | L                     | Phase (black)            |  |
|            | N                     | Neutral conductor (blue) |  |

# Attenzione

#### Pericolo di danneggiamento per sovratensione!

In caso di sovratensioni o picchi di tensione sussiste il rischio di danneggiare o distruggere l'apparecchio. - Proteggere l'alimentazione da sovratensioni.

Attenzione

Pericolo di danneggiamento con l'ingresso di tensione !

Il contemporaneo collegamento dell'alimentazione di tensione di 110 – 230 V e dell'ingresso di tensione a 24 V provoca il danneggiamento dell'apparecchio

- Assicurarsi che venga impiegata o solo l'alimentazione di tensione a 110 - 230 V oppure l'ingresso di tensione di 24 V.

## 4.3 Sistema di monitoraggio, elementi fondamentali

Quando si progettano e si installano sistemi di monitoraggio con inverter e sensori di corrente è necessario rispettare numerosi elementi al fine di garantire il corretto funzionamento.

Nota:

Durante l'installazione osservare le istruzioni per l'uso e le schede tecniche dei singoli componenti. Soddisfare tutte le condizioni operative (assorbimento di corrente, alimentazione di tensione e condizioni ambientali) dei singoli componenti.

## 4.3.1 Comunicazione bus

Si possono collegare i dispositivi bus (inverter o sensori di corrente) in qualsiasi ordine. Collegare tutti i dispositivi in serie con un unico bus RS485.

Di norma, non collegare alcuna tensione operativa alle interfacce di comunicazione degli inverter.

## 4.3.2 Cablaggio

Per una trasmissione a prova di errori, tutti i cavi dei bus devono essere cavi intrecciati e completamente schermati.

#### Tipo cavo

• Per i cavi dati "RS485 A" e "RS485 B", usare un doppino intrecciato e schermato.

#### 4.3.3 Schermatura

La schermatura del cavo deve essere messa a terra solo a un'estremità della connessione per evitare circuiti di terra. All'estremità opposta di ciascuna sezione del bus, interrompere completamente la schermatura in prossimità del dispositivo bus.

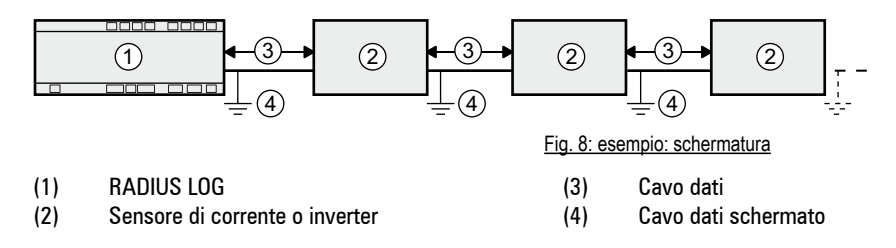

- Per il collegamento deve essere utilizzato un cavo costituito da un doppino intrecciato con uno schermo (min. 2 x 0,22 mm<sup>2</sup> oppure min. 2 AWG 24)
- Si consiglia di farlo passare in un tubo metallico per limitare i disturbi presenti sul campo.
- La lunghezza massima di connessione è di 200 metri .
- La schermatura dei cavi deve essere continua per tutta la catena (per il cablaggio della rete RS485 tra il datalogger e gli inverter vedere le figure seguenti).

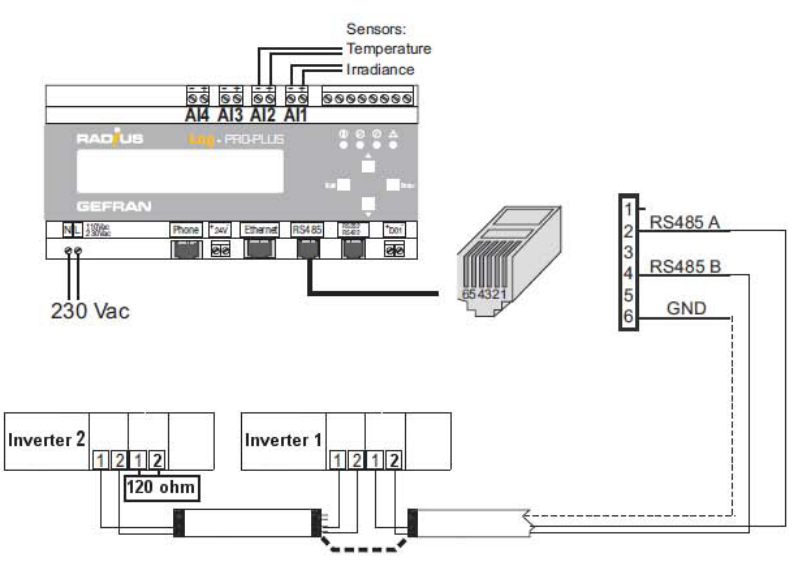

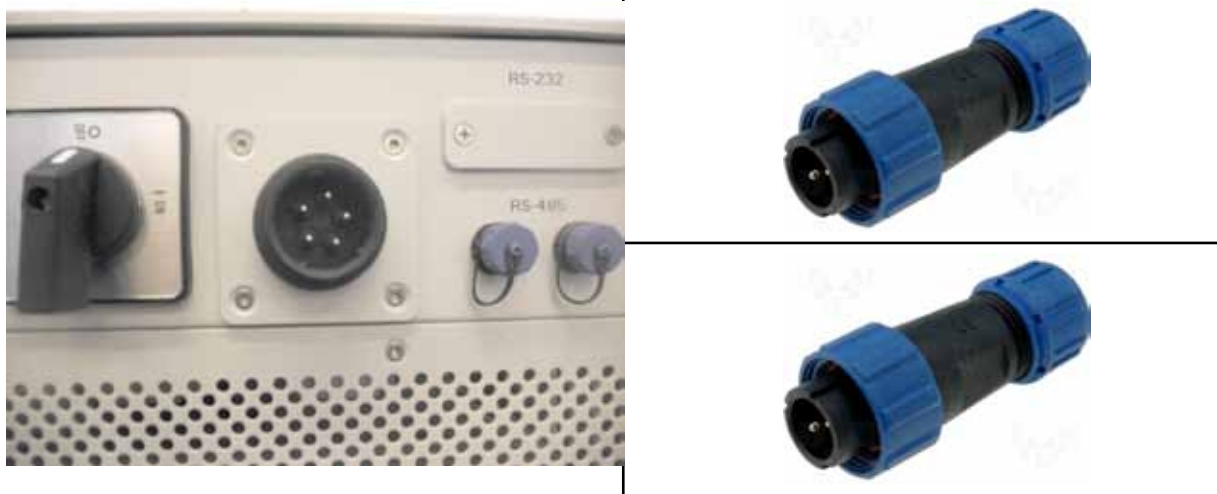

Fig. 9: posizione delle porte RS485 presenti nella parte inferiore dell'inverter.

Nell'imballaggio dell'inverter sono presenti 2 connettori per eseguire il cablaggio della rete RS485 tra gli inverter e il datalogger

Non è pratico mettere a terra ciascuna sezione singolarmente, si può anche rivoltare la schermatura non tagliata (cavo solo inciso). Tuttavia, la schermatura globale deve sempre essere messa a terra in almeno un punto.

#### Instradamento

Nota:

I segnali a corrente alternata possono causare interferenza nonostante vi sia una schermatura corretta. Ciò è dovuto, in particolare, ai cavi CA nell'intervallo medio di tensione. Per questo motivo, verificare che vi sia la distanza massima possibile dai cavi CA.

#### 4.3.4 Ripetitori

Usare i ripetitori nei seguenti casi:

• in caso di lunghezze dei cavi lunghe che portano ai dispositivi bus, per rinforzare il segnale

#### 4.3.5 Terminazione (adattamento d'impedenza)

Per evitare riflessi nei cavi, terminare il bus con una terminazione.

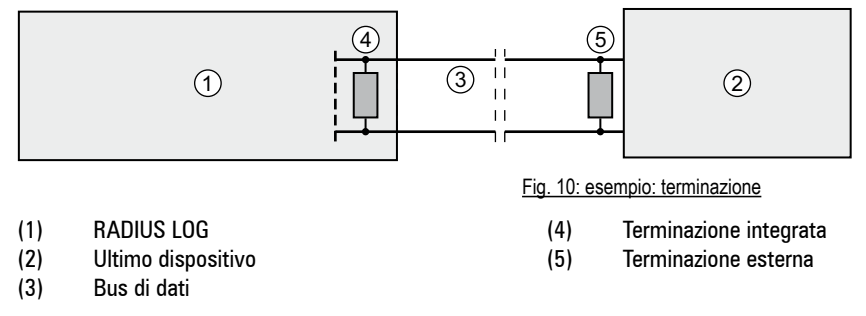

#### Primo dispositivo (RADIUS LOG):

Una terminazione interna è preinstallata nel RADIUS LOG. Non collegare a questo dispositivo alcuna resistenza esterna aggiuntiva.

#### Ultimo dispositivo:

I cavi di dati "RS485 A" e "RS485 B" sono terminati con una resistenza da 120 ohm.

#### Determinazione della resistenza:

Le dimensioni della resistenza della terminazione variano in base alle condizioni locali. Il valore corretto della resistenza della terminazione può essere determinato usando un oscilloscopio.

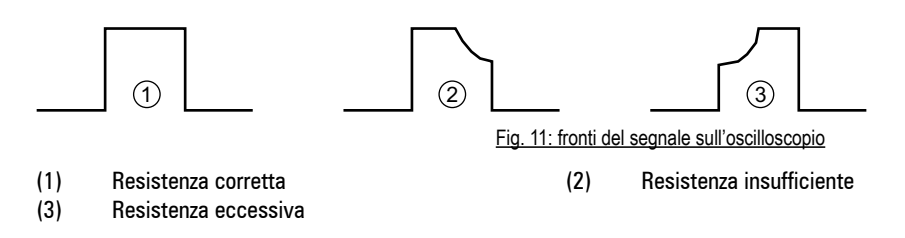

#### 4.4 Schemi di collegamento

#### 4.4.1 Ingresso analogico: sensore d'irraggiamento

Per il sensore d'irraggiamento è preconfigurato l'ingresso analogico Al1.

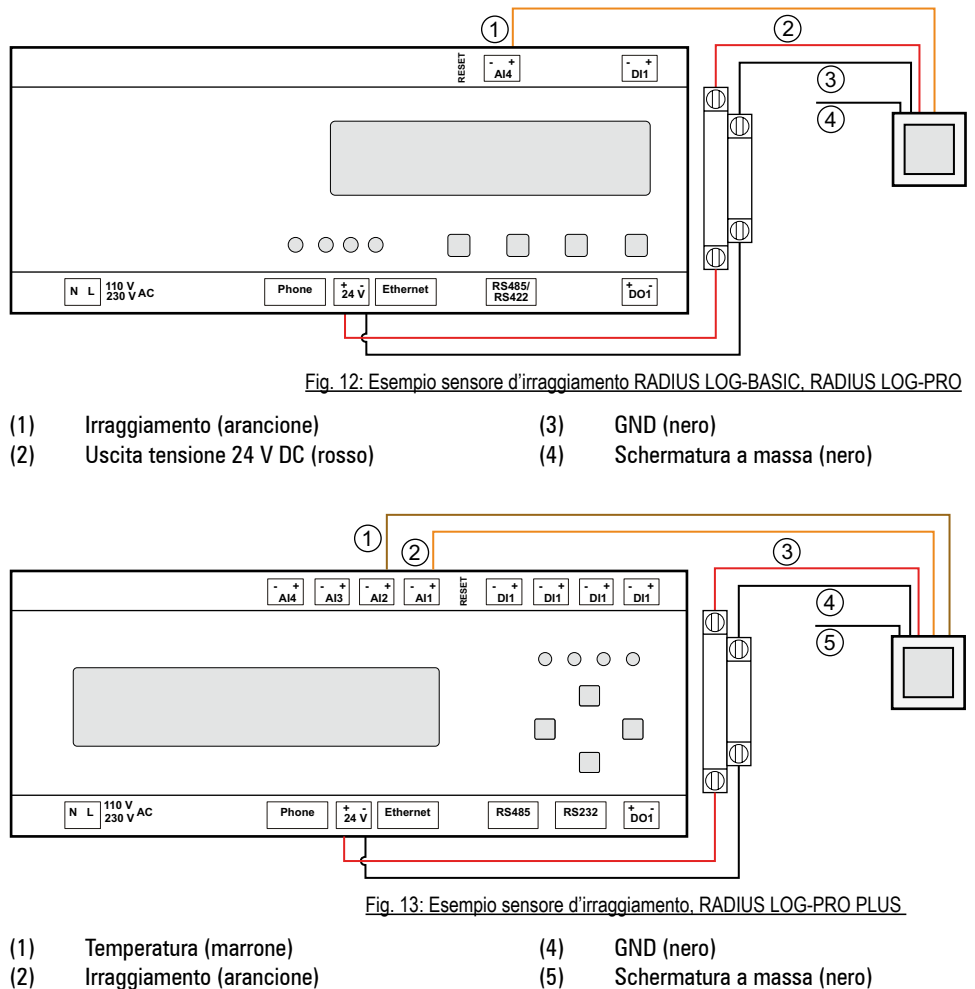

- Schermatura a massa (nero)

## 4.4.2 Ingresso digitale: contatore di energia

Per il contatore di energia è preconfigurato l'ingresso digitale DI1.

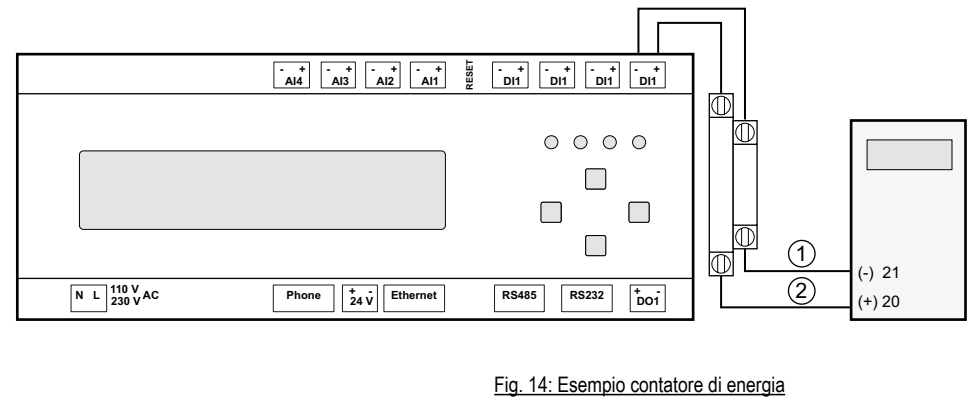

(1) Interfaccia S0, meno (21) (2) Interfaccia S0, più (20)

## 4.4.3 Uscita digitale: display digitale

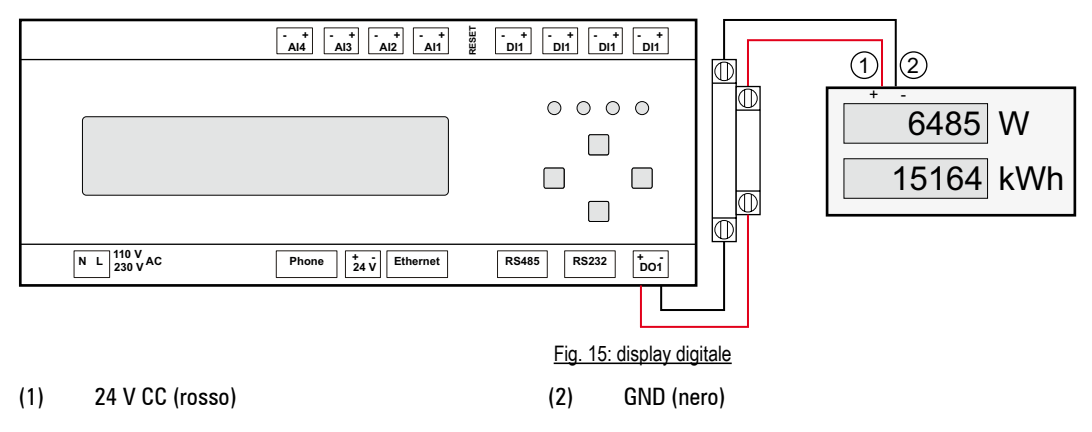

## 4.4.4 Uscita digitale: dispositivo di segnalazione

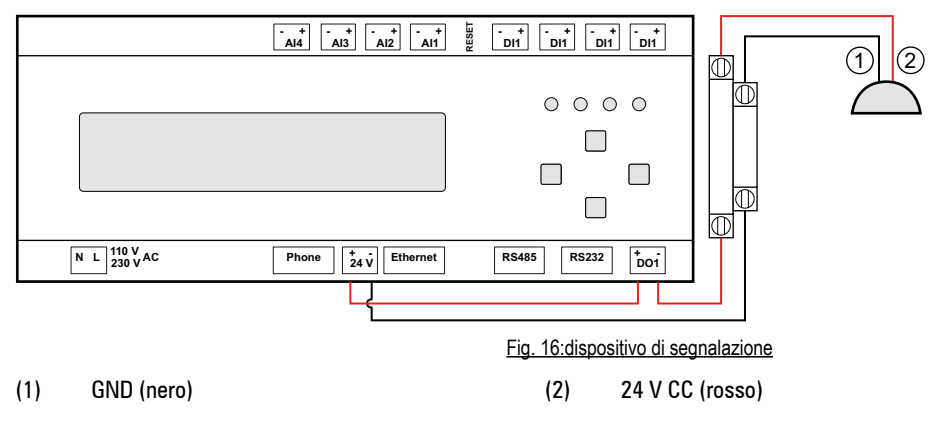

#### 4.4.5 Ingresso tensione 24 V / uscita tensione 24 V

La tensione di alimentazione è 24 V CC.

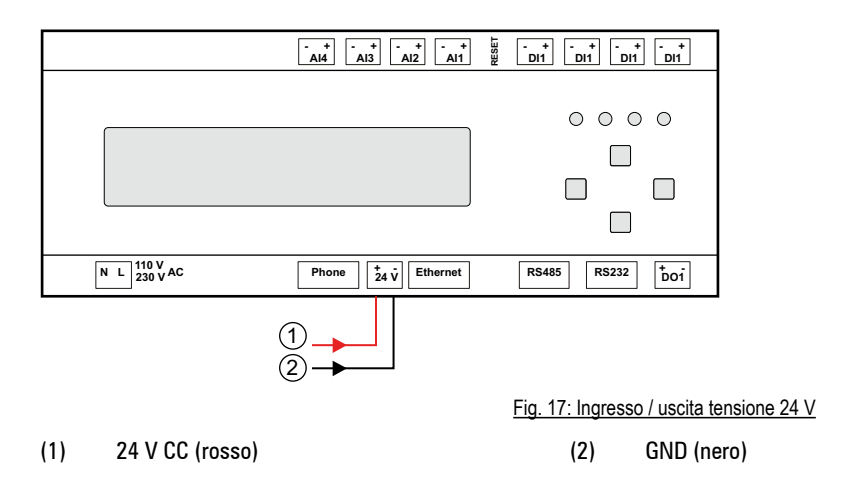

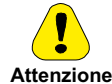

Pericolo di danneggiamento con l'ingresso di tensione !

Il contemporaneo collegamento dell'alimentazione di tensione di 110 – 230 V e dell'ingresso di tensione a 24 V provoca il danneggiamento dell'apparecchio.

-Assicurarsi che venga impiegata o solo l'alimentazione di tensione a 110 - 230 V oppure l'ingresso di tensione di 24 V.

#### 4.4.6 Alimentazione elettrica

L'alimentazione è da 110 a 230 V CA. Fornire un fusibile da 6 A.

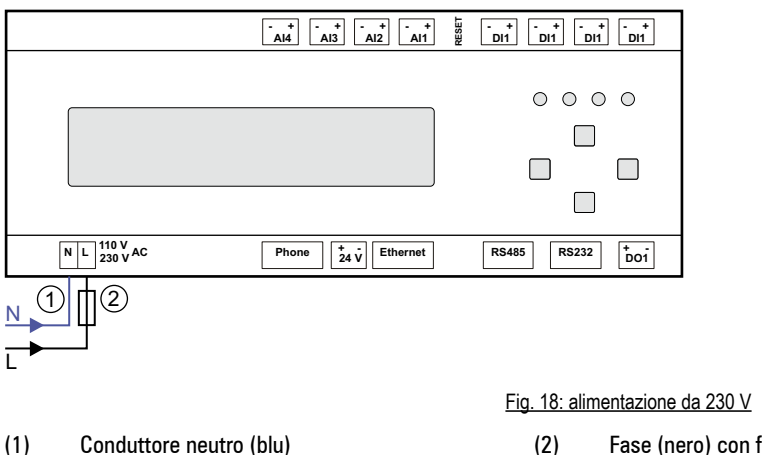

Pericolo di danneggiamento con l'ingresso di tensione !

Fase (nero) con fusibile da 6 A

#### 

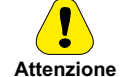

Il contemporaneo collegamento dell'alimentazione di tensione di 110 - 230 V e dell'ingresso di tensione a 24 V provoca il danneggiamento dell'apparecchio.

-Assicurarsi che venga impiegata o solo l'alimentazione di tensione a 110 - 230 V oppure l'ingresso di tensione di 24 V. 

## 4.5 Comunicazione Bus

Per la comunicazione con gli inverter, RADIUS LOG deve essere dotato di un driver appropriato.

Nota: Il driver richiesto è installato dal costruttore prima della spedizione.

Per inverter e sensori di corrente si forniscono solo le informazioni necessarie alla connessione.

- · Rispettare il numero massimo di dispositivi accettabile
- L'ordine dei dispositivi bus è ininfluente
- Di norma, non collegare alcuna tensione operativa alle interfacce di comunicazione degli inverter.
- La schermatura del cavo del bus deve essere messa a terra solo a un'estremità della connessione
- Quando si instrada il cablaggio del bus, verificare che vi sia la distanza massima possibile dai cavi CA
- Per evitare riflessi, terminare sempre il bus con una terminazione parallela.

Per RADIUS PRO-PLUS: si possono collegare al massimo 32 inverter.

- Collegare la schermatura del cavo alla terminazione di terra all'estremità di RADIUS LOG
- Impostare l'indirizzo del bus dell'inverter (consultare la documentazione relativa all'inverter)

Nota:

## 5.1 Indicazioni di sicurezza per l'installazione

- Affidare la connessione del data logger solo a elettricisti qualificati.
- Collegare o scollegare tutti i cavi solo quando non sono alimentati

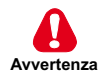

#### 

#### Pericolo di morte per folgorazione

# Quando si collega l'apparecchio all'alimentazione di tensione sussiste il rischio di folgorazione elettrica. Ne possono conseguire lesioni anche mortali..

#### - Interrompere l'alimentazione elettrica e bloccarla per evitarne il reinserimento accidentale.

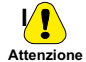

Pericolo di danneggiamento a causa di cavi non collegati correttamente.

Il collegamento non corretto dei cavi può provocare il danneggiamento o anche la distruzione degli ingressi di misura e dell'apparecchio stesso.

- Collegare i cavi solo nei punti previsti.
- Osservare la corretta polarità dei cavi da collegare.

- Con cavi flessibili usare puntali adeguati
- Serrare tutte le connessioni con morsetto con un attrezzo adatto, controllare che il contatto sia eseguito e che la connessione sia salda
- Usare solo i cavi specificati

## 5.2 Cavi e linee di collegamento

#### Tipi di cavi

| •  | Cavi Bus (inverter, sensori di corr<br>Cavo dati RS 485, intrecciato:e s<br>Cavo di rete:: | rente)<br>chermato:             | 2×0.5 mm²<br>CAT 7 |
|----|--------------------------------------------------------------------------------------------|---------------------------------|--------------------|
| •  | Sensori (sensore irraggiamento, s<br>Cavo sensore:                                         | sensore temperat<br>2×2×0.5 mm² | ura)               |
| •  | Contatore (contatore energia)<br>Cavo telefonico::                                         | 2×0.6 mm <sup>2</sup>           |                    |
| •  | Rete Ethernet<br>Cavo di rete:                                                             | CAT 5e / CAT 6                  | / CAT 7            |
| Lι | Inghezze dei cavi massime am                                                               | messe                           |                    |
| •  | Cavi Bus                                                                                   |                                 |                    |
|    | (cavo dati RS 485)                                                                         | 1200 m 1) 2)                    |                    |
| •  | Sensori                                                                                    | 100 m                           |                    |
| •  | Contatori                                                                                  | 200 m                           |                    |

100 m 2)

Ethernet

#### Schermatura

La schermatura del cavo deve essere collegata a terra solo su un'estremità del collegamento.

- 1) Per cavi più lunghi è indispensabile installare ripetitori.
- 2) In caso di più cavi diversi di questa lunghezza è necessario integrare un hub.

## 5.3 Sintesi delle fasi di lavoro

#### Montaggio

• Montaggio dell'apparecchio sulla guida DIN, in alternativa montaggio a muro.

#### Collegamento PSTN, ISDN e GSM

- 1. Verificare il collegamento telefonico PSTN con chiamate in uscita e in ingresso (ad es. numero del gestore, osservare l'eventuale impostazione della linea libera o del blocco selezione). Effettuare le impostazioni dell'impianto telefonico come indicato dal produttore.
- 2. Controllare il collegamento telefonico ISDN prima del montaggio con un tester S0. Effettuare le impostazioni dell'impianto telefonico come indicato dal produttore.
- 3. Per l'installazione PSTN o ISDN collegare l'apparecchio alla presa telefonica con il cavo in dotazione. Per prolungare il cavo osservare che sia assicurato un saldo contatto e la polarità sia corretta.
- 4. Per la connessione GSM collegare l'antenna per telefonia mobile in dotazione alla presa prevista.
- La scheda dati GSM e l'apparecchio devono essere impostati sullo stesso numero PIN. A tale scopo impostare il numero PIN della scheda dati con un telefono cellulare. Inserire la scheda dati GSM nell'apparecchio finché scatta in posizione.

#### **Connessione Ethernet**

- 1. Connessione diretta dalla scheda di rete e dal PC / laptop tramite un cavo di rete incrociato.
- 2. Connessione a uno switch/hub tramite un cavo di rete non incrociato.

#### Ingresso analogico / ingresso digitale

- Tensione massima di ingresso: analogica 10 V CC, digitale 24 V CC
- L'ingresso analogico Al1 è preconfigurato per il sensore d'irradianza
- L'ingresso digitale DI1 è preconfigurato per il contatore di potenza

#### Alimentazione elettrica

- 1. Proteggere l'alimentazione (230 V CA) con un fusibile (ad esempio B6A) o in alternativa usare l'ingresso di tensione (24 V CC).
- Alimentare al massimo tre sensori di corrente (quadro di stringa) tramite l'unità di alimentazione integrata. L'alimentazione viene erogata tramite l'interfaccia RS485. Usare un'alimentazione esterna se si usano oltre tre sensori di corrente.

#### Primo avviamento e cablaggio

- 1. Controllare la polarità dei cavi di connessione e se necessario correggerla.
- 2. Collegare la tensione di rete per accendere RADIUS LOG. Il LED di stato lampeggia.

#### Interfaccia RS485

Ulteriori informazioni  $\rightarrow$  Sezione 4.5, Comunicazione bus.

## 5.4 Installazione di RADIUS LOG

Si può installare l'apparecchio nel modo seguente:

- Installazione su guida da 35 mm x 7,5 mm secondo EN 50022
- Montaggio a muro con viti (diametro massimo della testa 7,5 mm)

## 5.4.1 Montaggio dell'apparecchio sulla guida DIN

Agganciare l'apparecchio sul bordo superiore della guida e premere finché il morsetto non si inserisce in basso. Per rimuovere l'apparecchio, abbassare il morsetto con un cacciavite e sollevare l'apparecchio dalla guida.

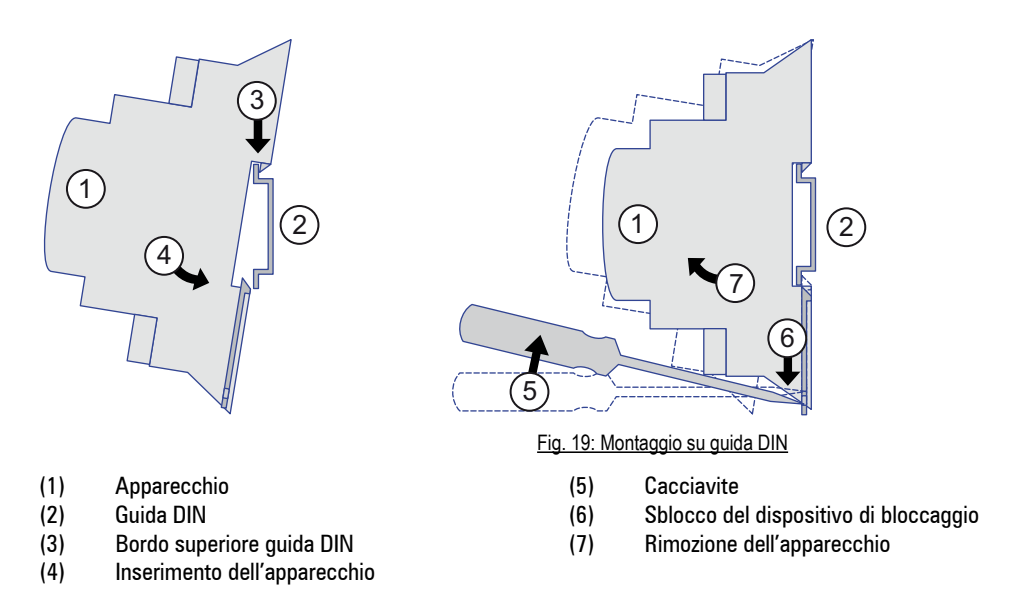

## 5.4.2 Montaggio a muro con viti

Inserire due viti da 90 mm distanziate sulla parete. Montare l'apparecchio in modo che le viti si trovino negli incavi del dispositivo. Premere l'apparecchio verso il basso e controllare che sia appoggiato correttamente. Per rimuovere il dispositivo, spingere leggermente verso l'alto ed estrarlo tirando in avanti.

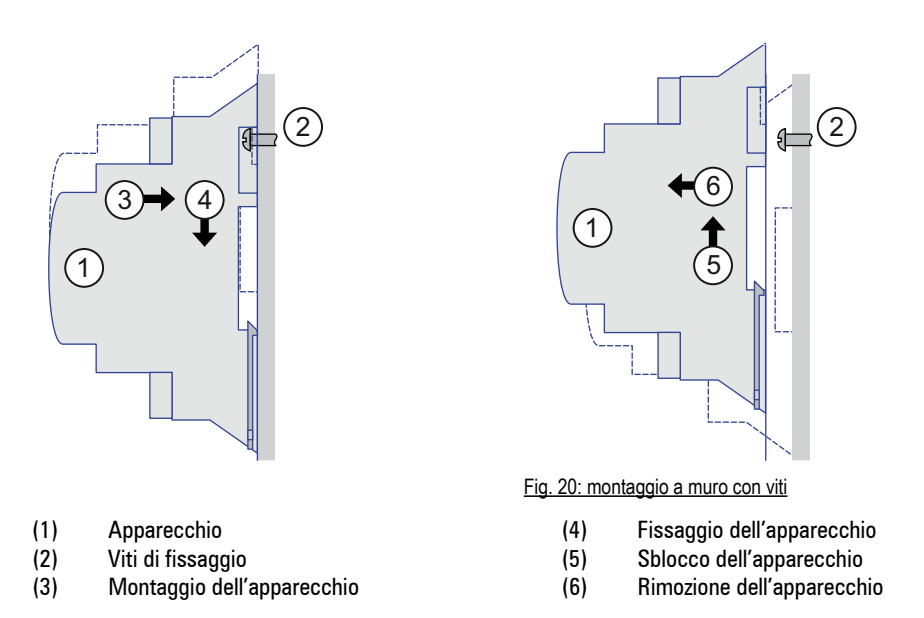

## 5.5 Installazione della scheda SIM (GSM/GPRS) )

Per il funzionamento radio (GSM / GPRS) è richiesta una scheda SIM adeguata. Il codice PIN della scheda SIM deve essere identico al codice PIN GSM dell'apparecchio.

Nota: inserire o rimuovere la scheda SIM solo quando l'apparecchio è spento.

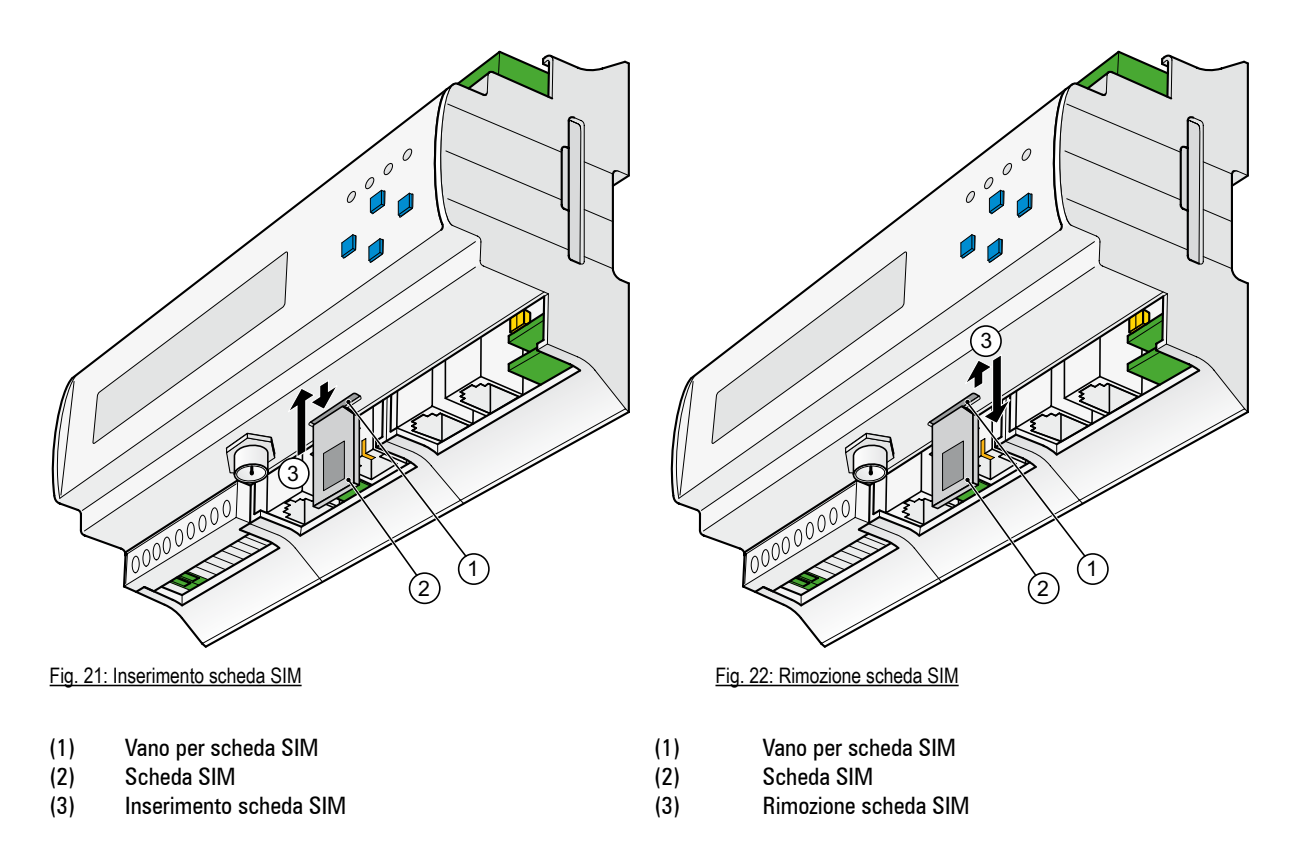

#### Installazione della scheda SIM:

Il lato di contatto della scheda SIM deve essere rivolto in avanti e il bordo inclinato deve trovarsi in alto a destra.

· Inserire con attenzione la scheda SIM nell'alloggiamento finché non scatta in posizione

#### Rimozione della scheda SIM:

premere con cautela la scheda SIM nell'alloggiamento per rilasciare il blocco. La scheda viene spinta leggermente fuori dalla pressione della molla. Estrarre la scheda SIM.

## 6.1 Sintesi delle fasi di lavoro

#### Condizioni preliminari

- 1. RADIUS LOG è montato e i cavi del collegamento bus sono collegati correttamente.
- 2. Inserire l'alimentazione di tensione; si attende il completamento della fase di avvio dell'apparecchio.
- 3. Verificare che la configurazione dell'inverter sia stata completata con successo (vedere il manuale inverter per impostare il numero del nodo in ogni inverter).

#### Configurazione del RADIUS LOG (Monitoraggio locale)

- Collegare un computer tramite Ethernet al RADIUS LOG
- Effettuare la configurazione tramite il web browser.
- · Prova di connessione con e-mail con il canale di cominicazione stabilito
- Controllare i segnali di misura sul display o attraverso il web browser.

## 6.2 Realizzazione di un collegamento a RADIUS LOG

#### 6.2.1 Condizioni preliminari

- Variante PSTN: RADIUS LOG è collegato alla rete telefonica.
   Il computer è collegato alla rete telefonica tramite un modem PSTN
- Variante ISDN: RADIUS LOG è collegato alla rete ISDN.
   Il computer è collegato alla rete ISDN tramite una scheda ISDN
- Variante GSM / GPRS: RADIUS LOG è collegato alla rete radio mobile.
   Il computer è collegato alla rete telefonica tramite un modem analogico
- Variante Ethernet: RADIUS LOG è collegato al computer tramite un cavo di rete

Nei seguenti esempi si usa Windows XP come sistema operativo. La procedura di configurazione per altri sistemi operativi o altre versioni del sistema operativo può essere diversa dagli esempi seguenti. Per stabilire una connessione, il modem richiesto deve essere collegato al computer e il driver necessario installato.

Per configurare la connessione di rete sul computer sono richiesti i diritti dell'amministratore.

Nota! Possibilità di danneggiare una configurazione esistente!

Modifiche a una connessione dial-up o Ethernet possono rendere la configurazione esistente inutilizzabile.

- Se si eseguono modifiche a una connessione dial-up o Ethernet, verificare di usare le impostazioni di connessione corrette

#### 6.2.2 Connessione dial-up

Per una connessione tra il computer e la rete telefonica PSTN o ISDN. Se una connessione dial-up è già configurata, è necessario modificare solo le proprietà della connessione dial-up e, qualora appropriato, le proprietà delle impostazioni TCP/IP.

- 1. Selezionare la sequenza del menu "Start" > "Impostazioni" > "Connessioni di rete" > "Crea una nuova connessione".
- 2. Selezionare "Connessione alla rete aziendale" come tipo di connessione di rete.
- 3. Selezionare l'opzione "Connessione dial-up" come connessione di rete.
- 4. Assegnare un nome alla connessione dial-up in "Nome connessione".
- 5. Inserire il numero di telefono richiesto per il dial-up in "Numero telefonico".

Nota: in base al tipo di sistema telefonico, può essere necessario includere un prefisso di chiamata esterno (ad esempio "0") e una pausa (virgola dopo lo "0").

- 6. Completamento della procedura guidata.
- 7. Selezionare la sequenza del menu "Start" > "Impostazioni" > "Connessioni di rete" > [Nome della connessione di rete].

| Uphons       | Security Networking       | 1                      |
|--------------|---------------------------|------------------------|
| onnect using |                           |                        |
| Win-Moder    | n (COM1)                  |                        |
|              |                           | Contigue               |
| Phone number |                           |                        |
| Acea code    | Phone number              |                        |
| 1            | 12345                     | Alternates             |
| Ouritalience | t cashe                   |                        |
|              |                           |                        |
| E Use dales  | n det                     | The state of the state |
| Harrison     |                           | Contract of Longer     |
|              |                           |                        |
|              |                           |                        |
| Shewicon in  | notification area when or | onnected               |
|              |                           |                        |

Fig. 23 : configurazione di una connessione

8. Selezionare la scheda "Rete" e fare clic due volte sulla voce "Protocollo Internet (TCP/IP)".

Se il computer è azionato da una rete con un server DHCP, selezionare l'opzione "Ottieni automaticamente un indirizzo IP".

In alternativa, digitare ad esempio "192.168.200.51" come indirizzo IP e server DNS (in base alla rete) e confermare con "OK".

| eral u can get IP settings assigned automatically if your network supports s capability. Otherwise, you need to ask your network administrator for appropriate IP settings.                                                                                                    |
|----------------------------------------------------------------------------------------------------|
| ou can get IP settings assigned automatically if your network supports<br>is capability. Otherwise, you need to ask your network administrator for<br>e appropriate IP settings.                                                                                                    |
| Detain an IP address automatically     Use the following IP address:     IP address:     IP address:     I92 . 168 . 200 . 51      Optain DNS server address automatically     Use the following DNS server addresses:     Preferred DNS server:     I32 . 168 . 200 . 51      Alternate DNS server: |
| Use the following IP address: IP address: IP address: IS 192 . 168 . 200 . 51 IP address: IP address automatically IS the following DNS server addresses: Preferred DNS server: IS 192 . 168 . 200 . 51 Alternate DNS server: IS IS IS IS IS IS IS IS IS IS IS IS IS I                               |
| IP address:       192.168.200.51         C Obtain DNS server address automatically         Ising the following DNS server addresses:         Preferred DNS server:         192.168.200.51         Alternate DNS server:                                                                              |
| Obtain DNS server address automatically     Use the following DNS server addresses:     Preferred DNS server:     I32 . 168 . 200 . 51  Alternate DNS server:                                                                                                    |
|                                                                                                    |
| Adyanced                                                                                                    |
| OK Cancel                                                                                                    |

Fig. 24: indirizzo IP, server DNS

9. Selezionare "Componi" per stabilire una connessione.

Per accedere, inserire il nome dell'utente e la password.

Nome utente: admin Password: admin

#### 6.2.3 Connessione Ethernet (LAN)

Per una connessione tra il computer e RADIUS LOG tramite un cavo di rete.

- 1. Selezionare la sequenza del menu "Start" > "Impostazioni" > "Connessioni di rete" > "Connessione alla rete locale (LAN)".
- 2. Nella finestra di dialogo, fare clic su "Proprietà".
- 3. Poi fare clic due volte sulla voce "Protocollo Internet (TCP/IP)". La finestra di dialogo successiva riporta le impostazioni per la scheda di rete del computer.

| ernet Protocol (TCP/IP) Prop                                                                                                    | erties ? 🔀                                                                        |
|----------------------------------------------------------------------------------------------------|-----------------------------------------------------------------------------------|
| àeneral                                                                                                    |                                                                                   |
| You can get IP settings assigned this capability. Otherwise, you nee the appropriate IP settings.                               | automatically if your network supports<br>d to ask your network administrator for |
| C Obtain an IP address autom                                                                                                    | atically                                                                          |
| ─● Use the following IP address                                                                                                 | s: —————                                                                          |
| IP address:                                                                                                    | 192 . 168 . 200 . 51                                                              |
| O <u>D</u> tain DNS server address     O <u>Use</u> the following DNS server <u>Preferred DNS server:</u> Alternate DNS server: | automatically<br>er addresses:<br>192 . 168 . 200 . 51                            |
| _                                                                                                    |                                                                                   |
|                                                                                                    |                                                                                   |
|                                                                                                    | Ad <u>v</u> anced                                                                 |
|                                                                                                    | OK Cancel                                                                         |

Fig. 25: proprietà LAN, proprietà TCP/IP

4. Se il computer funziona in una rete con un server DHCP, selezionare l'opzione "Ottieni automaticamente un indirizzo IP".

In alternativa, impostare le voci relative in "Indirizzo IP" e "Subnet mask".

Nota:

l'indirizzo IP del computer non deve essere uguale all'indirizzo IP di RADIUS LOG.

L'indirizzo IP del computer deve trovarsi nello stesso spazio dell'indirizzo del RADIUS LOG. Nell'esempio, l'indirizzo IP del computer deve iniziare con "192.168.30".

#### Esempio di indirizzo IP fisso:

| indirizzo IP del computer                 | 192.168.30.1    |
|-------------------------------------------|-----------------|
| indirizzo IP di RADIUS LOG                | 192.168.30.40   |
| Subnet mask del computer e di RADIUS LOG: | 255.255.255.255 |

# 7. Funzionamento

## 7.1 Configurazione tramite browser web

#### 7.1.1 Requisiti del browser

- Internet Explorer, versione 6.0 o superiore
- Firefox, versione 2.0 o superiore

#### 7.1.2 Schermata iniziale di RADIUS LOG

Dopo un'installazione riuscita del collegamento al modem o a Ethernet è possibile accedere alla struttura del menu di RADIUS LOG tramite un browser.

Accedere e confermare l'indirizzo IP di RADIUS LOG nella riga dell'indirizzo del browser.

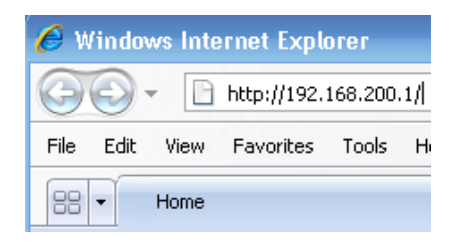

Fig. 26: riga dell'indirizzo del browser

Indirizzo predefinito di RADIUS LOG:

| Connessione al modem: | http: \\192.168.200.1 |
|-----------------------|-----------------------|
| Connessione Ethernet: | http: \\192.168.30.40 |

Ad esempio, se l'indirizzo IP di RADIUS LOG è 192.168.200.1, accedere e confermare "http://192.168.200.1" nella riga dell'indirizzo.

- Successivamente il browser visualizza la schermata iniziale di RADIUS LOG.

| 🖉 Windows Internet Exp            | kuur.                                    |                                      | >                     |
|-----------------------------------|------------------------------------------|--------------------------------------|-----------------------|
| 🔄 🕘 - 🔃 http://169                | .254.160.32(html/en/index.html           |                                      | p.                    |
| File Edit View Favorites          | Tools Help                               |                                      |                       |
| SS + Home                         |                                          | 🖬 Emulate IE7 🛛 🖓 🔹 🛄 🔹 🔂 Pag        | ye + () Tools + 🕢 🏎   |
| General Online values             | Status Configuration Admin Monitoring Ad | imin Measurement                     |                       |
| RADIUS LOG                        |                                          | ) G                                  | and and               |
| Welcome to « WEB                  | 'log » Monitoring System                 |                                      |                       |
| System Survey of t                | he Plant Meteocontrol                    |                                      |                       |
| Hardware                          |                                          | Monitoring                           |                       |
| Analog inpute                     | 1 allocated                              | Last alarm message E-N               | tall transfer failure |
| Current sensors                   | 0                                        | Last data transfor 22                | 04.10/00.50:00        |
| Inverters                         | 18                                       | Free Memory 99<br>GSM Field Strength | 5<br>- 12             |
| System Parameters                 |                                          |                                      |                       |
| Plant operator<br>Installed power | 20.26.00                                 |                                      |                       |
| Inverters                         | SF 115                                   | Orientation 213                      | •                     |
| Module type                       | SK NO                                    | Till 45"<br>Modulo officiency 551    |                       |
| mooure area                       | 252.8 m*                                 | MODULE OBLIGACY 65                   | a                     |
|                                   |                                          | System Time .00                      | 653:46 / 22.4.10      |
|                                   |                                          | 🔊 😜 Internet                         | t 100% ·              |

Fig. 27: schermata iniziale

#### Menu "General"

Menu per accesso dell'amministratore e richiamo della schermata iniziale.

## Login

Menu per accesso dell'amministratore e richiamo della schermata iniziale.

| General Online values Status Configuration |                                         |                                |
|--------------------------------------------|-----------------------------------------|--------------------------------|
| RADIUS LOG                                 |                                         | RAD                            |
|                                            | Login                                   |                                |
|                                            | Please enter the administrator password |                                |
|                                            | [mmm]                                   |                                |
|                                            | Cancel Login                            |                                |
|                                            |                                         | System Time 14:57:11 / 21.4.10 |
|                                            | Fig. 28: accesso dell'amministratore    |                                |

Nota:

la password dell'amministratore è "ist02".

#### Schermata iniziale

| General Online values Status Cor                                                                  | nfiguration Admin Monitoring                        | Admin Measurement |                                                                                                    |            |                                                                           |
|---------------------------------------------------------------------------------------------------|-----------------------------------------------------|-------------------|----------------------------------------------------------------------------------------------------|------------|---------------------------------------------------------------------------|
| RADIUS LOG                                                                                        |                                                     |                   |                                                                                                    |            | RAD                                                                       |
| Welcome to «RADIUS LOG»                                                                           | » Monitoring System                                 |                   |                                                                                                    |            |                                                                           |
| System Survey of the Plant                                                                        |                                                     |                   |                                                                                                    |            |                                                                           |
| Hardware<br>Analog inputs<br>Digital inputs<br>Current sensors<br>Inverters                       | 1 allocated<br>1 allocated<br>0<br>10               |                   | Monitoring<br>Last alarm message<br>Date/Time<br>Last data transfer<br>Free Memory<br>GSM Field Strength |            | E-Mail transfer failure<br>22.04.10/01:31:00<br>22.04.10/00:50:00<br>99 % |
| System Parameters<br>Plant operator<br>Installed power<br>Inverters<br>Module type<br>Module area | 30.36 HW<br>SF 115<br>SM 30<br>252.8 m <sup>9</sup> |                   | Orientation<br>Titt<br>Module efficiency                                                                 | System Tir | 213°<br>45°<br>65 %<br>ne 06:53:46 / 22.4.10                              |

Fig. 29: schermata iniziale

La schermata iniziale mostra le principali informazioni del sistema.

| Hardware          | panoramica degli ingressi assegnati e dei dispositivi bus disponibili                                                                                                    |
|-------------------|----------------------------------------------------------------------------------------------------|
| Monitoring        | visualizza l'allarme più recente con la data e l'ora nonché la quantità di me-<br>moria libera. Per dispositivi con GSM/GPRS è anche indicata la potenza del<br>segnale. |
| System Parameters | Informazioni sul sistema fotovoltaico                                                                                                    |

#### 7.1.3 Menu "Online values"

Visualizza i valori misurati dai sensori, dai contatori e dagli inverter collegati agli ingressi analogici e digitali.

#### Analog / Digital

| General    | Online values     | Status Configuratio      | e Admin Monitoria | g Admir | Measurement  |                    |       |                        |              |
|------------|-------------------|--------------------------|-------------------|---------|--------------|--------------------|-------|------------------------|--------------|
| RAI        | DIUSLO            | bG                       |                   |         |              |                    |       | RAD                    | <del>ک</del> |
| Online     | values » A        | nalog / Digital          |                   |         |              |                    |       |                        |              |
| Sum of Se  | elected Digital   | Inputs                   |                   |         |              |                    |       |                        |              |
| Designati  | on                |                          | Value             | Unit    | Designation  | 1                  |       | Value                  | Unit         |
| Current P  | ower              |                          | 0.000             | KW .    | Current more | nthly energy yield |       | 0.000                  | kWh          |
| Current d  | aily energy yield | t                        | 0.000             | KM/h    | Current ann  | ual energy yield   |       | 0.000                  | KMh          |
| Previous   | day energy yiel   | 1                        | 0.000             | k///h   | Total energy | yyield             |       | 0.000                  | KWh          |
| Select Ad  | id-On Module      | external 1 / IP Adr. 192 | 168.30.46 💌 [     | Update  |              |                    |       |                        |              |
| Details Di | gital Inputs      |                          |                   |         |              |                    |       |                        |              |
| Channel    | Designation       |                          | Current Powe      | r 8     | finimum      | Maximum            | Unit  | Meter reading          | Unit         |
| 1          | Einspeisezä       | hler                     | 0.000             | 0       | .000         | 0.000              | KWV   | 0.000                  | kivh         |
| Details Ar | alog Inputs       |                          |                   |         |              |                    |       |                        |              |
| Channel    | Designation       |                          | Value             |         | linimum      | Maximum            | Unit  |                        |              |
| 1          | Einstrahlunj      | gssensor Modulebene      | 1.3               | 1       | .3           | 3.0                | Viðmr |                        |              |
| Note: The  | highlighted va    | ues will be updated ever | y 10 sec.         |         |              |                    |       |                        |              |
|            |                   |                          |                   |         |              |                    | Syste | em Time - 07:04:48 / 2 | 2.4.10       |

Fig. 30: valori misurati dagli ingressi analogici e digitali

#### **Sum of Selected Digital Inputs:**

Produzione energetica del sistema

Il calcolo dell'uscita totale si può definire tramite il menu "AdminMeasurement" > "Digital Channel Energy".

#### Select Add-On Module:

Visualizza i dati misurati per i moduli accessori collegati
 I moduli accessori sono definiti tramite il menu "AdminMeasurement" > "Digital Channel Energy".

**Esempio:** un sistema è composto da due sottosistemi, i cui contatori separati sono collegati a RADIUS LOG. Per un calcolo corretto, i contatori del sottosistema devono essere attivati da "Digital Channel Energy".

#### **Details Digital Inputs:**

Visualizza i valori misurati per ogni ingresso digitale.

Current power: gli impulsi di conteggio sono convertiti in un periodo definito in un valore di potenza (kW) usando la costante d'impulso.
Minimum: il valore minimo di corrente giornaliero
Maximum: il valore massimo di corrente giornaliero
Meter reading: somma totale degli impulsi misurati.

La visualizzazione può essere confrontata con il valore effettivo sul contatore dell'energia.

#### **Details Analog Inputs:**

Value:

Minimum:

Visualizza i valori misurati per ogni ingresso analogico.

- valore in linea della corrente (aggiornato ogni dieci secondi)
- il valore minimo di corrente giornaliero
- Maximum: il valore massimo di corrente giornaliero

#### **Current Sensors**

Valori misurati dai sensori di corrente.

| oeneral Uni | line values Sta  | tus Configuration Admin      | Monitoring Admin Me          | asurement                    |                  |           |
|-------------|------------------|------------------------------|------------------------------|------------------------------|------------------|-----------|
| RADIL       | JS LOG           |                              |                              |                              |                  | Englass / |
| nline val   | ues » Curre      | nt Sensors                   |                              |                              |                  |           |
|             |                  |                              |                              |                              |                  |           |
|             | Addrose          | Concerned Markows            |                              |                              |                  |           |
| Indate      | Mudicas          | Current Value                | Minimum                      | Maximum                      | Unit             |           |
| Update      | 1                | 0.20                         | 0.18                         | 1.05                         | A                |           |
| Update      | 1                | 0.20<br>0.20                 | 0.18<br>0.20                 | 1.05<br>0.78                 | A                |           |
| Update      | 1<br>2<br>3      | 0.20<br>0.20<br>0.18         | 0.18<br>0.20<br>0.17         | 1.05<br>0.78<br>0.86         | A<br>A<br>A      |           |
| Update      | 1<br>2<br>3<br>4 | 0.20<br>0.20<br>0.18<br>0.37 | 0.18<br>0.20<br>0.17<br>0.33 | 1.05<br>0.78<br>0.86<br>1.50 | A<br>A<br>A<br>A |           |

Fig. 31: valori misurati, sensori di corrente

#### Riepilogo dispositivo modbus

Valori misurati dagli inverter. In base al tipo di inverter collegati, vengono visualizzati i valori disponibili.

| General On     | Ame wakans Sta     | tus Configurat   | ion Admin M | onKoring Admin                                                                                                    | Measurement                  | -         |                 |
|----------------|--------------------|------------------|-------------|----------------------------------------------------------------------------------------------------|------------------------------|-----------|-----------------|
| RADI           | JS LOG             |                  |             |                                                                                                    |                              |           | and the section |
| Online va      | lues » Inverti     | er Survey        |             |                                                                                                    |                              |           |                 |
| Sum of all try | erters.            |                  |             |                                                                                                    |                              |           |                 |
| Designation    |                    |                  | Value       | Unit                                                                                                    | Designation                  | Value     | Unit            |
| Current Powe   | 6                  |                  | 2.512       | FW                                                                                                    | Current monthly energy yield | 908.435   | KWD.            |
| Current daily  | energ/yield        |                  | 12.434      | 805/0                                                                                                    | Current annual energy yield  | 11457.198 | 8550            |
| Previous day   | energy yield       |                  | 42,084      | ante de la companya de la companya de la comp | Total energy yield           | 15735.725 | 8Wm             |
| Survey of Ind  | ividual Inverters  |                  |             |                                                                                                    |                              |           |                 |
| Address        | Power              | Unit             |             | Daily energy                                                                                                    | Unit                         |           |                 |
| 1              | -                  | w                |             | -                                                                                                    | thh                          |           |                 |
| Note The hig   | hlighted values wi | l be updated eve | ry 29 sec.  |                                                                                                    |                              |           |                 |
|                |                    |                  |             |                                                                                                    |                              |           |                 |
| 1              |                    |                  |             |                                                                                                    |                              | System 1  | ime /           |

Fig. 32: valori misurati, inverter

#### **Dispositivo modbus**

Mostra i dettagli di un inverter selezionato.

| RADIUS LOG               |       |                             |                    |            |            |                     | a us    |
|--------------------------|-------|-----------------------------|--------------------|------------|------------|---------------------|---------|
| Online values > Inverter | Detai | ils<br>om the list.         |                    |            |            |                     |         |
| Selection                |       | Display                     |                    |            |            |                     |         |
| Arb1 / SarNo 2000345286  |       | Designation                 | Abbreviation       |            | Value      | Unit                |         |
| Harry Serve 2000 Torus   |       | Wechselrichter Adr+1/SerNo. | 2000345786/Typ=WR3 | 0-501      |            |                     |         |
| update                   |       | Istwert PV-Spannung         |                    | Upv_lst    | 317        | V                   |         |
|                          |       | PV-Strom                    |                    | lpv        | 9.584      | A                   |         |
|                          |       | Netzspannung                |                    | Uac        | 228        | V                   |         |
|                          |       | Netzstrom                   |                    | lac_lst    | 12.425     | A.                  |         |
|                          |       | Netzfreguenz                |                    | Fac        | 49.98      | H2                  |         |
|                          |       | Netdeistung                 |                    | Pac        | 2833       | W                   |         |
|                          |       | Netzimpedanz                |                    | Zac        | 628        | mOhm                |         |
|                          |       | Isolationswiderstand        |                    | Riso       | 3000       | kOhm                |         |
|                          |       | Gerätetemperatur            |                    | TRK        | 0.0        | *C                  |         |
|                          |       | Gesamtenergie               |                    | E_Total    | 70.289     | KWD                 |         |
|                          |       | Getriebsstunden             |                    | h_Total    | 1465.01    | н                   |         |
|                          |       | Summe Betriebsstunden Ein   | ipeisebetrieb      | h_On       | 5280201.44 | н                   |         |
|                          |       | Fehlerzähler                |                    | Fehler_Ont | 93         |                     |         |
|                          |       |                             |                    |            |            |                     |         |
|                          |       |                             |                    |            |            |                     |         |
|                          |       |                             |                    |            |            |                     |         |
|                          |       |                             |                    |            | Sys        | tem Time 12:45:45 / | 11.5.10 |

Fig. 33: dettagli dell'inverter

Le voci dipendono dall'inverter interessato.

#### 7.1.4 Menu "Status"

#### **Plant Messages**

Panoramica dei possibili stati di allarme.

| General                                                          | Online values                                                       | Status   | Configuration                                            | Admin Monitoring                     | Admin Measuren                       | nent                                 |                  |                 |                                       |
|------------------------------------------------------------------|---------------------------------------------------------------------|----------|----------------------------------------------------------|--------------------------------------|--------------------------------------|--------------------------------------|------------------|-----------------|---------------------------------------|
| RAD                                                              |                                                                     | G        |                                                          |                                      |                                      |                                      |                  | R               | eu/az                                 |
| Status                                                           | » Plant Mes                                                         | sages    |                                                          |                                      |                                      |                                      |                  |                 |                                       |
| Measure                                                          | d Value Alarms<br>ion                                               |          | Status                                                   | Upper limit                          | Actual value                         | Lower limit                          | Alarm Counter    | Transfer Status | info                                  |
| E_Z_EVU<br>E_Z_EVU<br>E_Z_PV2<br>E_Z_PV3<br>E_Z_PV3<br>Plant Ala | /Time<br>/E_G0<br>/E_Z_PV1<br>/E_Z_PV1<br>/E_Z_PV2                  |          | inactive<br>inactive<br>inactive<br>inactive<br>inactive | 0.00<br>0.00<br>0.00<br>0.00<br>0.00 | 0.00<br>0.00<br>0.00<br>0.00<br>0.00 | 0.00<br>0.00<br>0.00<br>0.00<br>0.00 | 0<br>0<br>0<br>0 |                 |                                       |
| Designat                                                         | ion                                                                 |          | Alarm Type                                               | Alarm target                         |                                      |                                      | Alarm Counter    | Transfer Status | Info                                  |
| Power Bla<br>System fil<br>System e                              | ackout<br>le is missing<br>mor                                      |          | Email<br>Email<br>Email                                  |                                      |                                      |                                      | 12<br>0<br>0     |                 | Last alarm: 01.12.03 /<br>00:00:00    |
| e-mail ba                                                        | insier ianeu                                                        |          | omo                                                      |                                      |                                      |                                      | 0                |                 |                                       |
| Status A                                                         | larms                                                               |          | Platus                                                   | Pauroo 4                             | Organization                         | Pourse 2                             | Alarm Counter    | Transfor Plates | hufu                                  |
| Leistung                                                         | fehit                                                               |          | active                                                   | Einstrahlungssensor<br>Modulebene    | 42                                   | 1.000000                             | 9                |                 | Letzter Alarm:<br>25.08.09 / 13:38:34 |
| Leistung                                                         | fehlt                                                               |          | inactive                                                 |                                      |                                      |                                      | 0                | -               | 09.07.09/13:58:17                     |
| E-Mail Tr                                                        | ansfer Status                                                       |          |                                                          |                                      |                                      |                                      |                  |                 |                                       |
| Status of                                                        | Transmission:                                                       |          | Ready to serv                                            | 5                                    |                                      |                                      |                  |                 |                                       |
| The follow                                                       | The following e-mail is being transmitted or prepared for transfer: |          |                                                          |                                      |                                      |                                      |                  |                 |                                       |
| Reset all                                                        | alarms incl. loca                                                   | l output | Resetalan                                                | ms                                   |                                      |                                      |                  |                 |                                       |
|                                                                  |                                                                     |          |                                                          |                                      |                                      |                                      | Sy               | stem Time 07:0  | /:42 / 22.4.10                        |

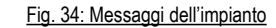

#### **Measured Value Alarms:**

Un allarme per un valore misurato viene attivato non appena uno dei criteri di monitoraggio viene soddisfatto.

specifica se il criterio è monitorato

limite superiore del criterio di monitoraggio

valore corrente del criterio di monitoraggio

limite inferiore del criterio di monitoraggio

indirizzo per inviare il messaggio di allarme

visualizza gli allarmi in attesa di invio

visualizza le e-mail in attesa di invio

ora dell'allarme più recente

- Designation: •
- Status:
- Upper limit:
- Actual value:
- Lower limit:
- Alarm Counter:
- Transfer Status:
- Info:

#### **Plant Alarms:**

Gli allarmi dell'impianto si riferiscono a messaggi d'errore del sistema di monitoraggio.

| • | Designation: | motivo dell'allarme                          |
|---|--------------|----------------------------------------------|
| • | Alarm Type:  | tipo di messaggio di allarme (e-mail, messag |

fax)

tipo di messaggio di allarme (e-mail, messaggio di testo [SMS],

nome come definito in "Admin Monitoring" > "Formulas"

visualizza la frequenza di violazione di un valore di limite

- Alarm target:
  - Alarm Counter:
  - Transfer Status:
  - Info: •

#### **Status Alarms:**

Panoramica degli allarmi attivati.

- Designation nome come definito in "Admin Monitoring" > "Formulas" Stato
  - specifica se il criterio è monitorato

numero di allarmi attivati

ora dell'allarme più recente

| • | Source 1        | criterio di comparazione 1                                                                              |
|---|-----------------|----------------------------------------------------------------------------------------------------|
| • | Operation       | condizione di comparazione tra Source 1 e Source 2                                                      |
| • | Source 2        | criterio di comparazione 2                                                                              |
| • | Alarm Counter   | visualizza la frequenza di violazione di un valore di limite o di mancata soddisfazione di un criterio. |
| • | Transfer Status | visualizza le e-mail in attesa di invio                                                                 |
| • | Info            | ora in cui si è verificato un allarme                                                                   |
|   |                 |                                                                                                    |

#### E-Mail Transfer Status:

Indica se vi sono e-mail in attesa di invio.

#### Reset all alarms incl. local output:

Ripristina tutti i messaggi di allarme (compresa uscita locale).

Nota:

non si ripristinano gli allarmi dell'impianto.

#### Inverters

Mostra messaggi di guasto e brevi informazioni sugli inverter.

| General      | Online values      | Status ( | Configuration | Admin Monitoring | Admin M | easurement       |                 |      |            |                       |
|--------------|--------------------|----------|---------------|------------------|---------|------------------|-----------------|------|------------|-----------------------|
| RADIUS LOG   |                    |          |               |                  |         |                  |                 |      |            | RADUS                 |
| Status       | Status » Inverters |          |               |                  |         |                  |                 |      |            |                       |
| Failure Mo   | ssages             |          |               |                  |         |                  |                 |      |            |                       |
| Designation  |                    | Alarm    | Type Alarm    | target           |         | Alarm<br>Counter | Transfer Status | Info |            |                       |
| No respon    | se of inverter     | Email    |               |                  |         | 0                | -               |      |            |                       |
| Energy yie   | Id deviation       | Email    |               |                  |         | 0                | -               |      |            |                       |
| inverter fai | lure               | Email    |               |                  |         | 0                |                 |      |            |                       |
| INV ini file | is missing         | Email    |               |                  |         | 0                |                 |      |            |                       |
| Alarm Pov    | verControl         | Email    |               |                  |         | 0                |                 |      |            |                       |
| Quick Info   |                    |          |               |                  |         |                  |                 |      |            |                       |
| Address      | Serial Number      | Туре     | Sta           | tus              |         |                  |                 |      |            |                       |
| 1            | 2000345786         | WR30     | -801          |                  |         |                  |                 |      |            |                       |
|              |                    |          |               |                  |         |                  |                 |      | System Tir | ne 12:44:04 / 11.5.10 |

Fig. 35: Stato, inverter

#### **Failure Messages**

- Designation:
- Alarm Type:
- Alarm target:
- Alarm Counter:
- Transfer Status:
- Info:

#### **Quick Info**

- · Address:
- Serial Number:
- Type:
- Status:

- tipo di messaggio di guasto
- tipo di messaggio di allarme (e-mail, messaggio di testo [SMS], fax)
- indirizzo per inviare il messaggio di allarme
- visualizza la frequenza di violazione di un valore di limite o il numero di allarmi attivati
- visualizza le e-mail in attesa di invio
- ora dell'allarme più recente
- indirizzo del bus dell'inverter numero di serie dell'inverter tipo di inverter
- stato dell'inverter
## 7.1.5 Menu "Configuration"

#### Plant Data

Le voci di Plant Data sono richieste da svariati elementi nel sistema. Le voci contengono dati relativi all'operatore, alla potenza del sistema, ai tipi di moduli, all'orientamento, al trasferimento di messaggi d'errore, alla velocità di scansione, eccetera.

| General Online values Status Configurat        | on Admin Menitoring Admin Measurement |             |
|------------------------------------------------|---------------------------------------|-------------|
| RADIUS LOG                                     |                                       | RADUB       |
| Configuration » Plant Data                     |                                       |             |
|                                                |                                       |             |
| Serial Number                                  | SN000000                              |             |
| Plant Designation                              |                                       |             |
| Operator                                       |                                       |             |
| Installed Power                                | 0 WW                                  |             |
| Module area (total)                            | 0 m*                                  |             |
| Module Efficiency                              | 0 %                                   |             |
| Inverter Efficiency                            | 0 %                                   |             |
| Number of Subsystems                           | 1                                     |             |
| Storage Interval                               | 900 💌 s                               |             |
| Orientation                                    | 0"                                    |             |
| Tit                                            | 0"                                    |             |
| Module Type                                    |                                       |             |
| Inverter Type                                  |                                       |             |
| E-mail contact for data transfer               | Datenbank-Server                      |             |
| Data transfer                                  | © on C off                            |             |
| External call prefix                           | 0.                                    |             |
| DTMF or pulse dialing                          | OTMF C Pulse Dialing                  |             |
| Timeout after bell signals (analog modem only) | 8 s                                   |             |
| Language                                       | English 💌                             |             |
| Call Acceptance                                | @ on C off                            |             |
| Bell signals (analog modern only)              | 8                                     |             |
| Contact for daily file transfer via fax        | inactive .                            |             |
| Transfer time (from 0.05 to 23:00)             | 0 : 05                                |             |
|                                                |                                       | Cancel Save |

Fig. 36: Dati dell'impianto

System Time 07:09:22 / 22.4.10

appare sulla schermata iniziale e in tutti gli allarmi Plant Designation: Operator: l'operatore del sistema \* Installed Power: calcolo dei criteri di allarme Module area (total): calcolo dei criteri di allarme Module Efficiency: calcolo dei criteri di allarme Inverter Efficiency: calcolo dei criteri di allarme Number of Subsystems: calcolo dei criteri di allarme compressione dei dati ogni 300- 3.600 s Storage Interval: Orientation: orientamento del sistema \* Tilt: angolo d'inclinazione dei moduli \* Module Type: tipo di moduli usati \* Inverter Type: tipo di inverter usati \* E-mail contact for data transfer: indirizzo per inviare i dati misurati Data transfer: attiva o disattiva il trasferimento di dati External call prefix: voce per il prefisso di chiamata esterna e tempo di attesa (in base al sistema telefonico) DTMF or pulse dialing: metodo di connessione Timeout after bell signals: tempo massimo tra due segnali di chiamata Language: lingua usata

•

attiva o disattiva il funzionamento parallelo di altri dispositivi in Call Acceptance: un'unica connessione telefonica Bell signals: numero di segnali di chiamata fino a che RADIUS LOG accetta la chiamata (da 1 a 5 segnali di chiamata) Contact for daily file transfer: indirizzo per inviare i file quotidiani orario di invio del file quotidiano

elimina le modifiche

salva le modifiche

- Transfer time:
- Cancel:
- Save:

\* Solo per informazione. La voce non è usata in alcun altro punto.

## Impostazioni aggiuntive per "Call Acceptance Off" (modem analogico)

| Call Acceptance                                                      | Con  | @ off      |
|----------------------------------------------------------------------|------|------------|
| Connection acceptance start-up time (analog modern only)             | 20   | 00 o'cloc# |
| Connection acceptance stop time (analog modern only)                 | in . | DO o'class |
| Bell signals when accepting connection (analog modem only)           | 1    |            |
| Connection acceptance period in sec after reset (analog modern only) | 600  | 1          |

Fig. 37: accettazione chiamata "Off"

- Connection acceptance start-up time:
- Connection acceptance stop time:
- Bell signals when accepting connection:
- Connection acceptance period after reset:

ora da cui RADIUS LOG accetta le chiamate ora da cui RADIUS LOG termina di accettare le chiamate numero di segnali di chiamata fino a che RADIUS LOG accetta la chiamata (da 1 a 5 segnali di chiamata) dopo un ripristino, RADIUS LOG può essere raggiunto median-

te un'accettazione di chiamata per l'ora impostata.

#### **Default Contact**

I messaggi di allarme e i valori misurati sono inviati in modo predefinito al contatto predefinito. Si possono apportare modifiche nei criteri di allarme, nei messaggi dell'impianto o nei parametri di sistema.

| General Online values Status Configuration Admin Monitoring | Admin Measurement                                                                                                    |
|-------------------------------------------------------------|----------------------------------------------------------------------------------------------------|
| RADIUS LOG                                                  | ELGEN                                                                                                    |
| Configuration » Default Contact                             |                                                                                                    |
| Company / Person                                            | Default contact:<br>Using the presettings all alarm messages and measured value files will be sent to the<br>default contact. You can change the presettings for each alarm criterion, plant message or |
| Street address                                              | plant parameter, if you are authorized.                                                                                                    |
| Postal code                                                 |                                                                                                    |
| Location                                                    |                                                                                                    |
| Phone                                                       |                                                                                                    |
| Mobile phone                                                |                                                                                                    |
| Contact person                                              |                                                                                                    |
| Fax                                                         |                                                                                                    |
| Email                                                       |                                                                                                    |
|                                                             | Cancel Save                                                                                                    |
|                                                             | System Time 07-09:22 / 22.4.10                                                                                                    |
|                                                             | Fig. 38: esempio: contatto predefinito                                                                                                    |

- Company / Person:
- Street address:
- Postal code:
- Location:
- Phone:
- Mobile phone:
- Contact person:

- nome del contatto informazione aggiuntiva \*
  - informazione aggiuntiva \*
  - informazione aggiuntiva \*
  - informazione aggiuntiva \*
  - allarme tramite messaggio testuale (SMS). Il numero di cellulare deve contenere solo numeri e spazi
- informazione aggiuntiva \*

| Fax:    | allarme via fax. Il numero di fax deve contenere solo numeri e spazi                                 |
|---------|----------------------------------------------------------------------------------------------------|
| Email:  | allarme via e-mail. Si possono separare diversi indirizzi e-mail<br>tramite una virgola e uno spazio |
| Cancel: | elimina le modifiche                                                                                 |
| Save:   | salva le modifiche                                                                                   |

\* Solo per informazione. La voce non è usata in alcun altro punto.

#### Date / Time

•

Impostazione della data e dell'ora.

| General Online values Status Configuration Admin Monitoring Admin Measurement                                              |                                |
|----------------------------------------------------------------------------------------------------|--------------------------------|
| RADIUS LOG                                                                                                    | RAD                            |
| Configuration » Date / Time                                                                                                |                                |
| New date (dd mmyy) 22 4 10                                                                                                 |                                |
| New system time (hh.mm.ss)                                                                                                 |                                |
|                                                                                                    | Cancel Save                    |
| Prease keep in mind that the time setting directly influences data logging. Deviations in seconds should not be corrected. |                                |
|                                                                                                    | System Time 07:10:07 / 22.4.10 |
| <u>Fig. 39: data e ora</u>                                                                                                 |                                |

Si inserisce la data usando il formato Giorno, Mese, Anno (dd.mm.yy). Si inserisce l'ora usando il formato Ora, Minuto, Secondo (hh:mm:ss).

Nota: la modifica della data e dell'ora ha un effetto diretto sulla registrazione dei dati. Pertanto non correggere deviazioni nell'ambito di secondi.

- Cancel: elimina le modifiche
- Save: salva le modifiche

## 7.1.6 Menu "Admin Monitoring"

#### Network

La rete è divisa nelle aree "Settings", "Internet", "Email" e "SMS".

## **Network > Settings**

Impostazioni per PPP, LAN, ISDN e Alarm Modes.

| General Online values Status Configuration Admin Monitoring | Admin Measurement |                                |
|-------------------------------------------------------------|-------------------|--------------------------------|
| RADIUS LOG                                                  |                   | RAD                            |
| Admin Monitoring » Network » Settings                       |                   |                                |
| PPP Server Settings<br>Server name                          |                   |                                |
| Server IP address                                           | 192.168.200.1     |                                |
| Server Network Mask                                         | 255.255.255.255   |                                |
| Caller IP Address                                           | 192.168.200.51    |                                |
| Server telephone number                                     |                   |                                |
| LAN Interface Settings (Ethernet)                           |                   |                                |
| Current IP address                                          | 169.254.160.32    |                                |
| Boot protocol                                               | None 💌            |                                |
| Static IP Address                                           | 169.254.160.32    |                                |
| Netmask                                                     | 255.255.255.0     |                                |
| Caleway                                                     |                   |                                |
| 1st DNS server                                              |                   |                                |
| 2nd DNS server                                              |                   |                                |
| ISDN Terminal Adapter Settings                              |                   |                                |
| MSN                                                         |                   |                                |
| Check of Alarm Modes                                        |                   |                                |
| Test contact                                                |                   |                                |
| Email                                                       |                   |                                |
| Fax                                                         | E                 |                                |
| SMS                                                         |                   |                                |
|                                                             |                   | Reset Save                     |
|                                                             |                   | System Time 07:20:55 / 22.4.10 |

Fig. 40: impostazioni di rete

## **PPP Server Settings:**

Impostazioni per il server web di RADIUS LOG.

| • | Server IP address:       | indirizzo IP di RADIUS LOG per connessione tramite mod<br>PSTN, ISDN e GSM.<br>Default setting: |                                                    |
|---|--------------------------|-------------------------------------------------------------------------------------------------|----------------------------------------------------|
|   |                          | IF duuless.                                                                                     | 192.100.200.1                                      |
|   |                          | Network Mask:                                                                                   | 255.255.255.255                                    |
| • | Server Network Mask:     | specifica il pre                                                                                | fisso di rete per la rete                          |
| • | Caller IP Address:       | secondo le imp                                                                                  | postazioni di dial-up 192.168.200.51               |
| • | Server telephone number: | specifica il nun<br>re il server *                                                              | nero di telefono tramite il quale si può raggiunge |

\* Solo per informazione. La voce non è usata in alcun altro punto.

### LAN Interface Settings (Ethernet):

Impostazioni Ethernet di RADIUS LOG.

| • | Current IP address: | indirizzo IP corrente di RADIUS LOG                                               |
|---|---------------------|-----------------------------------------------------------------------------------|
| • | Boot protocol:      | selezionare tra "None", "DHCP", "BOOTP" e "RARP"                                  |
| • | Static IP Address:  | inserire l'indirizzo IP se non si usa alcun protocollo boot                       |
| • | Net mask:           | inserire la subnet mask se non si è selezionato alcun server DHCP o BOOTP         |
| • | Gateway:            | inserire l'indirizzo di gateway se non si è selezionato alcun server DHCP o BOOTP |
| • | DNS server:         | inserire i server DNS usati                                                       |

## **ISDN Terminal Adapter Settings:**

Per un adattatore terminale ISDN, inserire il numero di connessione corrispondente.

• MSN:

numero MSN per ISDN senza prefisso. Solitamente è il numero di un interno, ad esempio 3466615

#### **Check of Alarm Modes:**

Per controllare la connessione a RADIUS LOG. La prova è possibile tramite e-mail, messaggio di testo (SMS) e fax.

- Test contact:
- Email, Fax, SMS:
- Reset:
- Save:

seleziona un contatto esistente

- seleziona uno o più tipi di allarme
- ripristina le impostazioni predefinite
- salva le modifiche

#### Network > Internet

Definisce i gestori di servizi Internet (ISP) che RADIUS LOG usa per collegarsi a Internet. Specificare designation, dial-in number, user name e password.

| General 0   | Online values                         | Status     | Configuration  | Admin Monitoring | Admin Measurement |           |           |                       |
|-------------|---------------------------------------|------------|----------------|------------------|-------------------|-----------|-----------|-----------------------|
| RAD         | RADIUS LOG                            |            |                |                  |                   |           |           |                       |
| Admin M     | Admin Monitoring » Network » Internet |            |                |                  |                   |           |           |                       |
| Internet Ac | cess Points S                         | ettings (F | Providers)     |                  |                   |           |           |                       |
| Consecutiv  | ve No. Desi                           | gnation    |                |                  | Dial-In No.       | User name |           | Password              |
| 1.          | MSI                                   | N Call-By  | /-Call         |                  | 0192658           | msn       |           | msn                   |
| 2.          | tree                                  | net de C   | all-By-Call    |                  | 019231760         | freenet   |           | modem                 |
| 3.          | VAV                                   | G Interko  | m Call-By-Call |                  | 010900191799      | anonymer  |           | sufer                 |
| 4.          | E-P                                   | lus mobi   | I (GSM)        |                  | 0177123100        | eplus     |           |                       |
| 5.          | free                                  | net de M   | lobil (GSM)    |                  | 22243             | freenet   |           | mobil                 |
|             |                                       |            |                |                  |                   |           |           | Reset Save            |
|             |                                       |            |                |                  |                   |           | system Ti | me 07:21:47 / 22.4.10 |

Fig. 41: impostazioni Internet

- · Reset: ripristina le impostazioni predefinite
- Save: salva le modifiche

#### Network > Email

Definisce le impostazioni e-mail.

| General Childe Values   Status   Co | Autor Action Autor Action Action Acti |
|-------------------------------------|----------------------------------------------------------------------------------------------------|
| RADIUS LOG                          |                                                                                                    |
| Admin Monitoring » Network          | k » Email                                                                                                    |
| SMTP Server                         |                                                                                                    |
| SMTP Server IP Address              | 213.179.128.176                                                                                                    |
| Datalogger Email Address            | sr@direct-data.de                                                                                                    |
| Group Email Address                 | data@mail1 meteocontrol de                                                                                                    |
| POP3 Server                         |                                                                                                    |
| POP3 Authentication required        |                                                                                                    |
| POP3 Server IP Address              |                                                                                                    |
| POP3 User name                      |                                                                                                    |
| POP3 Password                       |                                                                                                    |
| Dial-in services                    |                                                                                                    |
|                                     | MSN Call-By-Cal Z<br>Upward<br>VIAG Interkom C<br>E-Pflus mobil (G<br>freenet de Mobi<br>V                                                                                                    |
|                                     | <ul> <li>In the left-hand list all dial-in services are displayed in order of usage. If a dial-in service is not available, the next list entry will be<br/>used.</li> <li>The right-hand list shows all available dial-in services.</li> </ul>                                                                                                    |
| Database Synchronization Settings   |                                                                                                    |
| Data synchronization contact        | Datenbank-Server                                                                                                    |
| Synchronization with Database       | No 💌                                                                                                    |
|                                     | Reset Save                                                                                                    |
|                                     | System Time 07:22:26 / 22.4.10                                                                                                    |
|                                     | Fig. 42: impostazioni e-mail                                                                                                    |

#### **SMTP Server:**

- SMTP Server IP Address:
- Datalogger Email Address:
- Group Email Address:

l'indirizzo del server SMTP usato indirizzo e-mail valido di RADIUS LOG servizio opzionale offerto da Gefran spa

Nota:

per il trasferimento e-mail si può usare il servizio di Gefran spa.

"213.179.128.176" "sr@direct-data.de"

"data@mail1.meteocontrol.de"

Usare i seguenti dati: SMTP Server IP Address: Datalogger Email Address: Group Email Address:

#### POP3 Server:

Dati opzionali per l'account e-mail.

- POP3 Authentification required:
- POP3 Server IP Address:
- POP3 User name:
- POP3 Password:

#### **Dial-in services:**

Selezione di gestori e relativa priorità.

- · Casella a sinistra:
- Upward, Downward:
- «:

se è richiesta l'autenticazione per l'account e-mail, inserire i seguenti dati l'indirizzo del server POP3 usato nome utente per l'accesso POP3 password per l'accesso POP3

seleziona gestori in ordine di priorità dall'alto al basso. Se un gestore non è disponibile, ci si collega al successivo nell'elenco aumenta o riduce la priorità del gestore selezionato

Trasferisce un gestore disponibile (casella di selezione a destra) nell'elenco dei gestori selezionati (casella di selezione a sinistra).

»: rimuove un gestore selezionato dalla casella di selezione di sinistra
 Casella a destra: tutti i fornitori disponibili per la selezione

Nota: se si devono inviare le e-mail tramite un indirizzo Ethernet, non vi deve essere alcun gestore nella casella a sinistra.

#### **Database Synchronization Settings:**

Se si imposta questa opzione, si esegue la sincronizzazione con il server del database.

Nota: se l'opzione è impostata su "Yes", gli allarmi locali vengono visualizzati nel portale web.

- Reset: ripristina le impostazioni predefinite
- Save: salva le modifiche

#### Network > SMS

Definizione dei dati del server SMS per inviare i messaggi di testo 1).

| General Online values Status Configuration Admin Monitoring Admin | Measurement                    |
|-------------------------------------------------------------------|--------------------------------|
| RADIUS LOG                                                        | RAD                            |
| Admin Monitoring » Network » SMS                                  |                                |
| Operator 1                                                        |                                |
| Prefix(es)                                                        | 0160:0170:0171:0175            |
| SMSC Telephone Number (analog)                                    | 01712521002                    |
| SMSC telephone number (ISDN)                                      | 01712521001                    |
| Operator 2                                                        |                                |
| Prefix(es)                                                        | 0162:0172:0173:0174            |
| SMSC Telephone Number (analog)                                    | 01722278025                    |
| SMSC telephone number (ISDN)                                      | 01722278000                    |
| Operator 3                                                        |                                |
| Prefix(es)                                                        | 0163;0177;0178                 |
| SMSC Telephone Number (analog)                                    | 01771167                       |
| SMSC telephone number (ISDN)                                      | 01771167                       |
| Operator 4                                                        |                                |
| Prefiv(es)                                                        | 0176.0179                      |
| SMSC Telephone Number (analog)                                    | 01797673425                    |
| SMSC telephone number (ISDN)                                      | 01797673425                    |
|                                                                   | Reset                          |
|                                                                   | System Time 07:23:10 / 22.4.10 |

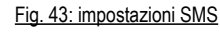

- Prefix(es):
- SMSC Telephone Number (analog):
- SMSC telephone number (ISDN):
- Reset:
- Save:

1) solo con modem analogici, ISDN e GSM/GPRS

#### **Contact Addresses**

prefissi del server SMS. voci multiple separate da punto e virgo-la (;)

numero telefonico analogico del server SMS numero telefonico ISDN del server SMS ripristina le impostazioni predefinite salva le modifiche

Oltre agli indirizzi di contatto predefiniti, si possono definire fino a quattro ulteriori indirizzi di contatto. In caso di errore, a ciascuno di questi indirizzi viene inviato un allarme.

| General Online value                                               | es Status Configuration Admin M | Ionitoring Admin Measurement    |                                            |
|--------------------------------------------------------------------|---------------------------------|---------------------------------|--------------------------------------------|
| RADIUS L                                                           | .OG                             |                                 | RAD                                        |
| Admin Monitorir                                                    | ng » Contact Addresses » C      | ontact 1                        |                                            |
| Status<br>Company / Person                                         | active 💌                        | _                               |                                            |
| Street address<br>Postal code<br>Location<br>Phone<br>Mobile phone |                                 |                                 |                                            |
| Contact person<br>Fax<br>Email                                     |                                 | _                               |                                            |
|                                                                    |                                 | Fin 44 immediationi i           | Concel Save System Time 07/25:36 / 22.4.10 |
|                                                                    |                                 | <u>Fig. 44: impostazioni, i</u> | ndirizzi di contatto                       |

Nota:

gli indirizzi di contatto sono compilati come il ightarrow Contatto predefinito.

## **Switching Output**

Determina l'uso dell'uscita digitale.

Start test:

invia segnali all'uscita digitale per provare il funzionamento dei dispositivi collegati come dispositivi di segnalazione o display

#### Inactive:

L'uscita digitale è inutilizzata.

| General Online values Status Configuration | Admin Monitoring Admin Measurement       |                               |
|--------------------------------------------|------------------------------------------|-------------------------------|
| RADIUS LOG                                 |                                          | RADUB                         |
| Admin Monitoring » Switching Outp          | ut                                       |                               |
| Settings                                   |                                          |                               |
| Digital output usage                       | C inactive C Alarm output C Meter output |                               |
| Test installation                          |                                          |                               |
| Test digital output                        |                                          | Start test                    |
|                                            |                                          | Cancel Save                   |
|                                            | S                                        | ystem Time 07:26:29 / 22.4.10 |

Fig. 45: uscita di commutazione (inattiva)

## Alarm output:

Seleziona allarmi di impianto e allarmi del criterio.

| General Online values              | Status Configuration Admin Monitoring | Admin Measurement              |
|------------------------------------|---------------------------------------|--------------------------------|
| RADIUS LO                          | 3                                     | RADUS                          |
| Admin Monitoring ×                 | Switching Output                      |                                |
| Settings                           |                                       |                                |
| Digital output usage               | C inactive @ Alarr                    | m output C Meter output        |
| Test installation                  |                                       |                                |
| Test digital output                |                                       | Stort test                     |
| Set Digital Output<br>Plant Alarms | Active Alarms                         |                                |
|                                    | Power Blackout                        |                                |
|                                    | No response of curren                 | ntsensor                       |
|                                    | System file is missing                | 1                              |
|                                    | System error                          |                                |
|                                    | E-mail transfer failed                |                                |
| Criterion alarms                   |                                       |                                |
|                                    | E_Z_EVU/Time                          |                                |
|                                    | E_Z_EVU/E_G0                          |                                |
|                                    | E_Z_PV2/E_Z_PV1                       |                                |
|                                    | E_Z_PV3/E_Z_PV1                       |                                |
|                                    | E_Z_PV3/E_Z_PV2                       |                                |
| Status Alarms                      |                                       |                                |
|                                    | Leistung fehit                        |                                |
| -                                  | Leistung fehlt                        |                                |
|                                    |                                       | Cancel Save                    |
|                                    |                                       | System Time 07:28:23 / 22.4.10 |

#### Fig. 46: uscita di commutazione (uscita dell'allarme)

### Meter output:

Se è collegato un display, specificare una costante di impulsi. La costante di impulsi specifica quanti impulsi per kWh vengono inviati a DO1 da RADIUS LOG.

| General Online values Status Configurati | on Admin Monitoring Admin Measurement    |
|------------------------------------------|------------------------------------------|
| RADIUS LOG                               |                                          |
| Admin Monitoring » Switching Out         | put                                      |
| Settings                                 |                                          |
| Digital output usage                     | C inactive C Alarm output C Meter output |
| Digital output pulse constant            | 1000 PutsetWith                          |
| Test installation                        |                                          |
| Test digital output                      | Start test                               |
|                                          | Cancel Save                              |
|                                          | System Time 07:30:47 / 22.4.10           |

Fig. 47: uscita di commutazione (uscita del contatore)

#### **Plant Messages**

I messaggi dell'impianto sono informazioni ed errori dal sistema di monitoraggio.

| General Online values  | Status Conf | iguration Adr | nin Monitoring | Admin Measure | ment             |                            |                           |
|------------------------|-------------|---------------|----------------|---------------|------------------|----------------------------|---------------------------|
| RADIUS LO              | G           |               |                |               |                  | ```                        |                           |
| Admin Monitoring       | » Plant Mea | ssages        |                |               |                  |                            |                           |
| Designation            | Status      | Alarm Type    | Alarm target   |               | Alarm<br>Counter | Current Information        | Reset                     |
| Power Blackout         | active 💌    | Email 💌       |                |               | 12               | Last alarm: 01.12.03/00:00 | Reset Counter             |
| Sensor                 | inactive 💌  | Email •       |                | 2             | 0                |                            | Reset Counter             |
| System error           | active ·    | Email •       |                |               | 0                |                            | Reset Counter             |
| E-mail transfer failed | active 💌    | SMS 💌         |                |               | 0                |                            | Reset Counter             |
|                        |             |               |                |               |                  |                            | Cancel Save               |
|                        |             |               |                |               |                  | Syste                      | m Time 07:31:59 / 22.4.40 |

Fig. 48: messaggi dell'impianto

- Designation:
- Status:
- Alarm Type:
- Alarm target:
- Alarm Counter:
- Current information:
- Reset

tipo di messaggio

- attiva o disattiva il monitoraggio
- trasmissione del messaggio di allarme come e-mail, messaggio di testo (SMS) o fax
- indirizzo di contatto in caso di allarme
- numero di allarmi attivati
- ora e data dell'ultimo allarme
- ripristina il contatore degli allarmi corrispondente

#### Inverters

Monitoraggio di svariate funzioni e invio di allarmi in caso di errore.

| General Online values                                                                                                    | Status Conf      | iguration Adr    | nin Monitoring 🛛 Ad   | imin Measure                            | ment                |                                      |                                            |
|----------------------------------------------------------------------------------------------------|------------------|------------------|-----------------------|-----------------------------------------|---------------------|--------------------------------------|--------------------------------------------|
| RADIUS LO                                                                                                    | DG               |                  |                       |                                         |                     |                                      | RADUB                                      |
| Admin Monitoring                                                                                                    | » Inverters      |                  |                       |                                         |                     |                                      |                                            |
| Designation                                                                                                    | Status           | Alarm Type       | Alarm target          |                                         | Alarm<br>Counter    | Current Information                  | Reset                                      |
| No response of inverter                                                                                                    | active 💌         | Email 💌          |                       | *                                       | 0                   |                                      | Reset Counter                              |
|                                                                                                    | inactive 💌       | Email 💌          |                       | -                                       |                     |                                      |                                            |
|                                                                                                    | inactive 💌       | Email 💌          |                       | *                                       |                     |                                      |                                            |
| Energy yield deviation                                                                                                    | active 💌         | Email 💌          |                       |                                         | 0                   |                                      | Reset Counter                              |
|                                                                                                    | inactive 💌       | Email 💌          |                       |                                         |                     |                                      |                                            |
|                                                                                                    | inactive 💌       | Email 💌          |                       | *                                       |                     |                                      |                                            |
| Inverter failure                                                                                                    | active 💌         | Email 💌          |                       | ¥                                       | 0                   |                                      | Reset Counter                              |
|                                                                                                    | inactive 💌       | Email 💌          |                       |                                         |                     |                                      |                                            |
|                                                                                                    | inactive 💌       | Email 💌          |                       | *                                       |                     |                                      |                                            |
| INV ini file is missing                                                                                                    | active 💌         | Email 💌          |                       | -                                       | 0                   |                                      | Reset Counter                              |
|                                                                                                    | inactive 💌       | Email 💌          | -                     | •                                       |                     |                                      |                                            |
|                                                                                                    | inactive 💌       | Email 💌          |                       | *                                       |                     |                                      |                                            |
| Alarm PowerControl                                                                                                    | active 💌         | Email 💌          |                       |                                         | 0                   |                                      | Reset Counter                              |
|                                                                                                    | inactive 💌       | Email -          |                       | •                                       |                     |                                      |                                            |
|                                                                                                    | inactive 💌       | Email 💌          |                       |                                         |                     |                                      |                                            |
| Monitoring Setting                                                                                                    | 18               |                  |                       |                                         |                     |                                      |                                            |
| Tolerance limit for energy                                                                                                    | comparison       |                  |                       | 30<br>will be exp                       | (Indicat<br>pected) | ion in % recommended value: 30.      | Note: At 0% exactly the same values        |
| Time of check whether the inverter has answered at least one protocol [13] (Recommended value: 13, Attention: The valid value range lies within 1 and |                  |                  |                       | valid value range lies within 1 and 230 |                     |                                      |                                            |
| Number of winter's days +<br>fails to come.                                                                                                    | 1 until an alarm | will be transfe  | rred if protocol answ | et 3                                    | (Recon              | mended value: 3, Attention: If value | e is 0, the check will be done every day() |
| Number of subsequently n                                                                                                    | nissing protoco  | answers until    | an alarm will be sen  | t 5                                     | (Recon              | mended value: 5, Attention: The s    | mallest valid value is 11)                 |
| PACmin [%] with the last re<br>failure                                                                                                    | eceived protocol | in order to ider | ntify a communication | n [20                                   | (Recon              | nmended value: 20%, Attention: Va    | alid values must be between 5 and 95%)     |
|                                                                                                    |                  |                  |                       |                                         |                     |                                      | Cancel Save                                |

System Time 12:49:53 / 11.5.10

Fig. 49: messaggi dell'impianto

- Designation:
- Status:
- Alarm Type:
- · Alarm target:
- Alarm Counter:
- Current information:
- Reset:
- Monitoring Settings:

- funzione di monitoraggio
- attiva o disattiva il monitoraggio
- trasmissione del messaggio di allarme come e-mail, messaggio
- di testo (SMS) o fax
- indirizzo di contatto in caso di allarme
- numero di allarmi attivati
- ora e data dell'ultimo allarme
- ripristina il contatore degli allarmi corrispondente
- in base all'inverter interessato

#### Formulas

Criteri di monitoraggio del sistema.

| General Online values                                                                    | Status Configuration Admin Monitoring A                            | idmin Measurement             |                                                                                                    |                            |               |
|------------------------------------------------------------------------------------------|--------------------------------------------------------------------|-------------------------------|----------------------------------------------------------------------------------------------------|----------------------------|---------------|
| RADIUS LO                                                                                | DG                                                                 |                               |                                                                                                    | RA                         | eujas         |
| Admin Monitoring                                                                         | g » Formulas » Criterion 0                                         |                               |                                                                                                    |                            |               |
| Settings<br>Designation<br>Status<br>Dote/Time<br>Alarm target<br>Message type<br>Delay  | E_Z_EVU/Time<br>inactive •<br>Interval •<br>Email •<br>1 (1 - 255) |                               | Current Status<br>Upper limit<br>Actual value<br>Lower limit<br>Info<br>Number of triggered atarms                                                                                              | 0.00<br>0.00<br>0.00       | Reset Counter |
| Formula Settings<br>Basis: y = m * x + c<br>y<br>m (Lower limit)<br>m (Upper limit)<br>x | EDay_0<br>0.0002<br>0.1<br>minDay                                  | ¢                             | Available Measured Values<br>Einstehlungssensor Modulebo<br>Einspeisezähler (dig_0)<br>Deliy energy (EDey_0)<br>Interval (int = 900 s)<br>Number of subsystems (Anz_T<br>Time of dey in minutes | ene (ana_0) 💌<br>Teil = 1) |               |
| c (Lower limit)<br>c (Upper limit)<br>Note: Formulas have to l                           | -0.135<br> P_An(10)*                                               | 6-<br>6-<br>RPN). E.g.: a,0;+ | + - * / Operation                                                                                                    | ×                          | Cancel Save   |
|                                                                                          |                                                                    |                               | Syst                                                                                                    | tem Time  07:33:           | i9 / 22.4.10  |

Fig. 50: formule

nome del criterio

di testo (SMS) o fax

attiva o disattiva il monitoraggio

indirizzo di contatto in caso di allarme

imposta il numero di allarmi attivati a "0"

trasmissione del messaggio di allarme come e-mail, messaggio

tempo di attesa dopo la segnalazione di un allarme. L'unità

corrisponde alla voce selezionata in "Date/Time"

analisi a intervalli o quotidiana

#### Settings:

- Designation:
- · Status:
- Date/Time:
- Alarm target:
- · Message type:
- · Delay:
- Reset Counter:

#### **Formula Settings:**

per inserire una formula, selezionare un valore misurato e premere il pulsante "<-". Per inserire un operatore, premere il pulsante corrispondente (+, -, \* /).

#### **Available Measured Values:**

| • | Selection box: | valori misurati (operandi) per il calcolo |
|---|----------------|-------------------------------------------|
| • | Operation:     | operatori per il calcolo                  |

| Nota: |
|-------|
|-------|

| a: | inserire le formule in notazione polacca inversa (RPN). |
|----|---------------------------------------------------------|
|    |                                                         |
|    |                                                         |
|    |                                                         |
|    | Esempio: (a+b)*2 in RPN: a;b;+;2;*                      |
|    |                                                         |

## **Status Alarms**

Definizione di livelli di allarme diversi per monitorare il sistema.

| General Online values Status Configuration                                                                                | Admin Monitoring Admin Measurement                                                                                                    |                                |
|----------------------------------------------------------------------------------------------------|----------------------------------------------------------------------------------------------------|--------------------------------|
| RADIUS LOG                                                                                                    |                                                                                                    | RAD                            |
| Admin Monitoring » Status Alarms »                                                                                        | Alarm 0                                                                                                    |                                |
| Settings                                                                                                    |                                                                                                    |                                |
| Status<br>Designation<br>Alarm target<br>Message type<br>Alarm reactivation after resetting<br>Number of triggered alarms | active     •       Leistung fehit     •       Datembank-Server     •       Email     •       0     s       0     s       0     s       0     s       0     s       0     s       0     s       0     s | Reset Counter                  |
|                                                                                                    |                                                                                                    |                                |
| Function                                                                                                    | Analog                                                                                                    |                                |
| Limit value                                                                                                    | 1.000000 Wim*                                                                                                    |                                |
| Operation                                                                                                    | Einstrahlungssensor Madulebene 💌 🕼 🖛 🖬 Limit value 💌                                                                                                    |                                |
|                                                                                                    |                                                                                                    | Cancel Save                    |
|                                                                                                    |                                                                                                    | System Time 07:35:31 / 22.4.10 |

Fig. 51: allarmi di stato

## Settings:

| • | Status:                     | attiva o disattiva l'allarme                                                      |
|---|-----------------------------|-----------------------------------------------------------------------------------|
| • | Designation:                | nome dell'allarme                                                                 |
| • | Alarm target:               | indirizzo di contatto in caso di allarme                                          |
| • | Message type:               | trasmissione del messaggio di allarme come e-mail, messaggio di testo (SMS) o fax |
| • | Alarming delay:             | tempo di attesa nello stato di allarme finché non viene segnala-<br>to un allarme |
| • | Alarm reactivation:         | ritarda la riattivazione di un allarme dopo "Reset all alarms"                    |
| • | Number of triggered alarms: | mostra quanti allarmi sono stati attivati                                         |
| • | Reset Counter               | imposta il numero di allarmi attivati a "0"                                       |
|   |                             |                                                                                   |

## **Formula Settings**

Si possono selezionare i seguenti operatori relazionali: <= (inferiore o uguale a), == (uguale a) e >= (maggiore o uguale a).

| Lotting Sconds          |                                                 |                                                      |
|-------------------------|-------------------------------------------------|------------------------------------------------------|
| Function                | Analog                                          |                                                      |
| Limitvalue              | 1.000000 Wim*                                   |                                                      |
| Operation               | EinstehlungssensorModulebene 🗵 🤃 Umit value 🖿   |                                                      |
|                         | Fig. 52: funzione: analogico                    |                                                      |
| Function: Analog:       | se si supera il valor<br>all'indirizzo di conta | e limite definito, viene inviato un messaggio<br>tto |
| Limit value:            | valore per operazio                             | ne                                                   |
| Operation:              | calcolo per l'allarme                           | 2                                                    |
| Esempio: misurazione su | I canale 1 >= valore limite di 0,8 V            |                                                      |

| Formula Settings |               |
|------------------|---------------|
| Function         | Stetus        |
| Failure level    | Low X         |
| Operation        | Failure level |

Fig. 53: funzione: stato

- · Function: Status:
- Failure level:
- Operation:

se si raggiunge lo stato definito, viene inviato un messaggio all'indirizzo di contatto valore per operazione ("Low", "High") calcolo per l'allarme

| Formula Settings         |                                                                                                 |
|--------------------------|-------------------------------------------------------------------------------------------------|
| Function                 | Pulse meter 🔳                                                                                   |
| Limit value              | www.                                                                                            |
| Operation                | Enspeisezahler 🗴 Ke 🗴 Limit value 🗴                                                             |
|                          | Fig. 54: funzione: contatore impulsi                                                            |
| • Function: Pulse meter: | se si supera il valore limite definito, viene inviato un messaggio<br>all'indirizzo di contatto |
| Limit value:             | valore per operazione                                                                           |
| Operation:               | calcolo per l'allarme                                                                           |

Esempio: contatore 1 <= valore limite di 1,0 kW.

#### 7.1.7 Menu "Admin Measurement"

#### Ingressi analogici

| General  | Online values | Status | Configur | ation | Admin Monitoring    | Admin Measurer | nent         |                  |                            |                |             |
|----------|---------------|--------|----------|-------|---------------------|----------------|--------------|------------------|----------------------------|----------------|-------------|
| R/       | ADIUS LO      | DG     |          |       |                     |                |              |                  |                            | RA             | elus        |
| Admin    | Measureme     | nt » A | nalog C  | han   | nels                |                |              |                  |                            |                |             |
| Select A | dd-On Module  |        |          |       |                     |                |              |                  |                            |                |             |
|          | internal      |        |          | ۳     | Update              |                |              |                  |                            |                |             |
|          |               |        |          |       |                     |                |              |                  |                            |                |             |
| Channel  | Туре          |        | Status   | C     | esignation          |                | Abbreviation | Unit             | Number of<br>decimal place | s Gradient     | Offset      |
| 1        | Voltage Input | *      | active   | •     | Einstrahlungssensor | Modulebene     | G_M0         | W/m <sup>2</sup> | 1                          | 120.00000      | 5 0.000000  |
| 2        | Voltage Input | *      | inactive | •     |                     |                |              |                  | 0                          | 1.000000       | 0.000000    |
| 3        | Voltage Input | *      | inactive | •     |                     |                |              |                  | 0                          | 1.000000       | 0.000000    |
| 4        | Voltage Input | ٣      | inactive | Ŧ     |                     |                |              |                  | 0                          | 1.000000       | 0.000000    |
|          |               |        |          |       |                     |                |              |                  |                            | 1              | Cancel Save |
|          |               |        |          |       |                     |                |              |                  | System                     | n Time 14:17:1 | 1 / 12.5.10 |

- Fig. 55: ingressi analogici
- Add-On Module: valori misurati da RADIUS LOG o da un modulo accessorio esterno
   Type: misurazione di tensione, corrente o temperatura da RADIUS LOG o da un modulo accessorio collegato
   Status: attiva o disattiva la misurazione
   Designation: nome del canale
   Abbreviation: abbreviazione del canale da usare nei nomi dei file. Prendere l'abbreviazione dall'"Elenco di abbreviazioni" predefinito per

- Unit:
- Decimal places:
- Gradient:
- Offset:

stabilire una sincronizzazione con il database di Internet.

→ Sezione 10, Elenco di abbreviazioni unità di misurazione per il display in linea numero di decimali per il display in linea rapporto tra il valore di fondo scala fisico e il valore di fondo scala del canale

 $\rightarrow$  Sezione 7.6, Esempi di configurazione valore aggiunto o sottratto dal valore misurato  $\rightarrow$  Sezione 7.6, Esempi di configurazione

### Ingressi digitali

| General On           | line values | Status Configuration | Admin Monitoring | Admin Measuremer | nt   |                                |                      |                           |                 |
|----------------------|-------------|----------------------|------------------|------------------|------|--------------------------------|----------------------|---------------------------|-----------------|
| RAD                  | DIUS LO     | bG                   |                  |                  |      |                                |                      | RA                        | afra            |
| Admin Me             | asurement   | t » Digital Channe   | ls               |                  |      |                                |                      |                           |                 |
| Select Add-O         | n Module    |                      |                  |                  |      |                                |                      |                           |                 |
|                      | internal    | 1                    | Update           |                  |      |                                |                      |                           |                 |
|                      |             |                      |                  |                  |      |                                |                      |                           |                 |
| Channel              | Status      | Designation          |                  | Abbreviation     | Unit | Number of<br>decimal<br>places | Pulse Constant       | Current power<br>interval | Meter reading   |
| 1(Measured<br>Value) | inactive -  | 1                    |                  |                  |      | Û                              | 0.000000<br>Imp.80%h | 0 s                       | 0.000000<br>kWh |
| 2(Measured<br>Value) | inactive 💌  | 1                    |                  | [                |      | 0                              | 0.000000<br>Imp.80%h | 0 8                       | 0.000000<br>kWh |
| 3(Measured<br>Value) | inactive 💌  | ] [                  |                  |                  |      | 0                              | 0.000000<br>Imp.89%h | 0 8                       | 0.000000<br>KWh |
| 4(Measured<br>Value) | inactive 💌  | 1                    |                  |                  |      | 0                              | 0.000000<br>Imp.80%h | 0 8                       | 0.000000<br>kWh |
|                      |             |                      |                  |                  |      |                                |                      | C                         | ancel Save      |
|                      |             |                      |                  |                  |      |                                | System               | n Time 14:14:23           | / 12.5.10       |

Fig. 56: ingressi digitali

- Add-On Module:
- Status:
- Designation:
- Abbreviation:
- Unit:
- Decimal places:
- Pulse Constant:
- Current power interval:
- Meter reading

valori misurati da RADIUS LOG o da un modulo accessorio esterno

attiva o disattiva la misurazione del canale

nome del canale

abbreviazione del canale da usare nei nomi dei file. Prendere l'abbreviazione dall'"Elenco abbreviazioni" predefinito per stabilire una sincronizzazione con il database di Internet

 $\rightarrow$  Sezione 10, Elenco di abbreviazioni

unità di misurazione per il display in linea

numero di decimali per il display in linea

conversione degli impulsi misurati in valori fisici. Unità: impulsi / kWh

valore medio per un dato intervallo di tempo. Più l'intervallo scelto è breve, maggiore sarà l'impatto delle fluttuazioni sulla misurazione (ad esempio nubi nel caso di sistemi fotovoltaici)

valore di misurazione della corrente. È possibile inserire i valori manualmente

## Add-On Modules

| General   | Online values Status       | Configuration Admin Monitoring          | Admin Measurement |            |                       |
|-----------|----------------------------|-----------------------------------------|-------------------|------------|-----------------------|
| RA        | DIUS LOG                   |                                         |                   |            | RADUB                 |
| Admin     | Measurement » A            | dd-On Modules                           |                   |            |                       |
| Request   | Interval                   |                                         |                   |            |                       |
| 5         | Seconds                    |                                         |                   |            |                       |
| Note: The | request interval defines i | how often the data logger reads out the | e add-on modules. |            |                       |
| Number    | Status                     | Designation                             | IP Address        | Port       | Device type           |
| 1         | inactive 💌                 |                                         |                   | 0          | io_441 💌              |
| 2         | inactive 💌                 |                                         |                   | 0          | io_441 💌              |
| 3         | inactive 💌                 |                                         |                   | 0          | io_441 💌              |
| 4         | inactive 💌                 |                                         |                   | 0          | io_441 💌              |
| 5         | inactive 💌                 |                                         |                   | 0          | io_441 💌              |
| 6         | inactive 💌                 |                                         |                   | 0          | io_441 💌              |
| 7         | inactive 💌                 |                                         |                   | 0          | io_081 💌              |
| 8         | inactive 💌                 |                                         |                   | 0          | io_441 💌              |
|           |                            |                                         |                   |            | Cancel Save           |
|           |                            |                                         |                   | System Tin | 1e 07:48:27 / 22.4.10 |

Fig. 57: moduli accessori

- Request Interval:
- Status:
- Designation:
- · IP address:
- Port:

Deefault setting: Port 502 Device type: i moduli accessori sono interrogati a questo intervallo attiva o disattiva la misurazione nome del modulo accessorio indirizzo di rete del modulo accessorio

indirizzo di porta del modulo accessorio

tipo di modulo accessorio io\_081: 8 ingressi digitali 1 uscita digitale io\_441: 4 ingressi digitali 4 ingressi analogici 1 uscita digitale

Nota!

Impostare il collegamento di comunicazione tra il modulo accessorio e RADIUS LOG.

## **Digital Channel Energy**

| General Online values Status Co           | nfiguration Admin Monitoring          | Admin Meas    | arement                     |                               |       |
|-------------------------------------------|---------------------------------------|---------------|-----------------------------|-------------------------------|-------|
| RADIUS LOG                                |                                       |               |                             | RAD                           | je    |
| Admin Measurement » Digit:                | al Channel Energy                     |               |                             |                               |       |
| Sum of Selected Digital Inputs            |                                       |               |                             |                               |       |
| Designation                               | Value                                 | Unit          | Designation                 | Value                         | Unit  |
| Previous day energy yield                 | 42.084                                | kinh          | Current annual energy yield | 11456.198                     | ki/th |
| Current monthly energy yield              | 908.437                               | ki/vh         | Total energy yield          | 14075.620                     | ki/vh |
| Note: To correct energy values, overwrite | e entered values. Click the button "8 | Bave" afterwa | rds.                        | Cancel                        | Save  |
| Digital Inputs considered when summi      | ng up                                 |               |                             |                               |       |
| Select Add-On Module internal             | - Upr                                 | date          |                             |                               |       |
| Digital input                             | Consideration                         |               |                             |                               |       |
| 0                                         | active ·                              |               |                             |                               |       |
| 1                                         | inactive ·                            |               |                             |                               |       |
| Note: Select the inputs to be summed. C   | Click the button "Save" afterwards.   |               |                             | Cancel                        | Save  |
|                                           |                                       |               |                             | System Time 07:50:14 / 22.4.1 | 0     |

#### Fig. 58: energia del canale digitale

### Sum of Selected Digital Inputs:

I valori dell'energia nel display in linea si possono correggere al relativo valore.

#### Digital Inputs considered when summing up:

• Select Add-On Module:

considera valori misurati da RADIUS LOG o da un modulo accessorio esterno

#### **Time Synchronization**

Sincronizza l'ora dell'orologio di RADIUS LOG con la rete o Internet.

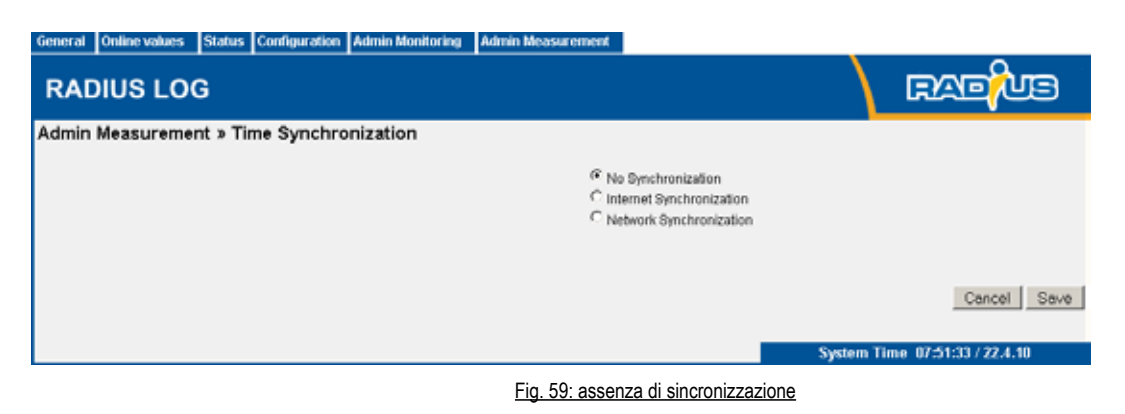

No Synchronization

Non avviene alcuna sincronizzazione.

| General Online values Status Configuration Admin Monitoring | Admin Measurement                                                                                                    |      |
|-------------------------------------------------------------|----------------------------------------------------------------------------------------------------|------|
| RADIUS LOG                                                  | Careful Careful Carefu | B    |
| Admin Measurement » Time Synchronization                    | C No Synchronization<br>C Internet Synchronization<br>Network Synchronization                                                                                                    |      |
| Port number of Internet time server<br>Current time zone    | 0<br>1<br>Cancel                                                                                                    | Save |
|                                                             | System Time 07:52:12 / 22.4.10                                                                                                    |      |

Fig. 60: sincronizzazione Internet

- IP address of Internet time server:
- Port number of Internet time server:
- Current time zone:

indirizzo IP del server dell'ora di Internet numero della porta del server dell'ora di Internet specifica il fuso orario che si applica a RADIUS LOG  $\rightarrow$  Sezione 7.5, Elenco di fusi orari

| General Online values Status Configuration Admin Monitoring                                                                                                    | Admin Measurement                                                             |                         |
|----------------------------------------------------------------------------------------------------|-------------------------------------------------------------------------------|-------------------------|
| RADIUS LOG                                                                                                    |                                                                               | RADUB                   |
| Admin Measurement » Time Synchronization                                                                                                    |                                                                               |                         |
|                                                                                                    | C No Synchronization<br>C Internet Synchronization<br>Retwork Synchronization |                         |
| Current time zone                                                                                                    | 1                                                                             |                         |
| IP address of network time server<br>Port number of network time server<br>Current time zone<br>Uhrzeit, zu der die Netzwerk-Zeitsynchronisation erfolgen soll | 0<br>1<br>1 : 32                                                              |                         |
|                                                                                                    |                                                                               | Cancel Save             |
|                                                                                                    | System                                                                        | Time 07:52:54 / 22.4.10 |

- Fig. 61: sincronizzazione rete
- IP address of network time server:
- Port number of network time server:
- Current time zone:

• Time:

- indirizzo IP del server dell'ora della rete numero della porta del server dell'ora della rete specifica il fuso orario che si applica a RADIUS LOG
- $\rightarrow$  Sezione 7.5, Elenco di fusi orari
- la sincronizzazione della rete viene eseguita all'ora definita

#### Dispositivi modbus – configurazione generale

| 🖉 🍬 👍 http://172.20.5.15                                                                                         | Qualify Conference and             |                    | 1 B to x Pue                       | Dearth.             | 8                     |                                                                                                    |   |
|----------------------------------------------------------------------------------------------------|------------------------------------|--------------------|------------------------------------|---------------------|-----------------------|----------------------------------------------------------------------------------------------------|---|
| Modifica Vasualizza Preferiti                                                                                    | Struments F                        |                    |                                    |                     |                       |                                                                                                    |   |
| Preferiti 👩 Anancistrazione ne                                                                                   | wer > Dispositivi Hodbus > Configs |                    |                                    |                     |                       |                                                                                                    |   |
| and the second second second second second second second second second second second second second second second |                                    |                    |                                    |                     |                       |                                                                                                    |   |
| Senerale Valori online Stat                                                                                      | o Configurazione Amministrazion    | e mentoraggio Ammi | inistrazione mesure                |                     |                       |                                                                                                    |   |
| WEB'log                                                                                                    |                                    |                    |                                    |                     |                       | mc meteo control                                                                                                | £ |
| Amministrazione misur                                                                                            | e a Dispositivi Modhus a C         | onfigurazione ge   | nerale                             |                     |                       |                                                                                                    |   |
|                                                                                                    | e » Dispositivi modous » c         | oningerazione ge   | ile i ale                          |                     |                       |                                                                                                    |   |
| nformazioni generali                                                                                             |                                    |                    |                                    |                     |                       |                                                                                                    |   |
| Versione driver Blodbus                                                                                          | 2.11                               |                    |                                    |                     |                       |                                                                                                    |   |
| mpostazioni dell'interfaccia di                                                                                  | serie                              |                    |                                    |                     |                       |                                                                                                    |   |
| lodbus                                                                                                    | RTU                                |                    |                                    |                     |                       |                                                                                                    |   |
| Soud rate                                                                                                    | 9600                               | 2                  |                                    |                     |                       |                                                                                                    |   |
| it di deti Parita/Bit di stop                                                                                    | 8N1                                |                    |                                    |                     |                       |                                                                                                    |   |
| Scansionare                                                                                                    | uscite analogiche (Holding)        |                    |                                    |                     |                       |                                                                                                    |   |
|                                                                                                    |                                    |                    |                                    |                     |                       | Salva                                                                                                    | 1 |
| mporta nuovi tpi di dispositivi                                                                                  |                                    |                    |                                    |                     |                       |                                                                                                    |   |
|                                                                                                    | File                               | Produttore         | Dispositive                        | Versione file filod | Tipo di trasferamento | Tipo dispositivo                                                                                                |   |
|                                                                                                    | dm_nu mod                          | GEFRAN             | APV-10K-4-TL-CM                    | 1/2                 | RTU                   | Inverter                                                                                                    |   |
|                                                                                                    | getran_apv-12k-4-6-<br>dm_ntu.mod  | GEFRAN             | AP1-129-4-TL-DM                    | 1/2                 | REU                   | Investor                                                                                                    |   |
|                                                                                                    | 9 gefran_apv-1700-2m-<br>5 rfu/mod | GEFRAN             | APV-1700-284-TL                    | 1v2                 | RTU                   | Inveder                                                                                                    |   |
|                                                                                                    | P gettan_apv-10k-4-6-              | GEFRAN             | APV-18k-4-TL-DM                    | 1/2                 | RTU                   | investor :                                                                                                    |   |
|                                                                                                    | p gefran_api-20k-4-ti-             | GEFRAN             | APV-20K-4-TL-DM                    | 112                 | RTU                   | inveder                                                                                                    |   |
|                                                                                                    | gefran_apv-2300-2m-                | GEFRAN             | APV-2300-2M-TL                     | 1/2                 | RTU                   | Inveder                                                                                                    |   |
|                                                                                                    | gefran_apv-3100-2m-                | DETERMINE.         | 101/14/00 001 00                   | 10                  |                       | 1000                                                                                                    |   |
|                                                                                                    |                                    |                    | and the state of the second second | 1002                | MC 11 I               | The second second second second second second second second second second second second second second second se |   |

- Selezionare gli inverter che sono stati connessi al datalogger
- Premere "salva"

#### Dispositivi modbus – configurazione dispositivo

| ······································   | e Search :                                                                                                    | 1                 |                                 |                      |                       |                                                        |     |
|------------------------------------------|----------------------------------------------------------------------------------------------------|-------------------|---------------------------------|----------------------|-----------------------|--------------------------------------------------------|-----|
| Modifica Vacultura Preferi               | 1 Strumenti 7                                                                                                    |                   |                                 |                      |                       |                                                        |     |
|                                          | mare + Depositivi Modbus + Configu                                                                                                    | 1                 |                                 |                      |                       |                                                        |     |
|                                          |                                                                                                    | -                 |                                 |                      |                       |                                                        |     |
| Generale Valutionine Sta                 | to Configurazione Amministrazion                                                                                                    | e mentoraggo Amm  | mistranione misure              |                      |                       |                                                        |     |
|                                          |                                                                                                    |                   |                                 |                      |                       | m                                                      |     |
| WEB log                                  |                                                                                                    |                   |                                 |                      |                       | I C meteo.conti                                        | rol |
| Amministrazione misu                     | re » Dispositivi Modbus » (                                                                                                    | Configurazione ge | nerale                          |                      |                       |                                                        |     |
|                                          |                                                                                                    |                   |                                 |                      |                       |                                                        |     |
| Informazioni generali                    |                                                                                                    |                   |                                 |                      |                       |                                                        |     |
| Versione driver Modbus                   | 2.11                                                                                                    |                   |                                 |                      |                       |                                                        |     |
|                                          |                                                                                                    |                   |                                 |                      |                       |                                                        |     |
| Indiana                                  | (on)                                                                                                    |                   |                                 |                      |                       |                                                        |     |
| Realizate                                | HIU                                                                                                    |                   |                                 |                      |                       |                                                        |     |
| Bit di dati Parita Bit di ston           | 3000                                                                                                    |                   |                                 |                      |                       |                                                        |     |
| Scansionare                              | usete englociche (Holdino)                                                                                                    |                   |                                 |                      |                       |                                                        |     |
|                                          | ( International Sector Sector Se |                   |                                 |                      |                       | Salva                                                  | -   |
| mporta nuovi fizi di dispositivi         |                                                                                                    |                   |                                 |                      |                       |                                                        | _   |
|                                          | File                                                                                                    | Produttore        | Dispositivo                     | Versione file Hod    | Tipo di trasferimento | Tipodispositivo                                        |     |
|                                          | gr petran_apu-10k-4-ti-<br>dm_du.mod                                                                                                    | GEFRAN            | APV-108-4-TL-DM                 | 1/2                  | RTU                   | Inveder                                                |     |
|                                          | petran_apv-12k-4-6-                                                                                                    | GEFRIN            | APV-128-4-TL-DM                 | 1.0                  | ATU                   | Investor                                               |     |
|                                          | getran_apy-1700-2m-                                                                                                    | SEFRAN            | APv-1700-2M-TL                  | 1.0                  | RTU                   | invefer                                                |     |
|                                          | P getral_apv-18k-4-6-<br>dm_rtumod                                                                                                    | GEFRAN            | APV-18K-4-TL-DM                 | 1/2                  | RTU                   | Investor                                               |     |
|                                          | p getan_acv-20k-4-6-<br>dm_rtumod                                                                                                    | GEFRUN            | APV-20k + TL-DM                 | nd                   | RTU                   | tovodar                                                |     |
|                                          | F getran_aov-2300-3m-<br>s_ntumod                                                                                                    | SEFRAN            | APV-2300-3M-TL                  | 1/2                  | RTU                   | Inveder                                                |     |
|                                          | gr gettan_aov-3100-2m-                                                                                                    | OFFRIAN.          | ARK-1900-MATI                   | 54                   | en:                   | Investor                                               |     |
| 10 10 10 10 10 10 10 10 10 10 10 10 10 1 | Barris Carrier - Int and Salar                                                                                                    | a to un the same  | the second second second second | Concentration I Plan | MIT 4 8 100 8         | AND IN COMPANY AND AND AND AND AND AND AND AND AND AND |     |

Ci sono due metodi per trovare gli inverter :

- 1. Scansione di dispositivi seriale : inserire i valori di area di indirizzo dove eseguire la scansione premere "Processo di scansione", successivamente è necessario nella sezione "configurazione dispositivi", associa re agli indirizzi rilevati il corretto modello di inverter.
- 2. Aggiungi dispositivo di serie : inserire il numero di nodo assegnato all'inverter nel campo "indirizzo" e il mo dello di inverter nel campo "tipo di dispositivo" e successivamente premere "aggiungi"

Trovati gli inverter è possibile visualizzare i valori degli inverter nella pagina "valori online"-"dispositivi modbus"

|                                | 5.1502m0Um        | 734-75-6-4.1451 ···               |                   | and the second second second second second |                   | 28 + × P+                                                                                                    | - band           | P. |
|--------------------------------|-------------------|-----------------------------------|-------------------|--------------------------------------------|-------------------|----------------------------------------------------------------------------------------------------|------------------|----|
| le Modifica Vatualizza Pre     | feriti Strumenti  | 1 7                               |                   |                                            |                   | and the second second s |                  |    |
| Profesti CAmereitado           | ne minure + Dapos | ativi Modbur » Configu            | E.                |                                            |                   |                                                                                                    |                  |    |
|                                |                   |                                   |                   |                                            |                   |                                                                                                    |                  |    |
| Generale Valori online         | State Configu     | andone Amministrationo            | montoraggio Animi | Histratione misure                         |                   |                                                                                                    | -                | _  |
| WEB'log                        |                   |                                   |                   |                                            |                   |                                                                                                    | mc meteo contr   | lo |
| Amministrazione mi             | sure » Disp       | positivi Modbus » C               | onfigurazione ge  | nerale                                     |                   |                                                                                                    |                  |    |
| Informazioni generali          |                   |                                   |                   |                                            |                   |                                                                                                    |                  |    |
| Versione driver Modbus         | 2.11              |                                   |                   |                                            |                   |                                                                                                    |                  |    |
| Impostationi dell'Interfacc    | ia di serie       |                                   |                   |                                            |                   |                                                                                                    |                  |    |
| Hodbus                         | ATU               | J                                 |                   |                                            |                   |                                                                                                    |                  |    |
| Beud tate                      | 9600              | 5                                 | 2                 |                                            |                   |                                                                                                    |                  |    |
| Bit di dati Parità Bit di stop | 8N1               |                                   |                   |                                            |                   |                                                                                                    |                  |    |
| Scansionare                    | linei             | te analogiche (Holding)           |                   |                                            |                   |                                                                                                    | Calua            |    |
| Importa ruovi tipi di dispos   | 6H                |                                   |                   |                                            |                   |                                                                                                    | Odiva.           |    |
|                                |                   | Film                              | Produttone        | Dispositivo                                | Versions file Mod | Tipo di trasferimento                                                                                                    | Tipo dispositivo |    |
|                                | P                 | gehan_apv-10k-4-6-<br>dm_rfu.mod  | GEFRAN            | AP1/-108-4-TL-DM                           | 1/2               | RTU                                                                                                    | inverter         |    |
|                                | p                 | gettan_apv-12k-4-6-<br>dm_rtu.mod | GEFRAN            | APV-128-4-TL-DM                            | 10                | RTU                                                                                                    | Investor.        |    |
|                                | P                 | gettan_apv-1700-2m-<br>II_tu.mod  | GEFRAN            | 4Pvi-1700-2M-TL                            | 1/2               | RTU                                                                                                    | inveder          |    |
|                                | a<br>a            | gettan_acv-18k-6-<br>dm_ntu.mod   | DEFRAN            | APV-186-4-TL-DM                            | 1/3               | RTU                                                                                                    | Investor         |    |
|                                | 9                 | getran_apv-20k-4-6-<br>dm_nu.mod  | SEFRAN            | APV-208-4-TL-DM                            | 112               | RTU                                                                                                    | inveder          |    |
|                                | 5                 | gettan_apv-2300-2m-<br>tt_tumod   | GEFRAN            | 4PV-2300-2M TL                             | 1/2               | RTU                                                                                                    | inverter         |    |
|                                |                   |                                   |                   |                                            |                   |                                                                                                    |                  |    |

# 7.2 Abbreviazioni

Nota!

Usare le abbreviazioni quando si configurano gli ingressi analogici e digitali.

| Valore misurato                                 | Abbreviazione | Unità |
|-------------------------------------------------|---------------|-------|
| Contatore alimentazione griglia                 | E_Z_EVU       | kWh   |
| Contatore del sottosistema 1                    | E_Z_PV1       | kWh   |
| Contatore del sottosistema 2                    | E_Z_PV2       | kWh   |
| Contatore del sottosistema 3                    | E_Z_PV3       | kWh   |
| Irradianza nel piano del modulo 0               | G_M0          | W/m2  |
| Irradianza nel piano del modulo, sottosistema 1 | G_M1          | W/m2  |
| Irradianza nel piano del modulo, sottosistema 2 | G_M2          | W/m2  |
| Irradianza nel piano del modulo, sottosistema 3 | G_M3          | W/m2  |
| Irradianza nel piano orizzontale                | G_HO          | W/m2  |
| Temperatura, modulo                             | T_M0          | °C    |
| Temperatura, modulo parte 1                     | T_M1          | °C    |
| Temperatura, modulo parte 2                     | T_M2          | ٥C    |
| Temperatura ambiente                            | T_U0          | ٥C    |
| Temperatura ambiente 1                          | T_U1          | ٥C    |
| Temperatura, collettore                         | Т_КО          | °C    |
| Temperatura, collettore parte 1                 | Т_К1          | ٥C    |
| Corrente continua                               | I_DC_0        | A     |
| Corrente continua, sottosistema 1               | I_DC_1        | A     |
| Corrente continua, sottosistema 2               | I_DC_2        | А     |
| Corrente continua, sottosistema 3               | I_DC_3        | А     |
| Tensione continua                               | U_DC_0        | V     |
| Tensione continua, sottosistema 1               | U_DC_1        | V     |
| Tensione continua, sottosistema 2               | U_DC_2        | V     |
| Tensione continua, sottosistema 3               | U_DC_3        | V     |
| Corrente alternata                              | I_AC_0        | A     |
| Corrente alternata, sottosistema 1              | I_AC_1        | A     |
| Corrente alternata, sottosistema 2              | I_AC_2        | A     |
| Corrente alternata, sottosistema 3              | I_AC_3        | A     |
| Tensione alternata                              | U_AC_0        | V     |
| Tensione alternata, sottosistema 1              | U_AC_1        | V     |
| Tensione alternata, sottosistema 2              | U_AC_2        | V     |
| Tensione alternata, sottosistema 3              | U_AC_3        | V     |
| Velocità del vento                              | W_V0          | m/s   |
| Direzione del vento                             | W_R0          | 0     |
| Umidità dell'aria                               | F_LO          | %     |
| Quantità di calore, collettore                  | WM_K0         | kWh   |
| Quantità di calore, riscaldamento               | WM_H0         | kWh   |
| Quantità di calore, CHP                         | WM_BHKW0      | kWh   |

# 7.3 Fusi orari

| Zona | Designazione                                 | Applicabile a                      |  |
|------|----------------------------------------------|------------------------------------|--|
| -9   | AKST (Ora standard Alaska)                   | USA: Alaska                        |  |
| -8   | PST (Ora standard Pacifico)                  | Canada, USA, Messico               |  |
| -7   | MST (Ora standard delle montagne)            | Canada, USA, Messico               |  |
| -6   | CST (Ora standard centrale)                  | Canada, USA, Messico               |  |
| -5   | EST (Ora standard orientale)                 | Canada, USA, Brasile               |  |
| -4   | AST (Ora standard Atlantico)                 | Canada                             |  |
| -3   |                                              | Argentina, Brasile                 |  |
| -2   |                                              | Brasile                            |  |
| -1   |                                              | Groenlandia, Azzorre               |  |
| 0    | WER (Ora dell'Europa occidentale)            | Europa occidentale                 |  |
| +1   | CET (Ora dell'Europa centrale)               | Europa centrale                    |  |
| +2   | EET (Ora dell'Europa orientale)              | Europa orientale                   |  |
| +3   | MSK (Ora di Mosca)                           | Russia                             |  |
| +4   |                                              | Russia, Emirati Arabi Uniti        |  |
| +5   |                                              | Russia                             |  |
| +6   |                                              | Russia                             |  |
| +7   | ICT (Ora dell'Indocina)                      | Russia, Indonesia                  |  |
| +8   | CNST (Ora standard della Cina)               | Australia, Cina, Russia            |  |
| +9   | JST (Ora standard di Giappone/Corea)         | Giappone, Corea, Russia, Indonesia |  |
| +10  | AEST (Ora standard dell'Australia orientale) | Australia, Russia                  |  |

## 7.4 Esempi di configurazione

## 7.4.1 Ingressi analogici

#### Ingresso tensione

Regola di calcolo per il rapporto tra il valore misurato e il valore fisico:

$$Physical \ value \ ] = [IV] \times [Gradient] + [Offset]$$
$$[IV] = Instantaneous \ channel \ value$$
$$[Gradient] = \left(\frac{Physical \ full-scale \ value}{Channel \ full-scale \ value}\right)$$
$$[Offset] = Physical \ measured \ value$$

Esempio 1:

Collegare un sensore con la costante del sensore 10 V=1.500 W/m2 a un ingresso analogico. Il valore di fondo scala degli ingressi è 10 V.

Ciò ha come risultato il gradiente:

$$[Gradient] = \frac{1500 W/m^2}{10} = 150$$

Se il canale non mostra alcun offset durante la calibrazione, questo viene inserito come "0".

Se il canale mostra un offset (ad esempio +15 W/m2) durante la calibrazione, risulta il seguente offset: [Offset] = -15  $W/m^2$ 

# Esempio 2:

collegare un PT 1000 a un cavo per mezzo di un trasduttore di misurazione. Il trasduttore di misurazione fornisce una tensione in uscita di 0 V a -50 °C e una tensione in uscita di 10 V a +100 °C. Ciò ha come risultato un valore di fondo scala fisico di 150 °C.

Ciò ha come risultato il gradiente:

$$[Gradient] = \frac{150 \ ^{\circ}C}{10} = 15$$

La temperatura viene misurata da -50 °C, ed ha come risultato il seguente offset: [Offset] = -50 °C

#### **Corrente in ingresso**

Regola di calcolo per il rapporto tra il valore misurato e il valore fisico:

[Physical value] = [IV] × [Gradient] + [Offset] [IV] = Instantaneous channel value [Gradient] =  $\left(\frac{Physical full-scale value}{Channel full-scale value}\right)$ [Offset] = Physical measured value

## 7.4.2 Ingressi digitali

Per la conversione si applica la seguente equazione:

*Physical measured value* =  $\frac{\sum pulses}{Meter constant}$ 

Esempio:

un contatore fornisce 6.000 impulsi /kWh e deve essere collegato a un ingresso digitale. La costante del contatore viene inserita nella casella "Pulse constant" nel browser. Si inserisce l'intervallo di tempo desiderato nella casella "Interval for current power". Si aggiungono gli impulsi durante l'intervallo di tempo e li si converte nella potenza media per questo intervallo di tempo.

## 7.4.3 Criteri di allarme

Qui è fornito un esempio per spiegare come si può usare RADIUS LOG per implementare un monitoraggio del sistema semplice ed efficace.

## Esempio:

Un sistema fotovoltaico è dotato di un'interfaccia con un sensore di irradianza per misurare l'irradianza a livello del modulo e di un contatore di generazione di potenza con un'uscita a impulsi. Il sistema deve riferire un'anomalia tramite una chiamata di allarme.

## Principi di monitoraggio

Si calcola il rapporto tra irradianza e potenza generata:

 $[Generated power] = [Irradiance \times Area_{Module} \times \eta_{Module} \times \eta_{Inverter}]$ 

Per i moduli PV con un'efficienza del 12%, un'efficienza dell'inverter del 91% e un'area del modulo di 10 m2, si può rappresentare il rapporto ideale graficamente nel modo seguente:

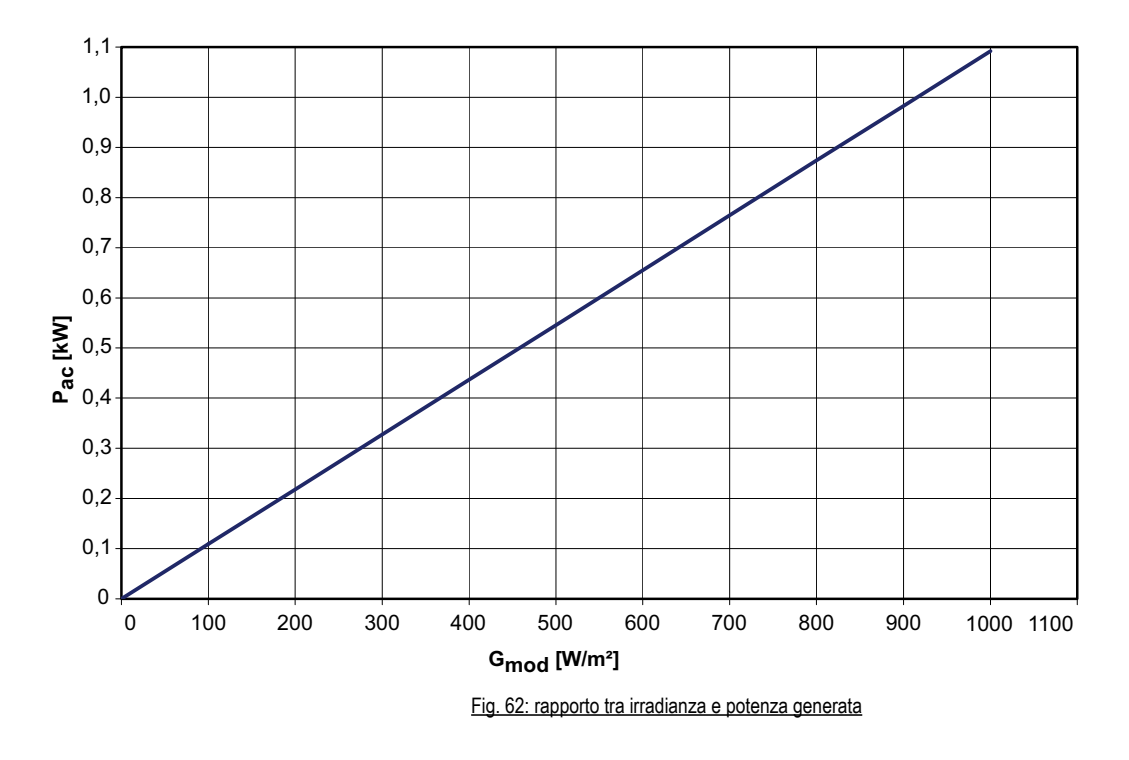

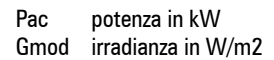

In pratica, il rapporto tra irradianza e potenza generata non è esattamente lineare (irradianza inferiore > bassa efficienza). Per questo motivo, si definisce un intervallo all'interno del quale i valori misurati possono variare.

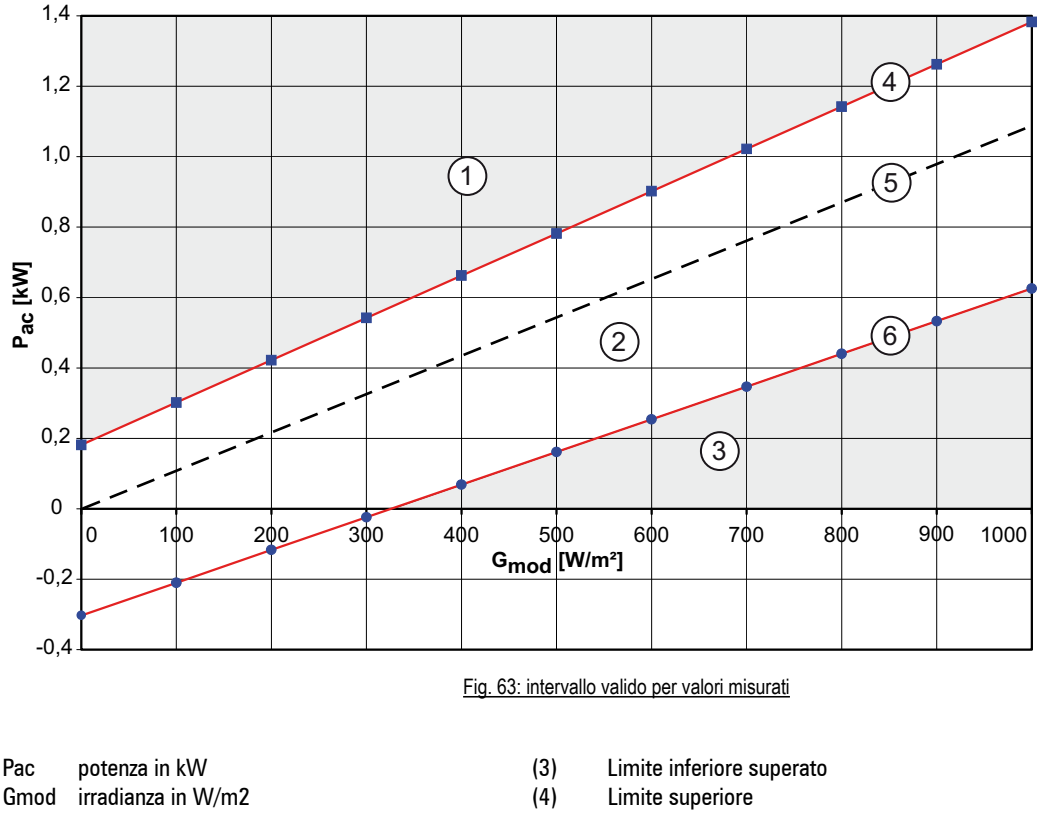

- (1)Limite superiore superato
- (2) Intervallo valido

- (5) Rapporto ideale
- (6) Limite inferiore

Per consentire la massima flessibilità nel definire l'intervallo, le linee rette dei limiti inferiore e superiore possono avere gradienti diversi.

L'offset delle linee rette da tsuperiore e tinferiore viene definito come una quantità assoluta. Le equazioni delle linee di limite sono definite come segue:

#### Limite inferiore:

 $Y < m_{lower} \otimes X \otimes t_{lower}$ 

 $Pac < m_{lower} (G_{Module} \otimes A_{Arry} \otimes \eta_{PV} \otimes \eta_{INV}) \otimes (t_{lower} \otimes P_{nom})$ 

Limite superiore

 $Y > m_{upper} \otimes X \otimes t_{upper}$ 

 $Pac > m_{upper} (G_{Module} \otimes A_{Arry} \otimes \eta_{PV} \otimes \eta_{INV}) \otimes (t_{upper} \otimes P_{nom})$ 

## Gradiente

m<sub>lower</sub> = 0.85  $m_{upper} = 1.1$ 

#### Offset

t<sub>lower</sub> = -0.25 t<sub>upper</sub> = 0.15

#### **Parametri**

Impostazioni in "Admin Monitoring" > "Formulas" > "Criterion X".

## Definizione dei criteri di allarme

- Designation
- Stato
- Data / Ora
- Destinazione allarme
- Tipo di messaggio
- Ritardo

Un ritardo di "8" ha come risultato un ritardo dell'allarme di due secondi per un intervallo di misurazione di 15 minuti.

"active"

"Email"

"8"

"Interval"

"Power over irradiance"

"Datenbank-Server"

Nota!

Il contatto relativo per la destinazione dell'allarme deve essere impostato per inviare il messaggio d'allarme.

## Impostazioni della formula:

| • | Υ                    | Generazione PVA (dig_0)                             |
|---|----------------------|-----------------------------------------------------|
| • | m (limite inferiore) | 0,85                                                |
| • | m (limite superiore) | 1,1                                                 |
| • | х                    | Modulo irradianza (ana_0);area sistema;*;ηPV;ηINV;* |
| • | c (limite inferiore) | 200                                                 |
| • | c (limite superiore) | 200                                                 |
|   |                      |                                                     |

Per accedere direttamente ai dati salvati nella memoria interna del Data logger, deve essere stabilita una connessione ftp via Ethernet locale come indicato nel capitolo 4.2.2.

## 8.1 Tracciato record dati nella flash memory

I file possono essere letti con una connessione ftp. User name : admin, password: admin.

I dati registrati sono salvati nel direttorio: \DATA

Per ogni giorno esiste un direttorio chiamato YYMMDD (anno, mese, giorno)

All'interno di questo vi sono 3 file.

- 1. Int\_ana\_YYMMDD.txt(dati ingressi analogici)2. int\_gefran\_YYMMDD.txt(dati inverter)
- 3. int\_gefran\_sb\_YYMMDD.txt (dati String Box)

#### 1. Formato dati file int\_ana.... .txt

Questo file contiene le misure effettuate sugli ingressi analogici scalate con i fattori configurati. Il file si compone così:

#### Sezione informazioni

| Contenuto file        | Note              |
|-----------------------|-------------------|
| [info]                | Inizio sezione    |
| Anlage= nome impianto | Nome impianto     |
| Datum= YYMMDD         | Data di creazione |

#### Sezione misure

| Contenuto file                               | Note                                                                                                    |
|----------------------------------------------|----------------------------------------------------------------------------------------------------|
| [messung]                                    | Inizio sezione                                                                                                    |
| Ora;Interval;ID_an1; ID_an2; ID_an3; ID_an4; | linea descrizione dati;<br>Ora: ora salvataggio<br>Interval: intervallo di tempo dalla registrazione precedente<br>ID_an1: identificativo variabile connessa a ingresso analogico 1<br>ID_an2: identificativo variabile connessa a ingresso analogico 2<br> |
| ;s;um_1; um_2; um_3; um_4;                   | descrittore unità di misura dei vari campi<br>il campo Ora ha il formato hh:mm<br>s: unità di misura intervallo (secondi)<br>um_1:unità di misura della variabile connessa a ingresso analogico 1                                                           |

#### Sezione Dati

| Contenuto file | Note           |
|----------------|----------------|
| [Start]        | Inizio sezione |

| Contenuto file                                                                                                    | Note                                                                                                    |
|----------------------------------------------------------------------------------------------------|----------------------------------------------------------------------------------------------------|
| Info; Time                                                                                                    | Indica un restart del DataLogger. Questo campo può ripetersi più volte nella sezione dati                                                                                                    |
| 09:15:00;273;-49.5;462;22.3<br>09:30:00;900;-49.5;463;22.4<br>09:45:00;900;-49.5;465;22.6<br>10:00:00;900;-49.5;467;22.7<br>10:15:00;900;-49.4;469;22.8<br>10:30:00;900;-49.5;470;22.9<br>10:45:00;900;-49.5;471;23.0<br>11:00:00:900:_49.5;471;23.1 | Valori registrati ordinati come descritto nella sezione misure.<br>Ove i dati si presentano come:<br>09:30:00;900;;;22.4<br>Il campo vuoto dopo il separatore indica che non sono stati registrati dati.<br>Es l'inverter non ha risposto. |
| 11:15:00;900;-49.4;474;23.3                                                                                                    |                                                                                                    |

## 2. Formato dati file int\_gefran......txt

Questo file contiene le misure effettuate dagli inverter. Il file si compone così:

#### Sezione informazioni

| Contenuto file         | Note              |
|------------------------|-------------------|
| [info]                 | Inizio sezione    |
| Anlage = nome impianto | Nome impianto     |
| Datum = YYMMDD         | Data di creazione |

## Sezione misure

| Note                                                                                                    | Contenuto file         |
|----------------------------------------------------------------------------------------------------|------------------------|
| [messung]                                                                                                    | Inizio sezione         |
| ;s;Adresse;Typ;Inv_size;Inv_State;SPARE1;SPARE2;T_<br>WR;Seq_State;ALARM1;ALARM2;ALARM3;SPARE<br>3;P_AC;E_AC;E_DAY;SPARE5;I_AC;U_AC;F_AC;U_<br>LV;COS_PHI;U_GRID;I_GRID;I_DC;;E_int | linea descrizione dati |
| ;s;;;;;;°C;;;;;kW;kWh;kWh;;A;V;Hz;V;;V;A;A;;kWh                                                                                                    | Linea unità di misura  |

| n  | Nome       | Significato                                                       | Unità di misura |
|----|------------|-------------------------------------------------------------------|-----------------|
| 1  | Ora        | ora salvataggio (formato: hh,mm.ss)                               |                 |
| 2  | Interval   | intervallo di tempo dalla registrazione precedente                | s               |
| 3  | Addresse   | Indirizzo inverter                                                |                 |
| 4  | Тур        | Tipo inverter                                                     |                 |
| 5  | Inv_size   | Inverter size                                                     |                 |
| 6  | Inv_ state | Stato inverter (IPA 12)                                           |                 |
| 7  | Spare1     | Non usato                                                         |                 |
| 8  | Sapre2     | Non usato                                                         |                 |
| 9  | T_wr       | Temperatura dissipatore                                           | °C              |
| 10 | Seq_State  | Stato sezione conversione (IPA)                                   |                 |
| 11 | Alarm1     | Vedere manuale APV Solar Inverters, cap 10.2 sezione Alarm code 1 |                 |
| 12 | Alarm2     | Vedere manuale APV Solar Inverters, cap 10.2 sezione Alarm code 2 |                 |
| 13 | Alarm3     | Vedere manuale APV Solar Inverters, cap 10.2 Application Alarm    |                 |
| 14 | Spare3     | Non usato                                                         |                 |
| 15 | P_AC       | Potenza uscita blocco di conversione                              | kW              |
| 16 | E_AC       | Energia AC complessiva                                            | kWh             |
| 17 | E_Day      | Energia AC giornaliera                                            | kWh             |
| 18 | Spare5     | Non usato                                                         |                 |
| 19 | I_AC       | Corrente uscita blocco di conversione AC                          | A               |
| 20 | U_AC       | Tensione uscita blocco di conversione AC                          | V               |

| n  | Nome    | Significato         | Unità di misura |
|----|---------|---------------------|-----------------|
| 21 | F_AC    | Frequenza           | Hz              |
| 22 | U_LV    | Tensione lato DC    | V               |
| 23 | COS_PHI | Cos phi             |                 |
| 24 | U_GRID  | Tensione di griglia | V               |
| 25 | I_GRID  | Corrente di griglia | А               |
| 26 | I_DC    | Corrente DC         | А               |
| 27 | -       | Non usato           |                 |
|    | E_int   | Energia prodotta    | kWh             |

## Sezione Dati

| Contenuto file                                                                                                    | Note                                                                                                    |
|----------------------------------------------------------------------------------------------------|----------------------------------------------------------------------------------------------------|
| [Start]                                                                                                    | Inizio sezione                                                                                                    |
| Info; Time                                                                                                    | Indica un restart del DataLogger. Questo campo può ripetersi più volte nella<br>sezione dati                                                                                                    |
| 17:00:00;388;1;100;4;6;10;129;30<br>17:15:00;900;1;100;4;6;10;129;30<br>17:30:00;900;1;100;4;6;10;129;30<br>17:45:00;900;1;100;4;6;10;129;30<br>18:00:00;900;1;100;4;6;10;129;30<br>18:15:00;900;1;100;4;6;10;128;30<br>18:30:00;900;1;100;4;6;10;129;30 | Valori registrati ordinati come descritto nella sezione misure.<br>Ove i dati si presentano come:<br>09:30:00;900;;;22.4<br>Il campo vuoto dopo il separatore indica che non sono stati registrati dati.<br>Es l'inverter non ha risposto. |

## 3. Formato dati file int\_gefran\_sb.....txt

Questo file contiene le misure effettuate string box. Il file si compone così:

## Sezione informazioni

| Contenuto file        | Note              |
|-----------------------|-------------------|
| [info]                | Inizio sezione    |
| Anlage= nome impianto | Nome impianto     |
| Datum= YYMMDD         | Data di creazione |

#### Sezione misure

| Contenuto file                                                                                                    | Note                   |
|----------------------------------------------------------------------------------------------------|------------------------|
| [messung]                                                                                                    | Inizio sezione         |
| ;s;Adresse;Typ;S_VERS;Thres_dev;Time_dev;Str_<br>State;;;SPARE1;;I_DC0;I_DC1;I_DC2;I_DC3;I_DC4;I_<br>DC5;I_DC6;I_DC7;T_AMB;T_PAN;T_CARD;v;Irr;DIG_<br>INPUT;SPARE2;SPARE3;SPARE4 | linea descrizione dati |
| ;s;;;;;;;;;mA;mA;mA;mA;mA;mA;mA;mA;mA;mA;m                                                                                                    | Linea unità di misura  |

| n | Nome      | Significato                                        | Unità di misura |
|---|-----------|----------------------------------------------------|-----------------|
| 1 | Ora       | ora salvataggio (formato: hh,mm.ss)                | S               |
| 2 | Interval  | intervallo di tempo dalla registrazione precedente |                 |
| 3 | Addresse  | Indirizzo string box                               |                 |
| 4 | Тур       | Non usato                                          |                 |
| 5 | S_VERS    | Versione software String Box                       |                 |
| 6 | Thres_dev |                                                    | %               |

| n  | Nome            | Significato                                                  | Unità di misura |
|----|-----------------|--------------------------------------------------------------|-----------------|
| 7  | Time_dev        |                                                              | S               |
| 8  | Str_State       | Stato String Box                                             |                 |
| 9  |                 | Non usato                                                    |                 |
| 10 |                 | Non usato                                                    |                 |
| 11 | SPARE1          | Non usato                                                    |                 |
| 12 |                 | Non usato                                                    |                 |
| 13 | I_DC0           | Corrente Stringa 1, Il valore di default è mediato su 300 s. | mA              |
| 14 | I_DC1           | Corrente Stringa 2, Il valore di default è mediato su 300 s. | mA              |
| 15 | I_DC2           | Corrente Stringa 3, Il valore di default è mediato su 300 s. | mA              |
| 16 | I_DC3           | Corrente Stringa 4, Il valore di default è mediato su 300 s. | mA              |
| 17 | I_DC4           | Corrente Stringa 5, Il valore di default è mediato su 300 s. | mA              |
| 18 | I_DC5           | Corrente Stringa 6, Il valore di default è mediato su 300 s. | mA              |
| 19 | I_DC6           | Corrente Stringa 7, Il valore di default è mediato su 300 s. | mA              |
| 20 | I_DC7           | Corrente Stringa 8, Il valore di default è mediato su 300 s. | mA              |
| 21 | T_AMB           | Temperatura ambiente                                         | °C              |
| 22 | T_APN           | Temperatura modulo                                           | °C              |
| 23 | T_CARD          | Temperatura scheda                                           | °C              |
| 24 | V(wind)         | Velocità vento                                               | m/s             |
| 25 | Irr(aggiamento) | Irragiamento                                                 | W/mq            |
| 26 | DIG_INPUT       | Stato ingressi digitali                                      |                 |
| 27 | SPARE2          | Non usato                                                    |                 |
| 28 | SPARE3          | Non usato                                                    |                 |
| 29 | SPARE4          | Non usato                                                    |                 |
| 30 | SPARE           | Non usato                                                    |                 |

## Sezione Dati

| Contenuto file                                                                   | Note                                                                                                    |
|----------------------------------------------------------------------------------|----------------------------------------------------------------------------------------------------|
| [Start]                                                                          | Inizio sezione                                                                                                    |
| Info; Time                                                                       | Indica un restart del DataLogger. Questo campo può ripetersi più volte nella<br>sezione dati                                                                                                    |
| 14:30:00;887;101;<br>14:30:00;887;102;<br>14:45:00;900;101;<br>14:45:00;900;102; | Valori registrati ordinati come descritto nella sezione misure.<br>Ove i dati si presentano come:<br>09:30:00;900;;;22.4<br>Il campo vuoto dopo il separatore indica che non sono stati registrati dati.<br>Es l'inverter non ha risposto. |

## Primo avviamento del data logger

Ip usati per la connessione verso l'esterno.

## Schema di vie di comunicazione tra RADIUS LOG e RADIUS PORTAL

|                       | Invio e-mail                           | Casella di posta                              | Casella di posta                              | Stat                    | Sincronizza-<br>zione<br>dell'ora        | Fax                                                      | SMS                              |
|-----------------------|----------------------------------------|-----------------------------------------------|-----------------------------------------------|-------------------------|------------------------------------------|----------------------------------------------------------|----------------------------------|
| Protocollo            | smtp                                   | http                                          | ftp (obsoleto)                                | bidt (obsoleto)         | NTP o TIME                               |                                                          |                                  |
| Porta                 | 25                                     | 80 or 8572                                    | 20 and 21                                     | 5151                    | 23                                       |                                                          |                                  |
| Indirizzo IP          | 213.179.128.176                        | 213.179.128.168<br>and<br>213.179.128.183     | 213.179.128.176                               | 213.179.128.168         | 132.163.4.102                            |                                                          |                                  |
| Funzione              | allarmi, file gior-<br>nalieri di dati | contatto più<br>breve al portale<br>15 minuti | contatto più<br>breve al portale<br>60 minuti | -                       | aggiornamento<br>orario su RADIUS<br>LOG | inoltro di<br>file di dati gior-<br>nalieri<br>e allarmi | inoltro di<br>allarmi            |
| Disponibile<br>presso | ISDN, Analogico,<br>GSM,<br>GPRS, DSL  | GPRS, DSL                                     | GPRS, DSL                                     | ISDN, Analogico,<br>GSM | sempre                                   | ISDN,<br>Analogico,<br>GSM, GPRS                         | ISDN,<br>Analogico,<br>GSM, GPRS |

#### RADIUS LOG offre i seguenti server:

| server   | telnet                       | ftp                                         | http                          | PPP-server                                       |
|----------|------------------------------|---------------------------------------------|-------------------------------|--------------------------------------------------|
| Utente   | admin                        | admin                                       |                               | admin                                            |
| Password | admin                        | admin                                       | ist02                         | admin                                            |
| Funzione | uso di prompt per<br>comandi | accesso diretto a<br>memoria flash compatta | interfaccia utente<br>grafica | connessione tramite<br>telecomunicazioni di dati |

9.1 Dimensioni

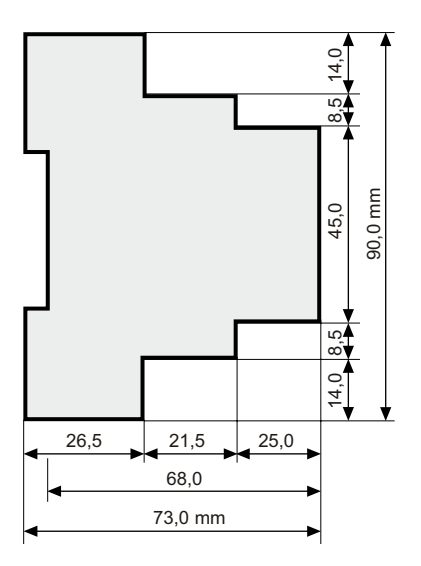

Fig. 64: Dimensioni, vista laterale

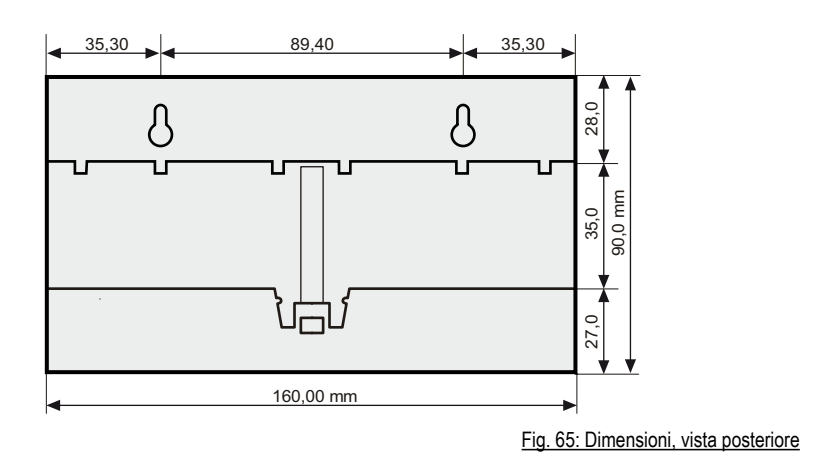

# 9.2 RADIUS LOG-PRO PLUS

| TEMPERATURA AMBIENTE                |                                                                                                    |  |  |  |
|-------------------------------------|----------------------------------------------------------------------------------------------------|--|--|--|
| Funzionamento:                      | Da 0 a 55 °C                                                                                                    |  |  |  |
| Conservazione e trasporto:          | Da -20 a 65 °C                                                                                                    |  |  |  |
| Grado di protezione:                | IP20                                                                                                    |  |  |  |
| DATI TECNICI                        |                                                                                                    |  |  |  |
| Alimentazione elettrica:            | CA: 230 V (da 85 a 260 V CA, da 47 a 63 Hz) o<br>CC: 24 V                                                                                                    |  |  |  |
| Ingressi analogici (configurabili): | Numero: 4<br>Misurazione della tensione: da 0 a10 V CC, (max 24 V CC)<br>Misurazione della corrente: da 0 a 20 mA, (max 40 mA / 3 V CC)<br>Misurazione della resistenza: PT1000                            |  |  |  |
| Ingressi digitali (configurabili):  | Numero: 4<br>Ingresso impulsi secondo DIN 43864 (S0)<br>CC: Basso = da 0 a 7 V, Alto = da 9 a 24 V<br>(funzione solo tramite l'alimentazione interna dell'apparecchio!)<br>Commutabile a ingresso di stato |  |  |  |
| Uscita digitale:                    | Numero: 1<br>Uscita fotoaccoppiatore secondo DIN 43864 (S0)<br>Carico max. 70 V CC / 50 mA (rispettare la polarità corretta!)<br>Uscita allarme o impulso                                                  |  |  |  |
| Assorbimento di potenza:            | CA: max. 9 W a 230 V (in modalità di misurazione senza sensori)<br>CC: max. 3,5 W a 24 V (in modalità di misurazione senza sensori)                                                                        |  |  |  |
| DISPLAY                             |                                                                                                    |  |  |  |
| Display                             | 192×32 pixels                                                                                                    |  |  |  |
| LED                                 | 4 indicatori LED                                                                                                    |  |  |  |
| INTERFACES                          |                                                                                                    |  |  |  |
| Modem (opzioni):                    | Modem PSTN (analogico)<br>Modem ISDN<br>Modem GSM/GPRS<br>(Modem quadriband 900/1800/850/1900 MHz)                                                                                                    |  |  |  |
| Rete:                               | Connessione Ethernet (100 MBit)                                                                                                    |  |  |  |
| Comunicazione:                      | $1 \times RS485 / RS422$ , commutabile                                                                                                    |  |  |  |
| ACCURATEZZA DI MISURAZIONE          |                                                                                                    |  |  |  |
| Ingresso tensione:                  | 1% del fondo scala (0,1 V)                                                                                                    |  |  |  |
| Ingresso della corrente:            | 1% del fondo scala (0,2 mA)                                                                                                    |  |  |  |
| VARIE                               |                                                                                                    |  |  |  |
| MEMORIA                             | Scheda flash compatta                                                                                                    |  |  |  |
| BATTERIA                            | Cella al litio / tipo Li2032, batteria di sicurezza per orologio                                                                                                    |  |  |  |
| DATI MECCANICI                      |                                                                                                    |  |  |  |
| Dimensione:                         | $160 \times 110 \times 63 \text{ mm} (L \times H \times P)$                                                                                                    |  |  |  |
| Installazione:                      | Installazione su barra o a muro                                                                                                    |  |  |  |
| Peso:                               | 436 g                                                                                                    |  |  |  |

# 9.3 Batteria

La batteria serve per mantenere l'ora dell'orologio se non si usa la sincronizzazione dell'ora tramite rete o Internet. La potenza viene assorbita dalla batteria solo in caso di interruzione di alimentazione. Se la batteria è scarica e si verifica un'interruzione di alimentazione, si può perdere l'ora dell'orologio.

Si usa una batteria a cella di litio.

La batteria ha una durata di conservazione di almeno 10 anni.

La batteria ha una durata di esercizio nell'apparecchio di almeno 5 anni.

Per sostituire la batteria, spedire il dispositivo al costruttore.

| Guasto                                                                         | Rimedio                                                                                                    |
|--------------------------------------------------------------------------------|----------------------------------------------------------------------------------------------------|
| Nessuna indicazione<br>II LED di accensione non si<br>accende                  | Controllare l'alimentazione di tensione.                                                                                                    |
| II LED di stato non lampeggia                                                  | Non è stata inserita la scheda di memoria (Compact Flash).<br>Sulla scheda di memoria inserita non ci sono dati.                                                                                                    |
| All'apparecchio non è stato<br>assegnato l'indirizzo IP dal server<br>DHCP     | Verificare la connessione di rete.<br>Avviare l'apparecchio dopo avere stabilito una connessione di rete.<br>Se in rete non è disponibile un server DHCP, impiegare le impostazioni di rete manuali.                                                                                                    |
| Il collegamento ad Internet via<br>cavo non funziona                           | La connessione ad Internet deve avvenire tramite router. Non è possibile un collegamento diretto ad un modem via cavo.                                                                                                    |
| Intensità di campo assente<br>sull'apparecchio GSM / GPRS                      | Il numero PIN impostato sulla scheda SIM deve corrispondere al numero PIN GSM dell'apparec-<br>chio. L'apparecchio può collegarsi alla rete di telefonia mobile via GSM / GPRS solo quando i due<br>numeri sono uguali.                                                                                                    |
| Non è stato trovato nessun<br>inverter                                         | Gli inverter devono essere accesi per la scansione.<br>Controllare il cablaggio Bus. È stato impiegato il cavo dati adeguato?<br>Impostare l'indirizzo Bus nell'inverter (in base alle indicazioni del produttore).<br>Verificare la resistenza terminale per impedire riflessioni.<br>Applicare la schermatura dei cavi Bus.<br>Controllare le interfacce degli inverter. |
| Il contatore di energia non è stato<br>rilevato                                | Controllare il cablaggio (polarità).<br>Controllare che l'ingresso digitale sia attivo.<br>È stata registrata la costante dell'impulso?                                                                                                    |
| Impossibile inviare dati o allarmi<br>attraverso il collegamento<br>telefonico | Controllare il funzionamento del collegamento telefonico. Controllare che non sia impostato il blocco di selezione (ad es. per i numeri a pagamento). Effettuare una prova collegandosi al gestore Internet (ad es. MSN 0193670). Disattivare eventualmente il blocco di selezione o impiegare un altro gestore Internet.                                                  |

# 11. Termini e abbreviazioni

| Termine                                       | Significato                                                                                                    |
|-----------------------------------------------|----------------------------------------------------------------------------------------------------|
| BOOTP (Protocollo Bootstrap)                  | Protocollo usato da un server boot per assegnare un indirizzo IP e altri parametri a un dispositivo.                   |
| CF (flash compatta)                           | Supporto di memorizzazione per dati elettronici                                                                        |
| Sensore di corrente                           | Per misurare le correnti                                                                                               |
| (corrente continua o alternata)               | Protocol used by a DHCP server to set the network configuration of devices                                             |
| DHCP (Dynamic Host Configuration Protocol)    | Protocollo usato da un server DHCP per impostare la configurazione di rete di dispositivi                              |
| Ethernet                                      | Hardware cablato per scambio di dati in una rete locale                                                                |
| Gateway                                       | Collega diverse reti tra di loro. Le reti possono usare protocolli diversi.                                            |
| GSM (Global System for Mobile Communications) | Rete radio mobile digitale                                                                                             |
| GPRS (General Packet Radio Service)           | Servizio per trasmissione di dati nelle reti GSM                                                                       |
| HTML (Hypertext Markup Language)              | Linguaggio di descrizione basato su testo con collegamenti ipertestuali per<br>la visualizzazione in un browser web    |
| Collegamento ipertestuale                     | Riferimento incrociato a un punto nello stesso documento o in uno diverso                                              |
| Internet (reti interconnesse)                 | Rete informatica globale                                                                                               |
| INV (inverter)                                | Converte la corrente continua in alternata                                                                             |
| Indirizzo IP                                  | Indirizzo per usare un dispositivo su Internet                                                                         |
| ISDN (Integrated Services Digital Network)    | Rete telefonica digitale                                                                                               |
| LAN (Local Area Network)                      | Rete locale                                                                                                    |
| Login                                         | Servizio per accedere a un sistema informatico                                                                         |
| Modem                                         | Dispositivo per modulare e demodulare segnali per invio su reti telefoniche                                            |
| MSN (Multiple Subscriber Number)              | Con una connessione ISDN a dispositivi multipli, a ogni terminale ISDN viene assegnato il proprio numero (numero MSN). |
| PPP (Point-to-Point Protocol)                 | Protocollo per stabilire connessioni di dati tramite reti telefoniche                                                  |
| Gestore                                       | Gestore di servizi                                                                                                    |
| (ad esempio, gestore Internet)                | Protocol used by a RARP server to determine the IP address of a device                                                 |
| PSTN (Public Switched Telephone Network)      | Rete telefonica analogica                                                                                              |
| RARP (Reverse Address Resolution Protocol)    | Protocollo usato da un server RARP per stabilire un indirizzo IP di un dispositivo                                     |
| Ripetitore                                    | Estende la lunghezza massima accettabile di un cavo di una rete locale                                                 |
| Scheda SIM (Subscriber Identity Module)       | Scheda con chip per identificare un telefono cellulare nella rete telefonica                                           |
| SMS (Short Message Service)                   | Servizio per trasmettere messaggi brevi                                                                                |
| Switch / Hub                                  | Collegano computer alla rete locale                                                                                    |
| Terminazione                                  | Impedisce i riflessi nei cavi dei bus, che potrebbero altrimenti portare ad errori nella trasmissione dei dati.        |
| Browser web                                   | Programma per visualizzare file HTML e immagini                                                                        |
| WWW (World Wide Web)                          | Sistema di ipertesto globale leggibile con un browser web                                                              |
## **GEFRAN BENELUX**

Lammerdries-Zuid, 14A B-2250 OLEN Ph. +32 (0) 14248181 Fax. +32 (0) 14248180 info@gefran.be

#### **GEFRAN BRASIL ELETROELETRÔNICA**

Avenida Dr. Altino Arantes, 377 Vila Clementino 04042-032 SÂO PAULO - SP Ph. +55 (0) 1155851133 Fax +55 (0) 1132974012 gefran@gefran.com.br

## **GEFRAN DEUTSCHLAND**

Philipp-Reis-Straße 9a 63500 SELIGENSTADT Ph. +49 (0) 61828090 Fax +49 (0) 6182809222 vertrieb@gefran.de

#### **SIEI AREG - GERMANY**

Gottlieb-Daimler-Strasse 17/3 D-74385 Pleidelsheim Ph. +49 7144 89 736 0 Fax +49 7144 89 736 97 info@sieiareg.de

#### **GEFRAN ESPAÑA**

C/ de Vic, 109-111 08160 Montmeló (BARCELONA) Ph. +34 934982643 Fax +34 935721571 comercial.espana@gefran.es

#### **GEFRAN FRANCE**

4, rue Jean Desparmet - BP 8237 69355 LYON Cedex 08 Ph. +33 (0) 478770300 Fax +33 (0) 478770320 commercial@gefran.fr

## **GEFRAN SUISSE SA**

Rue Fritz Courvoisier 40 2302 La Chaux-de-Fonds Ph. +41 (O) 329684955 Fax +41 (O) 329683574 office@gefran.ch

#### GEFRAN - UK Ltd.

Capital House, Hadley Park East TELFORD, TF1 6QJ Ph. +44 (O) 845 2604555 Fax +44 (O) 845 2604556 sales@defran.co.uk

#### **GEFRAN** Inc.

8 Lowell Avenue WINCHESTER - MA 01890 Toll Free 1-888-888-4474 Fax +1 (781) 7291468 info@gefraninc.com

## **GEFRAN SIEI - ASIA**

Blk. 30 Loyang way 03-19 Loyang Industrial Estate 508769 SINGAPORE Ph. +65 6 8418300 Fax. +65 6 7428300 info@gefransiei.com.sg

#### GEFRAN TAIWAN

Rm. 3, 9F., No.8, Ln. 157, Cihui 3rd St., Zhongli City, Taoyuan County 320, Taiwan (R.O.C.) Tel/Fax +886-3-4273697 dino.yeh@gefransiei.com.sg

# GEFRAN SIEI Drives Technology (Shanghai) Co., Ltd.

No. 1285, Beihe Road, Jiading District, Shanghai, China 201807 Ph. +86 21 69169898 Fax +86 21 69169333 info@gefransiei.com.cn

## GEFRAN SIEI Electric (Shanghai) Pte. Ltd.

No. 1285, Beihe Road, Jiading District, Shanghai, China 201807 Ph. +86 21 69169898 Fax +86 21 69169333 info@gefransiei.com.cn

## GEFRAN INDIA Pvt. Ltd

Head office (Pune office) Survey No: 182/1 KH, Bhukum, Paud road, Taluka – Mulshi Pune - 411 042. MH, INDIA Ph:+91-20-3939 4400 Fax: +91-20-3939 4401 gefran.india@gefran.in

## Branch office (Thane office)

403, Damodar Nivas 'B' Cabin Road, Near Railway quarters Naupada, Thane (W) 400 602 , MH, India Ph. +91-22-2533 8797 Fax +91-22-2541 8797 gefran.india@gefran.in

Branch office (Ahmedabad Office) 20-A, Second Floor, Kala Purnam Building, Near Municipal Market, C. G. Road, Ahmedabad 380 019, Gujarat, India Phone: +91-79-2640 3591

Phone/Fax: +91-79-2640 3592 gefran.india@gefran.in

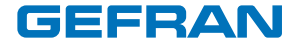

## GEFRAN S.p.A.

Via Sebina 74 25050 Provaglio d'Iseo (BS) ITALY Ph. +39 030 98881 Fax +39 030 9839063 info@gefran.com www.gefran.com www.radius-gefran.com

### Drive & Motion Control Unit

Via Carducci 24 21040 Gerenzano [VA] ITALY Ph. +39 02 967601 Fax +39 O2 9682653 radius@gefran.com

**Technical Assistance :** technohelp@gefran.com

**Customer Service** : Ph. +39 02 96760500 Fax +39 02 96760278

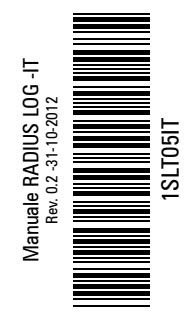